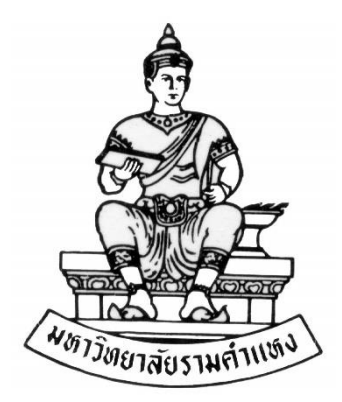

# คู่มือสำหรับผู้ใช้งาน

ระบบบัญชีลูกหนี้ (Receivable) การบันทึกรายการเงินทุนสำรองจ่าย งานพัฒนาระบบสารสนเทศด้านงานคลัง

กองคลัง สำนักงานอธิการบดี

วันที่สร้างเอกสาร : 19 มีนาคม 2564

เวอร์ชั่น : 1.0

## สารบัญ

### หน้า

| บทที่ 1 การบันทึกรายการในระบบบัญชีลูกหนี้                     | 3    |
|---------------------------------------------------------------|------|
| บทที่ 2 การเข้าสู่ระบบ                                        | 4    |
| บทที่ 3 การบันทึกรายการแบบเบ็ดเตล็ด                           | 6    |
| บทที่ 4 การบันทึกรายการแบบมาตรฐาน:เงินประกันสัญญา             | .17  |
| บทที่ 5 การบันทึกรายการเงินประกันสัญญาที่ระบบงานบัญชีเจ้าหนี้ | .26  |
| บทที่ 6 การชำระเงินค้ำประกันสัญญา                             | . 33 |
| บทที่ 7 การบันทึกรายการใหม่                                   | . 39 |
| บทที่ 8 การกลับรายการรับชำระ                                  | .40  |

# บทที่ 1

# การบันทึกรายการในระบบบัญชีลูกหนี้ (AR)

การบันทึกรายการเงินทุนสำรองจ่ายของหน่วยงาน ในระบบบัญชีลูกหนี้ (AR) มี 5 กรณี

ดังนี้

# ประเภทที่ 1 รายการรับชำระแบบเบ็ดเตล็ด

| ประเภทรายการรับชำระแบบเบ็ดเตล็ด                                 | การบันทึกรายการทางบัญชี                                                          |  |  |
|-----------------------------------------------------------------|----------------------------------------------------------------------------------|--|--|
| <ol> <li>นำเงินสดคงเหลือ ฝากเข้าบัญชีธนาคารเงินทุน</li> </ol>   | เดบิต เงินฝากธนาคารเงินทุนสำรองจ่าย(ออมทรัพย์)                                   |  |  |
| สำรองจ่าย                                                       | เครดิต เงินสด                                                                    |  |  |
| <ol> <li>กองคลังโอนเงินเข้าบัญชีเงินทุนสารองจ่ายของ</li> </ol>  | เดบิต เงินฝากธนาคารเงินทุนสำรองจ่าย(ออมทรัพย์)                                   |  |  |
| หน่วยงาน                                                        | เครดิต ใบสำคัญเงินทดรองราชการ                                                    |  |  |
| <ol> <li>การบันทึกรับโอนเงินกรณีที่หน่วยงานเปิดบัญชี</li> </ol> | เดบิต เงินฝากกระแสรายวัน                                                         |  |  |
| เงินฝากคู่โอนระหว่างบัญชีออมทรัพย์กับบัญชีกระแส                 | เครดิต เงินฝากธนาคารเงินทุนสำรองจ่าย                                             |  |  |
| รายวัน                                                          | (ออมทรัพย์)                                                                      |  |  |
| 4. บันทึกดอกเบี้ยรับจากธนาคาร                                   | เดบิต เงินฝากธนาคารเงินทุนสำรองจ่าย(ออมทรัพย์)<br>เครดิต เงินรับฝากระยะสั้นอื่นๆ |  |  |

# ประเภทที่ 2 รายการรับชำระแบบมาตรฐาน

|         | ประเภทรายการรับชำระแบบมาตรฐาน                    | การบันทึกรายการทางบัญชี                                                                               |
|---------|--------------------------------------------------|----------------------------------------------------------------------------------------------------|
| 1.      | การบันทึกรับเงินรับฝากต่างๆที่ต้องคืนให้กับผู้นำ | <i>ระบบบัญชีลูกหนี้</i> (ระบบสร้างอัตโนมัติ)                                                          |
| ส่งเงิน |                                                  | เดบิต เงินฝากธนาคารเงินทุนสำรองจ่าย(ออมทรัพย์)                                                        |
|         |                                                  | เครดิต.บัญชีพักลูกหนี้ refund                                                                         |
|         |                                                  | <i>ระบบบัญชีเจ้าหนี้</i> (ระบบสร้างอัตโนมัติ)                                                         |
|         |                                                  | เดบิต.บัญชีพักลูกหนี้ refund                                                                          |
|         |                                                  | เครดิต.เจ้าหนี้ค่าสินค้าและบริการ                                                                     |
|         |                                                  | *** ผู้ใช้ต้องเปลี่ยนผังบัญชี (การลงบัญชีเครดิต) ที่ถูกต้อง<br>ก่อนการจัดทำบัญชี ที่ระบบบัญชีเจ้าหนี้ |
|         |                                                  | เดบิต.บัญชีพัก ลูกหนี้ refund                                                                         |
|         |                                                  | เครดิต.เงินรับฝาก(ผันแปรตามรายการทาง                                                                  |
|         |                                                  | บัญชี)                                                                                                |

บทที่ 2

# การเข้าสู่ระบบ

 การเข้าสู่ระบบงบประมาณ พัสดุ การเงินและบัญชีกองทุน โดยเกณฑ์พึงรับ-พึงจ่าย ลักษณะ 3 มิติ (ระบบบัญชี 3 มิติ R12) ผ่านระบบเครือข่ายของมหาวิทยาลัย สามารถเข้าใช้งานระบบได้โดยผ่านทาง โปรแกรมเว็บเบราว์เซอร์ Internet Explore หรือ Fire Fox (ทั้งนี้ต้องติดตั้งและกำหนดค่าการใช้งานสำหรับ เว็บเบราว์เซอร์โดยผู้ดูแลระบบก่อน จึงจะสามารถใช้งานได้)

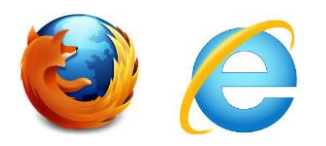

เปิดโปรแกรมเว็บเบราว์เซอร์แล้วพิมพ์ <u>http://finance.ru.ac.th:8000</u> ในช่อง Address แล้วกดปุ่ม
 Enter หรือ คลิกปุ่ม ลูกศรด้านขวา เพื่อเข้าสู่ระบบบัญชี 3 มิติ R12 (ตัวอย่างในคู่มือนี้จะใช้ โปรแกรม
 Internet Explore)

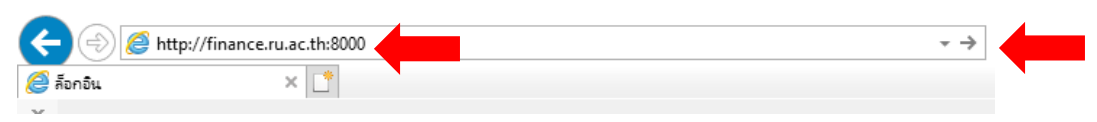

- 2.1 พิมพ์ <u>http://finance.ru.ac.th:8000</u> ในช่อง Address
- 2.2 แล้วกดปุ่ม Enter หรือ คลิกปุ่ม ลูกศรขวา
- 3. เข้าสู่หน้าจอ ล็อกอิน

เลือ ไห

| <mark>กภาษา</mark> | <mark>ล็อกอิน</mark>                                                                                                    |
|--------------------|----------------------------------------------------------------------------------------------------|
| โย                 | ป้อนชื่อผู้ใช้และรทัสผ่านของคุณ                                                                                                    |
|                    | <ul> <li>* ชื่อผู้ใช้<br/>student01</li> <li>* รนัสผ่าน</li> <li>●●●●●</li> <li>๑ึอกอิน</li> <li>ความช่วยเหลือในการล็อกอิน</li> </ul> |

- 3.1 เลือกภาษา : ไทย
- 3.2 ชื่อผู้ใช้ : กรอกชื่อผู้ใช้ เช่น student01
- 3.3 รหัสผ่าน : กรอกรหัสผ่าน
- 3.4 คลิก **ล็อกอิน**

4. คลิกเพื่อเข้าใช้ระบบบัญชีลูกหนี้ของหน่วยงาน "ระบบบัญชีลูกหนี้ *หน่วยงาน* (เงินทุนสำรองจ่าย)" (ตัวอย่างหน่วยงานเป็น <u>กองคลัง (เงินทุนสำรองจ่าย)</u>)

4.1 เลือก : ระบบบัญชีลูกหนี้ของหน่วยงานที่ต้องการบันทึก เช่น : ระบบบัญชีลูกหนี้กองคลัง (เงินทุนสำรองจ่าย)

| 4.2 | เลือก | : รายกา | รรับชำระ | > | แบทซ์ |  |
|-----|-------|---------|----------|---|-------|--|
|     |       |         |          |   |       |  |

| โอมเพจ                                                                                                    |
|----------------------------------------------------------------------------------------------------|
| นาวิเกเดอร์                                                                                                    |
| ปรับแต่ง                                                                                                    |
| ⊿ 🛅 ระบบบัญชีลูกหนี้ กองคลัง (เงินทุนสำรอง<br>จ่าย ม.ร.) Admin                                                                                                    |
| <ul> <li>         ■ การแจง      </li> <li>         ■ การจัดการเครดิต      </li> <li>         ■ iReceivables      </li> <li>         ■ รายละเอียดบัญขี      </li> <li>         ▶ ■ รายการ      </li> </ul> |
| ⊿ 🛅 รายการรับชำระ<br>📷 แบทซ์                                                                                                    |
| <ul> <li>เฮ สรุปแบทช</li> <li>เฮ รายการรับชำระ</li> <li>เฮ สรุปการรับชำระ</li> <li>เฮ การสั่งจ่าย</li> <li>เฮ สรุปการสั่งจ่าย</li> </ul>                                                                  |

5. ได้หน้าต่างการทำงาน **แบทซ์การรับชำระ** พร้อมสำหรับการบันทึกรายการ

| เพล์ แฏ้ขอ มุมมอง โพลเดอร์ เดรืองมือ บฏิบดิการ วินูโตว์(w) วูิธ์ใช้ |                                 |                      |                 |                        |  |  |  |  |  |
|---------------------------------------------------------------------|---------------------------------|----------------------|-----------------|------------------------|--|--|--|--|--|
| 🖬 🗞 🕲 l 🖉 🗟 🍪 🕼 🕅 🖄 🖉 🙀 l 🖉 🗐 🖉 🦃 🛛 🖉 🎆 l 🖉                         |                                 |                      |                 |                        |  |  |  |  |  |
| 🥸 🖸 แบทซ์การรับข่าระ (กอง                                           | คลัง (เงินทุนสำรองจ่าย ม.ร.)) 🍀 |                      |                 | ०००००००० <b>≝</b> ज ×े |  |  |  |  |  |
| ประเภทแบทช์ Man                                                     | ual-Regular 🔹                   | ที่มาแบทช์           |                 |                        |  |  |  |  |  |
| เลขที่แบทซ์                                                         |                                 |                      | тнв             |                        |  |  |  |  |  |
| ว <i>ั</i> นที่ในแบทช์                                              | <mark>01-10-2020</mark> ···     | ขั้นการรับชำระ       |                 |                        |  |  |  |  |  |
| วันที่ใน GL                                                         | 01-10-2020                      | วิธีข้าระ            |                 |                        |  |  |  |  |  |
| วันที่นำฝาก                                                         | 01-10-2020                      | ชื่อธนาคาร           |                 |                        |  |  |  |  |  |
| ความเห็น                                                            |                                 | เลขที่บัญชีธนาคาร    |                 |                        |  |  |  |  |  |
|                                                                     |                                 |                      |                 |                        |  |  |  |  |  |
| ALC - 14                                                            | จำนวน จำนวน                     | เงิน                 | จำนวน           | จำนวนเงิน              |  |  |  |  |  |
| การควบคุม                                                           |                                 | ใช้                  |                 |                        |  |  |  |  |  |
| - ตามจริง                                                           |                                 | ยังๆม่าชั            |                 |                        |  |  |  |  |  |
| + กลับรายการแล้ว                                                    |                                 | ค่างบัญชี            |                 |                        |  |  |  |  |  |
| ส่วนต่าง                                                            |                                 | การขอคืนเป็นเงินสด   |                 |                        |  |  |  |  |  |
|                                                                     |                                 | การข้าระเงินล้วงหน้า |                 |                        |  |  |  |  |  |
|                                                                     |                                 | ระบุใม่ใด            |                 |                        |  |  |  |  |  |
|                                                                     |                                 | เบ็ดเตล็ด            |                 |                        |  |  |  |  |  |
|                                                                     |                                 | สงคืนแลว             |                 |                        |  |  |  |  |  |
| การส่งข้อมูล                                                        |                                 | <b>≾</b> αουμ        |                 |                        |  |  |  |  |  |
| ชื่อ                                                                |                                 |                      | แล้วธาวว่าแบบ   | าที่ยกางขาด<br>]       |  |  |  |  |  |
| ล็อดบอกซ์                                                           |                                 | พพามมมติสาม (เสมพุ   | א ער שלעדרו אאי |                        |  |  |  |  |  |
| แบทช์                                                               |                                 |                      | ราม             | การรับชำระ             |  |  |  |  |  |

บทที่ 3

### การบันทึกรายการแบบเบ็ดเตล็ด

การบันทึกรายการรับชำระแบบเบล็ดเตล็ดในระบบบัญชีลูกหนี้ ใช้สำหรับการบันทึกรับเงินทั่วไป เช่นการรับรายได้ การบันทึกเงินเหลือจ่าย ณ สิ้นวัน , การบันทึกเงินที่ได้รับคืนจากกองคลังจากการสำรองจ่าย กรณีต่างๆ , การบันทึกการโอนเงินระหว่างบัญชี , บันทึกดอกเบี้ยเงินฝากธนาคาร เป็นต้น

**ตัวอย่าง** การบันทึกรายการเงินเหลือจ่ายทุกสิ้นวัน ฝากเข้าบัญชีธนาคารเงินทุนสำรองจ่าย ของ หน่วยงาน (ตัวอย่างนี้บันทึกที่ กองคลัง)

- 1. Login เข้าสู่ระบบ ( คู่มือ บทที่ 1 )
- 2. หมายเลข 1 : เลือกเมนู ระบบบัญชีลูกหนี้ กองคลัง เงินทุนสำรองจ่าย

| โฮมเพจ                                                                                                    |
|----------------------------------------------------------------------------------------------------|
|                                                                                                    |
| ทุนสำรองจ่าย ม.ร.) Admin<br>⊳ िา ระบบบัญชีลุกหนี้ กองคลัง (เงินทุนสำรอง                                              |
| จ่าย ม.ร.) Admin<br>⊳ 🛅 ระบบบัญชีลูกหนี้ กองคลัง เงินทุนสำรองจ่าย                                                    |
| ⊳ <mark>⊡</mark> ระบบบัญชีลูกหนี้ กองงานวิทยาเขตบางนา<br>(เงินทุนสำรองจ่าย ม.ร.) Admin                               |
| ⊳ — ระบบบเมือลูกหน่ ก่องบรการการศกษา (เงน<br>ทุนสำรองจ่าย ม.ร.) Admin<br>⊳ — ระบบนัยชัลกหนี้ กองอาคารสถานที่ (เงินทน |
| สำรองจ่าย ม.ร.) Admin<br>⊳ []ระบบบัญชีลูกหนี้ กองแผนงาน (เงินทุน                                                     |
| สำรองจ่าย ม.ร.) Admin<br>⊳ 🛅 ระบบบัญชีลูกหนี้ คณะทัศนมาตรศาสตร์ (งบ                                                  |
| รายได้หน่วยงาน)<br>⊳ 🚞 ระบบบัญชัลูกหนี้ คณะทัศนมาตรศาสตร์ (งบ                                                        |
| รายได้หน่วยงาน) Admin                                                                                                |

*เลือก รายการรับชำระ > แบทซ์* จะได้ หน้าต่างแบทซ์รายการรับชำระ (ในข้อ 5 บทที่ 3 )

- 3. กรณีเข้าสู่การทำงานที่หน้าต่าง **นาวิเกเตอร์** สามารถเข้าบันทึกรายการได้ หมายเลข 2 : ดับเบิ้ล
  - คลิก รายการรับชำระ

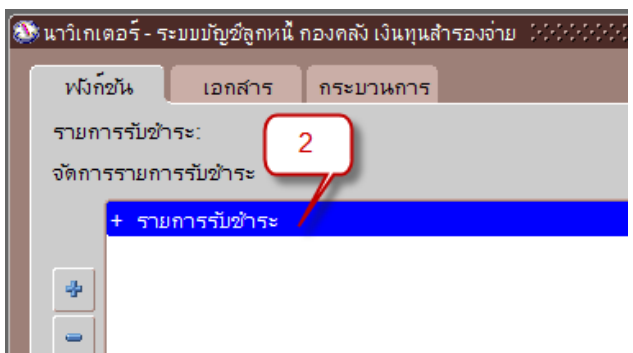

4. *หมายเลข 3* : ดับเบิ้ล คลิก *แบทซ์* 

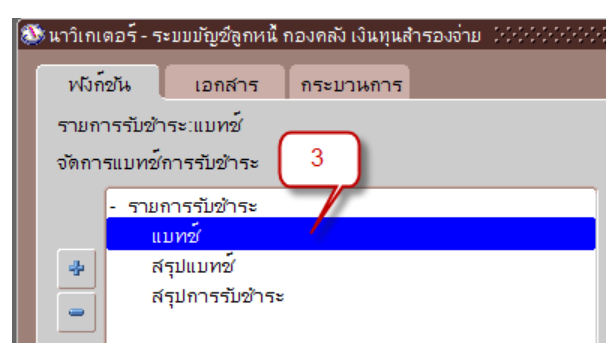

5. หน้าต่าง **แบทซ์การรับชำระ** พร้อมสำหรับการบันทึกรายการ

| 😑 แบทซ์การรับชำระ (กองเ | าลัง (เงินทุนสำรองจ่าย ม | u <b>s.))</b> (distributed at the |                               |                 | २२२२२२२२२ <b>≚</b> ज ×े |
|-------------------------|--------------------------|-----------------------------------|-------------------------------|-----------------|-------------------------|
| ประเภทแบทช์ Man         | ual-Regular              | <b>-</b>                          | ที่มาแบทข์                    | กองคลัง(เงินทุน | สำรองจ่าย ม.ร.)         |
| เลขที่แบทช์             |                          |                                   | 4 สกุลเงิน                    | THB             |                         |
| วันที่ในแบทข์           | 16-12-2020               |                                   | ขั้นการรับขำระ                |                 |                         |
| วันที่ใน GL             | 16-12-2020               |                                   | วิธีข้าระ                     |                 |                         |
| วันที่นำฝาก             | 16-12-2020               |                                   | ชื่อธนาคาร                    |                 |                         |
| ความเห็น                |                          |                                   | เลขที่บัญชีธนาคาร             |                 |                         |
|                         |                          |                                   |                               |                 |                         |
| _ ราม                   | จำนวน                    | จำนวนเงิน                         |                               | จำนวน           | จำนวนเงิน               |
| การควบคุม               | 1                        | 550                               | - ใช้                         |                 |                         |
| - ตามจริง               |                          |                                   | ยัง"เม่?ช้                    |                 |                         |
| + กลับรายการแล้ว        |                          |                                   | <b>ค</b> ้างบัญชี             |                 |                         |
| ส่วนต่าง                |                          |                                   | การขอคืนเป็นเงินสด            |                 |                         |
|                         |                          |                                   | การข้าระเงินล่วงหน้า          |                 |                         |
|                         |                          |                                   | ระบุใม่ใด้                    |                 |                         |
|                         |                          |                                   | เบ็ดเตล็ด                     |                 |                         |
|                         |                          |                                   | ส่งคืนแล้ว                    |                 |                         |
| การส่งข้อมูล            |                          |                                   |                               |                 |                         |
| ชื่อ                    |                          |                                   | สถานะ <mark>ใหม่</mark>       |                 | มูลบางส่วน              |
| ล็อคบอกซ์               |                          | ки                                | ายปฏิบัติงาน กองคลัง (เงินทุเ | งสำรองจ่าย ม.ร  | .)                      |
| แบทซ์                   |                          |                                   |                               | รามเ            | าารรับขำระ )            |
|                         |                          |                                   |                               |                 |                         |

5.1 *หมายเลข* 4 : **ที่มาแบทซ์** : ในช่องที่มาแบทซ์ คลิก 🛄 (จุดสามจุด) จะปรากฏ

รายการให้คลิกเลือกรายการที่มาแบทซ์ที่ต้องการ เช่น กองคลัง (เงินทุนสำรองจ่าย) ด้นหา <mark>%</mark> ชื่อ การสร้างเลขที่แบทช์ AUTOMATIC กองกลาง(เงินทุนสำรองจ่าย ม.ร.) กองการเจ้าหน้าที่(เงินทุนสำรองจ่าย ... AUTOMATIC กองกิจการนักศึกษา(เงินทุนสำรองจ่... AUTOMATIC กองคลัง(เงินทุนสำรองจ่าย ม.ร.) AUTOMATIC กองงานวิทยาเขตบางนา(เงินทุนสำร... AUTOMATIC กองบริการการศึกษา(เงินทุนสำรองจ่... AUTOMATIC

5.2 *หมายเลข 5* : วันที่ในแบทซ์ , วันที่ใน GL , วันที่นำฝาก โดย วันที่ ทั้ง 3 ช่องต้อง ตรงกัน โดย คลิก 🚾 (จุดสามจุด) จะปรากฏ ปฏิทิน ให้เลือกวันที่ที่ต้องการ แล้ว คลิก ตกลง

กองอาคารสถานที่(เงินทนส้ำรองจ่าย... AUTOMATIC

|               |           |    |              |          | _      |      |       |    |               |        | _   |
|---------------|-----------|----|--------------|----------|--------|------|-------|----|---------------|--------|-----|
| วันที่ในแบทข์ | 16-12-20  | 20 | _            |          |        |      |       |    |               | ข้เ    | งกา |
| วันที่ใน GL   | 16-12-202 | 20 | 0            | ปฏิทิน   | , 141- | 2000 |       |    | 2000)<br>2000 | -0-0-0 | ×   |
| วันที่นำฝาก   | 16-12-202 | 20 |              | <b>۱</b> |        | 1    | 2 202 | 20 |               | ↓ 1    | 1   |
| ความเห็น      |           |    |              |          |        |      |       |    |               |        |     |
|               |           |    |              |          |        |      |       |    |               |        |     |
|               |           |    |              | 29       | 30     | 1    | 2     | 3  | 4             | 5      |     |
|               | จำนวน     | _  |              | 6        | 7      | 8    | 9     | 10 | 11            | 12     |     |
| การควบคุม     |           |    |              | 12       |        | 15   | 16    | 47 | 10            | 10     |     |
|               |           |    |              | 15       | 14     | 15   | 10    |    | 10            | 19     |     |
| ตามจรง        |           |    |              | 20       | 21     | 22   | 23    | 24 | 25            | 26     |     |
| มรายการแล้ว   |           |    |              | 27       | 28     | 29   | 30    | 31 | 1             | 2      |     |
| ส่วนต่าง      |           |    |              | 3        | 4      | 5    | 6     | 7  | 8             | 9      |     |
| (             |           |    | Г            |          |        | 16-  | 12-20 | 20 |               |        |     |
|               |           |    | ດກລຸງ ມາເລົກ |          |        |      |       |    |               |        |     |
|               |           |    |              |          |        |      |       |    |               |        |     |

5.3 *หมายเลข 6 : การควบคุม ช่อง จำนวน ใส่เลข 1 ทุกครั้ง จำนวนเงิน ใส่จำนวนเงิน รวมที่ต้องการบันทึกสำหรับรายการนี้* 

| 5. | 4 หมายเลข 7 : คลิก 💆 เพื่อบันทึกรายการ                                               |
|----|--------------------------------------------------------------------------------------|
|    | Gracle Applications - DEV                                                            |
|    | "ไฟล์ แก้ไซ มุมมอง โฟลเดอร์ <mark>7</mark> ว ปฏิบัติการ วิ <u>น</u> โดว์(w) วูิธีใช้ |
|    | ( 🛤 🗞 🕲 🖉 😓 🥪 🗶 🖄 😂 😂 🖾                                                              |

6. เมื่อคลิกบันทึกรายการแล้ว ระบบจะทำการสร้างเลขที่เอกสารอัตโนมัติ (เลขที่แบทซ์)

**เลขที่แบทซ์** (ได้เลขที่เอกสารอัตโนมัติ) เป็นเลขที่เอกสารอัตโนมัติ 11 หลัก ตัวอย่าง

26420102013 โดยมีความหมายดังนี้

| 2                       | 64         | 20102        | 013         |
|-------------------------|------------|--------------|-------------|
| ประเภทเป็นรายการรับชำระ | ปีงบประมาณ | รหัสหน่วยงาน | ลำดับเอกสาร |

7. ได้หน้าต่าง **สรุปรายการรับชำระ** 

| 🖸 สรุปการรบัชาระ (กองคลัง (เงินทุนสำรองจ่าย ม.ร.) : THB) - 26420102013 🗇 🕬 ประกอบสายสายสายสายสายสายสายสายสายสายสายสายสายส |                                 |       |                   |             |                |         |                   |                        |  |
|----------------------------------------------------------------------------------------------------|---------------------------------|-------|-------------------|-------------|----------------|---------|-------------------|------------------------|--|
| <b>3</b>                                                                                                    |                                 | 9     | _                 |             | 0              | 11      | 1                 | 2                      |  |
|                                                                                                    | หน่วยปฏิบัติงาน                 | สถานะ | เลขที่รายการรับชำ | ประเภท 🦊    | วันที่รับข้าระ | สกุลเง๊ | จำนวนเงินรับข้าระ | จำนวนเงินที่ยัง"เม่?ช้ |  |
|                                                                                                    | กองคลัง (เงินทุนสำรองจ่าย ม.ร.) |       | 26420102013       | เบ็ดเตล็ด 🔻 | 16-12-2020     | THB     | 550.0             |                        |  |
|                                                                                                    |                                 |       |                   | -           |                |         |                   |                        |  |

7.1 *หมายเลข 9* : หน่วยปฏิบัติงาน กองคลัง (เงินทุนสำรองจ่าย ม.ร.) (อัตโนมัติ)

7.2 *หมายเลข 10* : **ประเภท** เลือกเป็น "**เบ็ดเตล็ด**" เท่านั้น

7.3 *หมายเลข 11* : วันที่รับชำระ ตรงกับวันที่ในแบทซ์,วันที่ใน GL,วันที่นำฝาก ใน

หน้าต่าง แบทซ์การรับชำระ (ในหมายเลข 5)

7.4 *หมายเลข 12* : **จำนวนเงินรับชำระ** ใส่จำนวนเงินที่ต้องการบันทึกสำหรับรายการนี้ ตรงกับ จำนวนเงินในหน้าต่าง แบทซ์การรับชำระ ใน*หมายเลข 6*)

7.5 *หมายเลข 13* : คลิก **เปิด** ที่มุมล่างด้านขวา

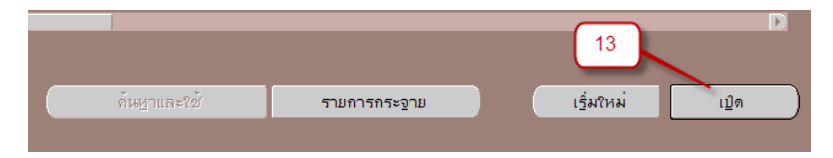

### 8. ได้หน้าต่าง รายการรับชำระ

| 🔁 รายการรับช่าระ (กองคลัง (เงินทุเ                                                                        | นสำรองจ่าย ม.ร.) : THB) - ได้ได้ได้ได้ได้ได้                                                                             |                                                                                | 0-1-0-0-1-0-0-1-0-0-1-0-0          |                                                                                  | ০০০০০০০০০০০০০ ≚ স                                  |
|----------------------------------------------------------------------------------------------------|----------------------------------------------------------------------------------------------------|--------------------------------------------------------------------------------|------------------------------------|----------------------------------------------------------------------------------|----------------------------------------------------|
|                                                                                                    |                                                                                                    | 14                                                                             |                                    |                                                                                  | V                                                  |
| ริธิการรับชำระ<br>เลขที่รายการรับชำร<br>Amt. รับชำระ<br>ประเภหรายการรับชำร<br>สถานะ                       | G13 เงินรองจำย กค           26420102013           THB         550.00           เบ็คเลล็ด         *           หักปญชิแล้ว | าโนที่รับชาระ<br>วันที่รัน GL<br>วันที่ครบกำหนด<br>จำนวนเงินส์ถูลหลัก<br>15 19 | 16-12-2020<br>16-12-2020<br>550.00 | ประเภท<br>เลอที่<br>ชื่อลูกค้า<br>เลขที่ลูกค้า<br>ห็ลัง<br>เลขประจำดำผู้เสียภาษี |                                                    |
| ข้าระโดม<br>ชื่อ<br>วัตถุประสงก์<br>การทำราบการ<br>ชู่ตรายการกระงาบ<br>รหัสภาษ์<br>บัญชิภาษ์<br>ต่าอธิบาย | งินทุนสำรองจ่ายกองคลัง                                                                                                   | 16<br>จำนวนเงินภาษ์<br>% อัตราภาษ์                                             |                                    | รมาคารลูกค้า<br>ชื่อ<br>17<br>- รมาคารที่สังจ่าย<br>ชื่อ<br>สาขา<br>บัญชื        | รนาการทหารใหย<br>สาขามหาวิทยาลบรามศ์<br>1562227908 |
| ข้อมูลอ้างอิง<br>วันที่ประทับดรา                                                                          |                                                                                                    |                                                                                | ความเห็น                           | ตัวอย่างที่ 1นำเงินเหลือจ่าย<br>ทุนสำรองจ่าย                                     | ฝากเข้าบัญช์ธหาคารเงิน                             |
| ย์หยัห 1                                                                                                  | กฐับรายการ 1                                                                                                    | ประวัฏิรายการรับข่าระ                                                          |                                    | อันหาแล                                                                          | รายการกระจาย                                       |

 8.1 หมายเลข 14 : วิธีการรับชำระ เลือกวิธีการรับชำระที่ต้องการบันทึกรายการ โดย คลิก (จุดสามจุด) จะปรากฏรายการให้เลือก ตัวอย่างเลือก "G13 เงินรองจ่าย กค" ซึ่งจะผูกไว้กับบัญชี ธนาคารใน หมายเลข 17 เป็น <u>การลงบัญชีฝั่ง เดบิต (</u>ถ้าตรวจสอบแล้วข้อมูลไม่ถูกต้องให้แจ้งผู้ดูแลระบบ)

| วิธีข่าระเงิน ได้ตัดได้ดังได้ | *******************************         |                   | *********************** | × 20000000000000000000000 × |
|-------------------------------|-----------------------------------------|-------------------|-------------------------|-----------------------------|
| ~                             |                                         |                   |                         |                             |
| คนหา <mark>G%</mark>          |                                         |                   |                         |                             |
| วิธีรับข่าระ                  | หน่วยปฏิบัติงาน                         | เลขที่บัญชีธนาคาร | ชื่อธนาคาร              | สกุลเงิน2 🔺                 |
| G01 เงินรองจ่าย นต            | คณะนิติศาสตร์ (เงินทุนสำรองจ่าย ม       | 050310993733      | ธนาคารออมสิน            | THB                         |
| G02 เงินรองจ่าย บธ            | คณะบริหารธุรกิจ (เงินทุนสำรองจ่าย       | 050310992248      | ธนาคารออมสิน            | THB                         |
| G03 เงินรองจ่าย มษ            | คณะมนุษยศาสตร <b>์</b> (เงินทุนสำรองจ่า | 050310992198      | ธนาคารออมสิน            | тнв 🗕                       |
| G04 เงินรองจ่าย ศษ            | คณะศึกษาศาสตร์ (เงินทุนสำรองจ่าย        | 050310992206      | ธนาคารออมสิน            | THB                         |
| G05 เงินรองจ่าย วท            | คณะวิทยาศาสตร์ (เงินทุ่นสำรองจ่าย       | 050310992172      | ธนาคารออมสิน            | THB                         |
| G06 เงินรองจ่าย รศ            | คณะรัฐศาสตร์ (เงินทุนสำรองจ่าย ม        | 050310991778      | ธนาคารออมสิน            | THB                         |
| G07 เงินรองจ่าย ศศ            | คณะเศรษฐศาสตร์ (เงินทุนสำรองจ่า         | 050310992131      | ธนาคารออมสิน            | тнв                         |

8.2 *หมายเลข 15* : ตรวจสอบ **เลขที่รายการรับชำระ** เป็นเลขที่เดียวกับเลขที่แบทซ์

(อัตโนมัติ) , **รับชำระ** จำนวนเงิน เท่ากับจำนวนเงินในแบทซ์ (อัตโนมัติ) ,**ประเภทรายการรับชำระ** เลือกเป็น **"เบ็ดเตล็ด"**  8.3 *หมายเลข 16* : <u>วัตถุประสงค์</u> การทำรายการ เลือกการทำรายการที่ต้องการบันทึก รายการ โดย คลิก 🔲 (จุดสามจุด) จะปรากฏรายการให้เลือกรายการที่ต้องการ ตัวอย่าง เลือก "เงินทุน สำรองจ่าย กองคลัง"

| ſ | กรทำรายการ ได้ได้ได้ได้ได้ได้ | $\sim$                             |  |
|---|-------------------------------|------------------------------------|--|
|   |                               |                                    |  |
|   | ค้นหา <mark>%</mark>          |                                    |  |
|   |                               |                                    |  |
|   | การทำรายการ                   | ด้าอธิบาย                          |  |
|   | 01_การรับชำระเงินสด/เช็ค      | การรับข่าระเงินสด/เช็ค             |  |
|   | 02_บันทึกนำผากธนาคาร          | บันทึกนำฝากธนาคาร ณ สิ้นวัน        |  |
|   | 03_ภาษีหัก ณ ที่จ่าย          | ภาษีหัก ณ ที่จ่าย                  |  |
|   | 04_ดอกเขียรับจากธนาคาร        | ดอกเบี้ยรับจากเงินฝากสถาบันการเงิน |  |

8.4 *หมายเลข 17* : เมื่อเลือก **การทำรายการ** ในหมายเลข 16 แล้ว ข้อมูล **ธนาคารสั่ง** จ่าย จะปรากฏโดยอัตโนมัติ ผู้ใช้ต้องตรวจสอบ ชื่อ สาขา และบัญชีธนาคารที่ถูกต้อง

- 8.5 *หมายเลข 18* : ความเห็น บันทึกคำอธิบายที่สอดคล้องกับการทำการบันทึกรายการ
- 8.6 *หมายเลข 19* : คลิก [] เพื่อเปิดหน้าต่าง **ข้อมูลรายการรับชำระ** โดยข้อมูลที่ต้อง

ระบุมีดังนี้

8.7 *หมายเลข 20* : **หน่วยงานผู้นำส่ง** เลือกหน่วยงานที่นำส่งเงิน เช่น กรณีรับเงินคืน จากกองคลัง เลือก "กองคลัง"

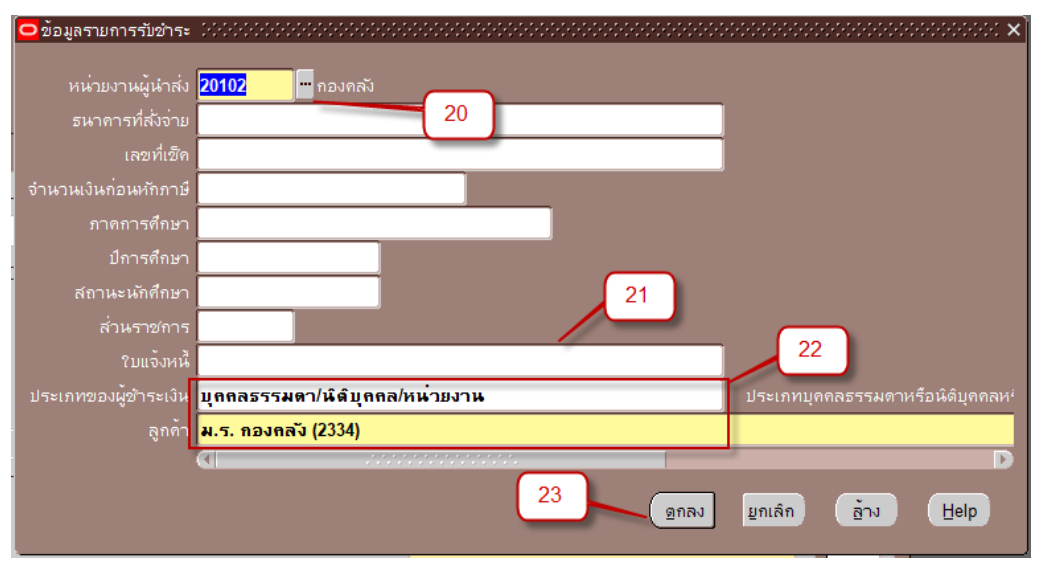

8.8 *หมายเลข 21* : **ใบแจ้งหนี้** ระบุใบแจ้งหนี้ <u>เฉพาะ</u> กรณีรับเงินคืนเงินยืมทดรอง ราชการจากกองคลัง เป็นเลขที่ใบแจ้งหนี้จากระบบบัญชีเจ้าหนี้ เช่น AR64001

8.9 หมายเลข 22 : ประเภทผู้ชำระเงิน เลือก บุคคลธรรมดา/นิติบุคคล/หน่วยงาน และ ลูกค้า เลือก ลูกค้าที่มาชำระเงิน (ตัวอย่างนี้รับเงินคืนจากกองคลัง ระบุ ม.ร.กองคลัง)
 หมายเหตุ รายชื่อลูกค้าต้องแจ้งรายการเพิ่มที่ผู้ดูแลระบบ

8.10 *หมายเลข 23* : คลิก **ตกลง** 

8.11 หมายเลข 24 : คลิก รายการกระจาย จะได้หน้าต่าง รายการกระจาย

8.12 *หมายเลข 25* :**รายการกระจาย** แก้ไขบัญชี GL (รายการบัญชีฝั่ง เครดิต) ที่

ต้องการ จากตัวอย่างเปลี่ยนจากรหัสผังบัญชีรายได้อื่นเป็น เงินสดรับ

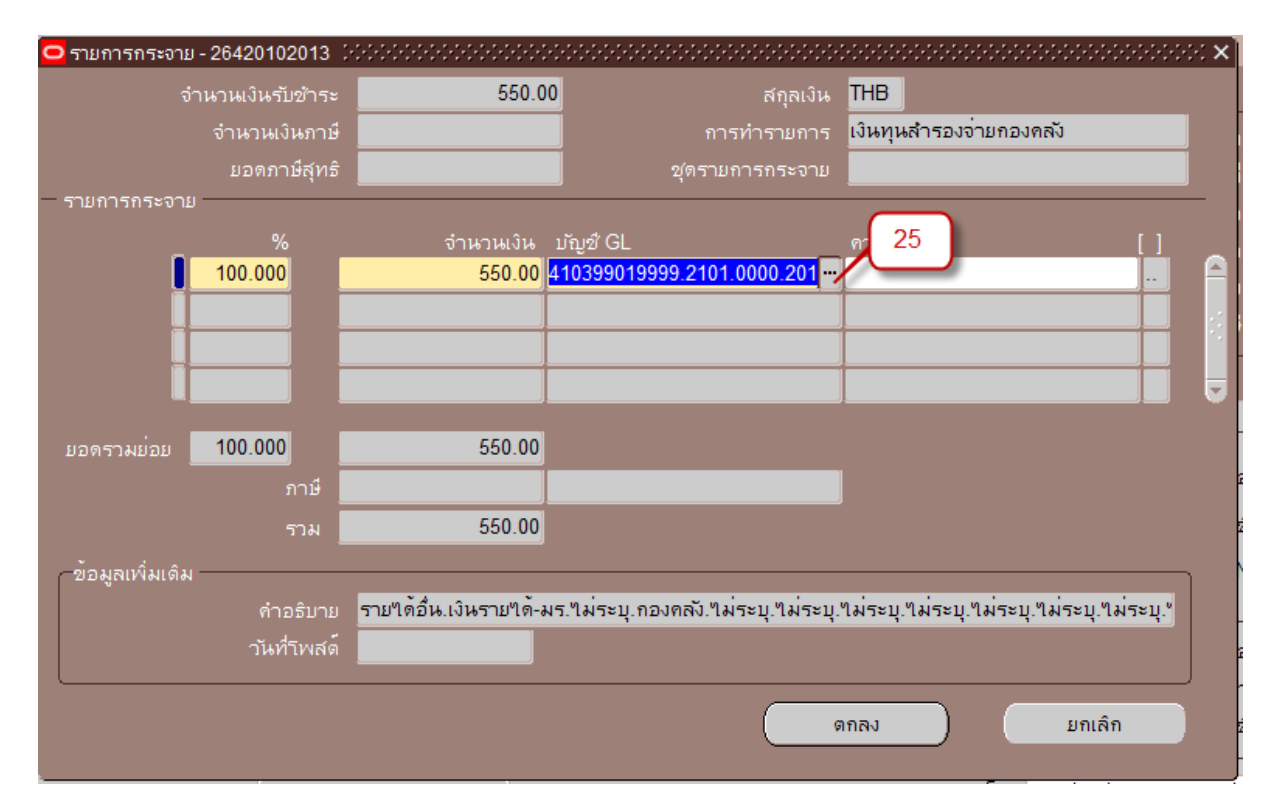

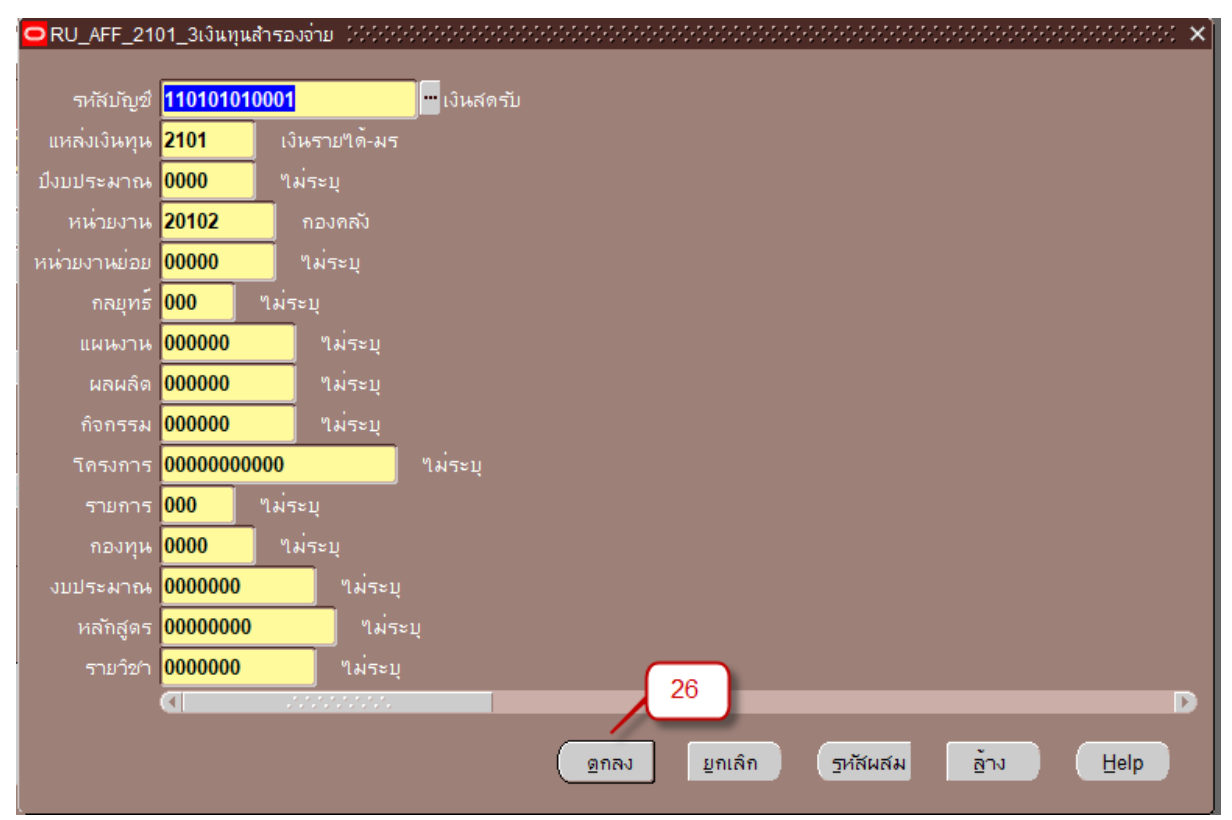

8.13 *หมายเลข 26* : คลิก **ตกลง** 

8.14 *หมายเลข 27* : กลับสู่หน้าต่าง **รายการกระจาย** ให้ตรวจความถูกต้องของรายการ ถ้ามีการบันทึกหลายรายการ ช่อง **ยอดรวมย่อย** ต้องเท่ากับ 100.00 (100%) และจำนวนเงินรวม ต้อง เท่ากับจำนวนเงินในแบทซ์ ใน *หมายเลข 6* 

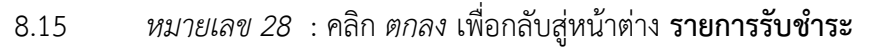

| 🗢 รายการกระจาย - 2642010 | 2013 000000000000                   |                      |                        |                                           | $\approx \times$ |
|--------------------------|-------------------------------------|----------------------|------------------------|-------------------------------------------|------------------|
| จำนวนเงินรับ             | มชำระ                               | 550.00               | สกุลเงิน               | THB                                       |                  |
| <sup>ເ</sup> ວນເຈົ       | วินภาษี                             |                      | การทำรายการ            | เงินทุนสำรองจ่ายกองคลัง                   |                  |
| อดภา                     | เษีสุทธิ                            |                      | ชุดรายการกระจาย        |                                           |                  |
| รายการกระจาย             |                                     |                      |                        |                                           | _                |
| %                        | อ จำน                               | านเงิน บัญชี GL      |                        | ุดวามเห็น []                              |                  |
| 100.000                  |                                     | 50.00 11010101000    | 1.2101.0000.20102      |                                           |                  |
|                          |                                     |                      |                        |                                           |                  |
|                          |                                     |                      |                        |                                           |                  |
|                          |                                     |                      |                        |                                           |                  |
| 100.000                  |                                     | 50.00                |                        |                                           |                  |
| ยอดรวมยอย 100.000        |                                     | 50.00                |                        |                                           |                  |
|                          | ภาษิ                                |                      |                        |                                           |                  |
|                          | รวม                                 | 50.00                |                        |                                           |                  |
| ข้อมูลเพิ่มเติม          |                                     |                      |                        |                                           | n l              |
| คำร                      | อธิบาย <mark>เงินสตรับ.เงินร</mark> | ายใด้-มร.ใม่ระบุ.กอง | คลัง.ใม่ระบุ.ใม่ระบุ.ใ | ใผ่ระบุ.ไม่ระบุ.ไม่ระบุ.ไม่ระบุ.ไม่ระบุ.ไ |                  |
| วันที่                   | ำพสต์                               |                      |                        | 28                                        | J                |
|                          |                                     |                      | G                      | ากลง ยกเลิก                               |                  |
|                          |                                     |                      |                        |                                           |                  |

- 8.16 เมนูด้านบนหน้าต่าง Oracle Applications
- 8.17 *หมายเลข 29* : คลิก **เครื่องมือ**
- 8.18 *หมายเลข 30* : คลิก **จัดทำบัญชี** เลือก จัดทำการโพสต์รายการบันทึกทางบัญชีขั้น

### สุดท้าย

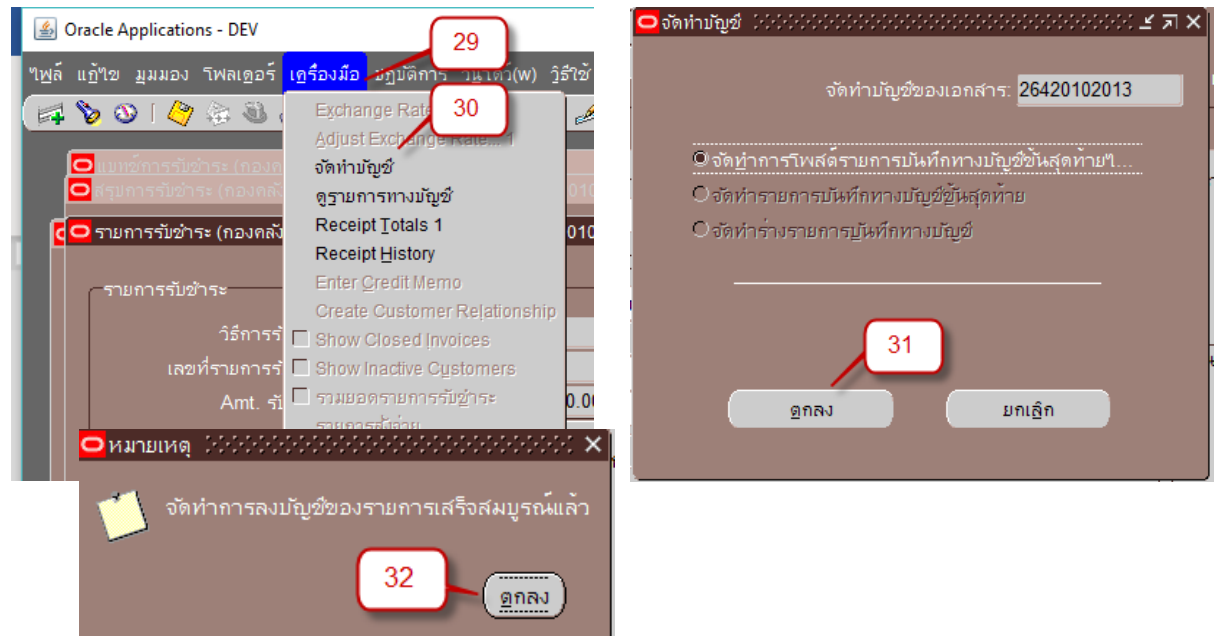

8.19 *หมายเลข 31* : คลิก **ตกลง** 

8.20 *หมายเลข 32* :ระบบแจ้งการลงบัญชีของรายการเสร็จสมบูรณีแล้ว คลิก **ตกลง** 

- 9. การส่งคำขอเพื่อเรียกรายงานที่ต้องการ ตัวอย่าง เรียกใช้รายงาน "05\_แบบบันทึกข้อมูลรายวัน"
  - 9.1 *หมายเลข 33* : คลิก เมนู **มุมมอง**

| 🗳 Oracle A                   | oplications - DEV               |                      | 😑 คนหาคาขอ   |                                       | ****************** |               |               | . x |
|------------------------------|---------------------------------|----------------------|--------------|---------------------------------------|--------------------|---------------|---------------|-----|
|                              |                                 |                      | 🔍 คำขอที่เส  | <u> จ</u> ริจสมบูรณ์                  |                    |               |               |     |
| ไ <u>พ</u> ล์ แ <u>ก้</u> ไข | <u>มุมมอง</u> โพลเ <u>ด</u> อร์ | เ <u>ค</u> รื่องมี:  |              |                                       |                    |               |               |     |
| 22                           | ເປີຍນວງເອເດວຣ໌                  |                      | © คำขอทั้งูเ | ามด                                   |                    |               |               |     |
|                              | เม <u>พ</u> เตามาเพยว           |                      | ເລພາະມາ      | างคำขอ                                |                    |               |               | 5   |
|                              | ขียาย                           |                      |              | ID คำขอ                               |                    |               |               |     |
|                              | ค้นหา                           | <u></u>              |              | ชื่อ                                  |                    |               |               |     |
| ערה                          | ด้แหวทั้งหมด                    | ะเม่นอ               |              | วันที่ส่ง                             |                    |               |               |     |
|                              | Ouory Py Example                | (เงินา               |              | ว <i>ั</i> นที่แล <sup>้</sup> วเสร็จ |                    |               |               |     |
|                              | Query by Example                |                      |              | สถานะ                                 |                    | -             |               |     |
|                              | เรคคอร์ด                        | •                    |              | ্যের                                  |                    | -             |               |     |
|                              |                                 |                      |              | <b>ผ</b> ู้ขอ                         |                    |               |               |     |
|                              | <u>ก</u> ารแปลง                 | มข้าร                |              |                                       |                    |               |               |     |
|                              | เอกสารแ <u>น</u> บ              | มข้าร                |              | 🔲 ฐามขั้                              |                    | ขอในการสืบค้น |               |     |
|                              | denter an Aug                   |                      |              | เรียงลำดับตาม <b>ID คำร</b>           | ชอ                 |               | -             |     |
|                              | <u>ชีวักเวเก</u> หะเอกต         | ירוש                 | 35           |                                       |                    |               | 7             |     |
| 34 💻                         | ดำขอ                            | <u>่</u> มข้าร       |              | $\mathbf{\wedge}$                     |                    | าหาหาหกระตู.  | -             |     |
|                              |                                 | สถาน                 |              | ส่งคำขอใ <u>ห</u> ม่                  |                    | ล้าง          | <u>ด</u> ้นหา |     |
|                              |                                 |                      |              |                                       |                    |               |               |     |
|                              |                                 |                      |              |                                       |                    |               |               |     |
|                              | 🖸 ส่งคำขอ                       | อใหม่ 1999-1999-1999 |              |                                       | ×                  |               |               |     |
|                              |                                 |                      |              |                                       | -                  |               |               |     |
|                              | คุณต                            | ้องการรันคำขอปร      | ะเภทใด       |                                       |                    |               |               |     |
|                              |                                 |                      |              |                                       |                    |               |               |     |
|                              |                                 | 4                    |              |                                       |                    |               |               |     |

| คุณต <sup>้</sup> องการรันคำซอประเภทใต                  |  |  |  |  |  |  |  |  |
|---------------------------------------------------------|--|--|--|--|--|--|--|--|
| 9 คำขอหนึ่งรายก<br>คุณสามารถใช้เด้าสำสาขอเหน้ารายการ"ด้ |  |  |  |  |  |  |  |  |
| ี่ปุ๊เหล่าดเามเเ⊿ทาแขแขทาม⊿ยาหขัว เอกาารเท<br>©ช∕ดลำ    |  |  |  |  |  |  |  |  |
| -<br>ดุณสามารถใช้ตำสั่งส่งชุดดำขอที่กำหนดไว้แล้วได้     |  |  |  |  |  |  |  |  |
| 36                                                      |  |  |  |  |  |  |  |  |
| ดกลง ยุกเล็ก                                            |  |  |  |  |  |  |  |  |

- 9.2 *หมายเลข 34* : คลิก **คำขอ**
- 9.3 หมายเลข 35 : เลือก คำขอทั้งหมด คลิก ส่งคำขอใหม่...
- 9.4 *หมายเลข 36* : เลือก คำขอ1 รายการ คลิก **ตกลง**
- 9.5 หมายเลข 37 : เลือกชื่อรายงานที่ต้องการ เช่น "05\_แบบบันทึกข้อมูลรายวัน"

| C | <mark>ว</mark> ส่งคำขอ | X                                                                                                    |
|---|------------------------|----------------------------------------------------------------------------------------------------|
|   | ← รันคำขอนี้           | 37 <u>ชัตลอก</u>                                                                                                    |
|   |                        | 05_แบบบันทึกข้อมูลรายวัน                                                                                                    |
|   | หน่วยปฏิบัติงาน        | ประเภท                                                                                                    |
|   | พารามิเตอร์            | Oพารามิเตอร์ เป็นประวัติประวัติประวัต<br>(พ.ศ. 1997)<br>(พ.ศ. 1997) |
|   |                        | หน่วยปฏิบัติการ <mark>414 ก</mark> องคลัง (เงินทุนสำรองจ่าย ม.ร.)                                                                                                    |
|   | ─ ในเวลาต่อไปนี้       | เสขารมขาระ <mark>26420102013</mark><br>ถึงแลขที่รับขำระ <mark>26420102013 ™ 38</mark>                                                                                                    |
|   | ← เมื่อเสร็จสมบูรณ์ —  | 39ຍກລາ ຍູກເລິກ (ອ້ານ Help                                                                                                    |

9.6 *หมายเลข 38* : ที่หน้าต่าง **พารามิเตอร์** ระบุข้อมูลที่ต้องการ (ฟิลด์สีเหลืองบังคับต้องระบุ) เช่นหน่วยปฏิบัติการ เลขที่รับชำระ , ถึงเลขที่รับชำระ

9.7 *หมายเลข 39* : คลิก **ตกลง** 

| ส่งคำขอ ได้ได้ได้ได้ได้ได้ได้ได้ได้ได้ได้ได้ได้ไ    | ***************************************                         | *****************             |
|-----------------------------------------------------|-----------------------------------------------------------------|-------------------------------|
| 1001120200                                          |                                                                 | <u>ค</u> ัดลอก                |
| ชื่อ<br>หน่วยปฏิบัติงาน<br>พารามิเดอร์<br>ภาษา      | 05_แบบบันทึกข้อมูลรายวัน<br>414:26420102013:26420102013<br>Thai |                               |
|                                                     | การตั้งค่าฐาษา                                                  | ตัวเลือก <u>ดี</u> บัก        |
| <ul> <li>?นเวลาต่อ"ไปนี้</li> <li>รันงาน</li> </ul> | เร็าสุดเท่าที่จะเบิน"บ"เด้                                      | ถ่าหนดการ                     |
| — เมื่อเสร็จสมบูรณ์ —                               | ชับนทึกใฟล์เอาด์พุดทั้งหมด □ี่ส่งชุดเอาด์พุด                    |                               |
| โครงร่าง<br>แจ้ง                                    | nonrint                                                         | ตัวเลือก<br>ดัวเลือกการส่งมอบ |
| าร์ถชั                                              | 40 <u></u>                                                      | ยูกเลิก                       |

9.8 *หมายเลข 40* : คลิก **ส่ง** 

จะปรากฏชื่อรายงานและสถานะคำขอ **เฟส** : รอดำเนินการ, **สถานะ** : ปกติ

9.9 *หมายเลข 41* : คลิก **เรียกข้อมูลล่าสุด** 

| 🖸 คำขอ 🕬 🥬                      |                   |                       |                   |             | 0-0-0-0-0-0-0-0-0-0-0- | >>>>>>>>>>>>>>>>>>>>>>>>>>>>>>>>>>>>> |
|---------------------------------|-------------------|-----------------------|-------------------|-------------|------------------------|---------------------------------------|
| เรียกข                          | อมูลล่าสุด        |                       | <u>ด</u> ้นหาคำขอ |             |                        | ส่งคำขอใหม่                           |
| ID คำขอ                         |                   |                       |                   |             |                        |                                       |
|                                 | 41                |                       |                   | เฟส         | สถานะ                  | พารามิเตอร์                           |
| 4078662                         | บบบันทึกข้อมุ     | ุลรายวัน              |                   | รอดำเน็นการ | ปกด์                   | 414, 26420102013, 264201020 📤         |
| 4078660                         | การอิมปอร์ตรายก   | ารบันทึก              |                   | สมบูรณ์     | ปกติ                   | 387692, -602, N, , , N, N, Y          |
| 4078659                         | จัดทำบัญชื        |                       |                   | สมบูรณ์     | ปกติ                   | 222, , , 2179, , , N, , , , N, D, 1   |
| 4078448                         | RUAR-รายงานเงิน   | รับฝากปร              |                   | สมบูรณ์     | ปกติ                   | 2016/10/01 00:00:00, 2020/11/         |
| 4078447                         | RUAR-รายงานเงิน   | รับฝากปร              |                   | สมบูรณ์     | ปกติ                   | 2016/10/01 00:00:00, 2020/11/         |
| 4078446                         | RUAR-รายงานเงิน   | รับฝากปร              |                   | สมบูรณ์     | ปกติ                   | 2016/10/01 00:00:00, 2020/11/         |
| 4078437                         | RU-บัญชี่แยกประเม | าท                    |                   | สมบูรณ์     | ปกติ                   | 2022, 2016/10/01 00:00:00, 20         |
| 4078436                         | RU-บัญชี่แยกประเม | าท                    |                   | สมบูรณ์     | ปกติ                   | 2022, 2016/10/01 00:00:00, 20         |
| 4078435                         | RUAR-รายงานเงิน   | รับฝากปร              |                   | สมบูรณ์     | ปกติ                   | 2016/10/01 00:00:00, 2020/11/         |
| 4078434                         | RUAR-รายงานเงิน   | รับฝากปร              |                   | สมบูรณ์     | ปกติ                   | 2016/10/01 00:00:00, 2020/11/         |
| ระงับคำขอ                       |                   | ดูรายละเ <u>อ</u> ียด |                   |             | ดูเอาต์พูด             |                                       |
| ยกเล <mark>ิกดำ<u>ข</u>อ</mark> |                   | วินิจฉัย              |                   |             | ดูลือ <u>บ</u> "เฟล์   |                                       |
|                                 |                   |                       |                   |             |                        |                                       |

9.10 หมายเลข 41 : เมื่อคลิก เรียกข้อมูลล่าสุด จนกระทั่งสถานะคำขอเปลี่ยน
 เฟส : สมบูรณ์ , สถานะ : ปกติ คลิก ดูเอาต์พุต ได้รายงาน "05\_แบบบันทึกข้อมูลรายวัน" ตรวจสอบ
 ความถูกต้องในรายงานและจัดเก็บเอกสาร

| กำขอ (()())           |                                                       |                                                                                                    |                                  | ********                         |             |         |                         | 000 <b>E X</b> |
|-----------------------|-------------------------------------------------------|----------------------------------------------------------------------------------------------------|----------------------------------|----------------------------------|-------------|---------|-------------------------|----------------|
| เรียกข้อมุลล่าสุด     |                                                       | ด้นหาดำขอ                                                                                                    |                                  |                                  | ส่งคำขอใหม่ |         |                         |                |
|                       |                                                       |                                                                                                    | -                                |                                  |             |         | -                       |                |
| ID ด้าขอ              | d'o.                                                  |                                                                                                    | าลัก                             |                                  |             |         |                         |                |
| 4078662               |                                                       | เลรายวัน                                                                                                    |                                  | สมบรณ์                           |             | ปกติ 41 | 4, 26420102013, 26      | 4201020        |
| 4078660               | การอิมปอร์ตรายก                                       | ารบันทึก                                                                                                    |                                  | สมบูรณ์                          | 1           | ປກຕິ 38 | 37692, -602, N, , , N,  | N, Y           |
| 4078659               | จัดทำบัญชั                                            |                                                                                                    |                                  | สมบูรณ์                          | 1           | ປກຕິ 22 | 2, , , 2179, , , N, , , | , N, D, 1      |
| 4078448               | RUAR-รายงานเงิน                                       | รับฝากปร                                                                                                    |                                  | สมบูรณ์                          | 1           | ປກຕິ 20 | )16/10/01 00:00:00, 2   | 2020/11/       |
| 4078447               | RUAR-รายงานเงิน                                       | รับฝากปร                                                                                                    |                                  | สมบูรณ์                          | 1           | ປກຕິ 20 | 16/10/01 00:00:00, 2    | 2020/11/       |
| 4078446               | RUAR-รายงานเงิน                                       | รับฝากปร                                                                                                    |                                  | สมบูรณ์                          | 1           | ປກຕິ 20 | 16/10/01 00:00:00, 2    | 2020/11/       |
| 4078437               | RU-บัญช์แยกประเม                                      | าท                                                                                                    |                                  | สมบูรณ์                          | 1           | ປກຕິ 20 | 22, 2016/10/01 00:0     | 0:00, 20       |
| 4078436               | RU-บัญชีแยกประเร                                      | าท                                                                                                    |                                  | สมบูรณ์                          | 1           | ປກຕິ 20 | 22, 2016/10/01 00:0     | 0:00, 20       |
| 4078435               | RUAR-รายงานเงิน                                       | รับฝากปร                                                                                                    |                                  | สมบูรณ์                          | 1           | ປກຕິ 20 | 016/10/01 00:00:00, 2   | 2020/11/       |
| 4078434               | RUAR-รายงานเงิน                                       | รับฝากปร                                                                                                    |                                  | สมบูรณ์                          | 1           | ປກທິ 20 | 016/10/01 00:00:00, 2   | 2020/11/       |
| 5                     | ะงับคำขอ                                              | ଶୃ                                                                                                    | รายละเ <u>อ</u> ียด              |                                  | 4           | 1       | ดูเอาต์พุต              |                |
|                       |                                                       |                                                                                                    |                                  |                                  |             |         |                         |                |
| Шf                    | าเล็กคำขอ                                             |                                                                                                    | ว์นิจฉัย                         |                                  |             |         | ดูล็อ <u>ก</u> ุ"เฟล์   |                |
|                       |                                                       |                                                                                                    |                                  |                                  |             |         |                         |                |
|                       |                                                       |                                                                                                    | <b>แบบบันที</b><br>กองคลัง (เงิน | ใกขอมูลรายวัน<br>เทุนสำรองจ่าย 1 | 1<br>1.5.)  |         |                         |                |
|                       | 100110                                                |                                                                                                    | riternera (ear                   | 110110                           |             |         |                         |                |
| หน่วยงาน              | : กองคลัง                                             |                                                                                                    |                                  |                                  |             |         | วันที่ 16/12/20         | )              |
| เลขทีเอกส             | 175: 26420102013                                      |                                                                                                    |                                  |                                  |             |         |                         |                |
| บญชธนาค<br>วิธีการสำร | การ : ม.รงานพลตุ กอง<br>ช.ดิน : 613 เดินรองด่วย ย     | คลง                                                                                                    |                                  |                                  |             |         |                         |                |
| การทำราย              | มการ : เงินทุนสำรองจ่ายก                              | องคลัง                                                                                                    |                                  |                                  |             |         |                         |                |
| คำอธิบาย              | : ตัวอย่างที่ 1น้ำเงิน                                | เหลือจ่าย ฝาก                                                                                                    | เข้าบัญชีธนาคา                   | เรเงินทุนสำรองจ <sup>ู</sup> ้   | าย          |         |                         |                |
|                       | เลขที่บัญชี                                           |                                                                                                    | ชื่อบัญชี                        |                                  |             | เตบิต   | เครดิด                  | ]              |
| สำตับ                 | A/C CODE                                              |                                                                                                    | ACCOUNT N                        | AME                              |             | DEBIT   | CREDIT                  |                |
| 1                     | 110182010013 ออมหรื                                   | ัพย์ TMB ม.ร                                                                                                    | งานพัสด กองค                     | ลัง A/C156222                    | 7908        | 550.00  |                         |                |
|                       | 2101.0000.20102.0000                                  | 0.000.00000                                                                                                    | 0.000000.000                     |                                  | 000.        |         |                         |                |
|                       | 000.0000.000000.000                                   | 0.0000000.000000<br>1งานทัสดุ กองคลัง A/C1562227908.เงินรายได้-<br>ไม่ระบุ.ไม่ระบุ.ไม่ระบุ.ไม่ระบุ.ไม่ระบุ.ไม่ระบุ.ไม่ระบุ.ไม่ระบุ.ไม่ระบุ.ไม่ระบุ.ไม่ระบุ.ไม่ระบุ.ไม่ระบุ.ไม่ระบุ |                                  |                                  |             |         |                         |                |
|                       | ออมทรัพย TMB ม.รงาเ                                   |                                                                                                    |                                  |                                  |             |         |                         |                |
|                       | มร.ไม่ระบุ.กองคลัง.ไม่ระ                              |                                                                                                    |                                  |                                  | lus         |         |                         |                |
|                       | ະນຸ,ໂມຈະນຸ,ໂມຈະນຸ,ໂມຈະນຸ                              | ະບຸໄນຈະບຸໄນຈະບຸໄນຈະບຸ                                                                                                    |                                  |                                  |             |         |                         |                |
| 2                     | 110101010001 เงินสตรับ                                |                                                                                                    |                                  |                                  |             | 550.00  |                         |                |
|                       | 2101.0000.20102.00000.000.000000.000000.000000.000000 |                                                                                                    |                                  |                                  |             |         |                         |                |
|                       | 000.0000.00000000.000                                 | 00000.00000                                                                                                    | 000                              |                                  |             |         |                         |                |
|                       | มรุโมระบุกองคลัง ไม่ระ                                | นไม่ระบไม่ระ                                                                                                    | u hiseu hise                     | น ไม่ระบ ไม่ระบ                  | his         |         |                         |                |
|                       | ะบุไม่ระบุไม่ระบุไม่ระบ                               |                                                                                                    |                                  |                                  |             |         |                         |                |
|                       |                                                       | รวมเสีย                                                                                                    |                                  |                                  |             | 550.00  | 550.00                  | Í              |
| 1                     |                                                       | a anti-NLA .                                                                                                    |                                  |                                  |             |         |                         | 1              |

ผู้เครียม\_\_\_\_\_ผู้ลงบัญชี \_\_\_\_\_ผู้ลงบัญชี \_\_\_\_\_

**หมายเหตุ** \*\*\*การบันทึกรายการแบบเบ็ดเตล็ดสำหรับ เงินทดรองราชการ บันทึกเหมือนกันทั้ง 4 กรณี แตกต่างกันที่

- 1. การบันทึกบัญชีเครดิตที่รายการกระจาย (*หมายเลข 25*)
- 2. เมื่อกองคลังคืนเงินยืมทดรองรายการ ให้ระบุใบแจ้งหนี้ที่เกี่ยวข้องด้วย (*หมายเลข 21*)

### บทที่ 4

# การบันทึกรายการแบบมาตรฐาน

การบันทึกรายการกรณี เงินประกันสัญญา เงินประกันผลงาน หรือ การรับชำระเงินค้ำประกันจาก ผู้ค้า ที่ต้องจ่ายคืนให้ผู้ค้าเมื่อครบกำหนดสัญญาโดยทำการบันทึกรับเงินที่ระบบบัญชีลูกหนี้ แบบมาตรฐาน เมื่อครบกำหนดสัญญาให้จ่ายคืนโดยการปรับปรุงรายการใบแจ้งนี้ที่ระบบสร้างขึ้นโดยอัตโนมัติให้ถูกต้อง และ ทำการชำระเงินออกที่ระบบบัญชีเจ้าหนี้ (ระบบบัญชีเจ้าหนี้)

ตัวอย่าง การบันทึกรายการเงินรับฝาก/เงินประกันสัญญา ของหน่วยงาน ( ตัวอย่างนี้บันทึกที่ กอง คลัง )

1. Login เข้าสู่ระบบ (บทที่ 1)

เมื่อ Login เข้าสู่ระบบ เลือกเข้าใช้งานที่ ระบบบัญชีลูกหนี้ของหน่วยงานที่ต้องการ

คลิกเลือก รายการรับชำระ > แบทซ์

| นาวิเกเตอร์                                                                                                    |            |
|----------------------------------------------------------------------------------------------------|------------|
| ปรับ                                                                                                    | แต่ง       |
| <ul> <li>▶ : ระบบบัญชีลูกหนี้ กองคลัง (เงินทุนสำรองจ่าย</li> <li>s.) Admin</li> <li>▲ : ระบบบัญชีลูกหนี้ สาขาวิทยบริการจังหวัด</li> <li>เชียงราย (เงินทุนสำรองจ่าย ม.ร.)</li> <li>▲ : รายการรับขำระ</li> <li>I : เชิ สุปแบทช์</li> <li>I : สุปการรับขำระ</li> </ul> | <u>11.</u> |

| 🧿 แบทช์เ  | การรับชำระ    | (กอง | คลัง (เงินทุน | สำรองจ่าย ม.ร.)) 🖓 🖓 |                                 |              | xxxxxxxxx <b>⊻ ⊼</b> ×) |
|-----------|---------------|------|---------------|----------------------|---------------------------------|--------------|-------------------------|
| ประเ      | เภทแบทข์      | Man  | ual-Regula    | r 🚽                  | ที่มาแบทข์                      | กองคลัง(เงิน | ทุนสำรองจ่าย ม.ร.)      |
| เล        | ขที่แบทช์     | 2642 | 0102004       |                      | สกุลเงิน                        | THB          | 1                       |
|           | วันที่ในแ     | บทข์ | 28-02-202     | 21                   | ขั้นการรับขำระ                  |              |                         |
|           | วันที่ใน      | 6 GL | 28-02-202     | 21                   | <u>3</u> วิธีช้าระ              |              | 2                       |
|           | วันที่นำ      | ฝาก  | 28-02-202     | 21                   |                                 |              |                         |
|           | ความ          | แหิน |               |                      | เลขที่บัญชีธนาคาร               |              |                         |
|           |               |      |               |                      |                                 |              |                         |
| ุ – ราม - |               |      | จำนวน         | จำนวนเงิน            |                                 | จำนวน        | จำนวนเงิน               |
|           | การควบเ       | าม 🛛 | 1             | 18,425.40            | า้ เข้                          | 0            | 0.00                    |
|           | ตามจ          | ร้ง  | 0             | 0.00                 | 🧧 🛃 ยังๆม่?ช้                   | 0            | 0.00                    |
| + กล่     | บรายการแ      | ล้ว  | 0             | 0.00                 | ค้างบัญชี                       | 0            | 0.00                    |
|           | ส่วนต่        | าง   | 1             | 18,425,40            | -<br>การขอคึนเป็นเงินสด         | 0            | 0.00                    |
|           |               | _    |               |                      | การข้าระเงินล่างหน้า            | 0            | 0.00                    |
|           |               |      |               |                      | ระบุใม่ใด้                      | 0            | 0.00                    |
|           |               |      |               |                      | เบ็ดเตล็ด                       | 0            | 0.00                    |
|           |               |      |               |                      | ส่งคืนแล้ว                      | 0            | 0.00                    |
|           |               |      |               |                      |                                 |              |                         |
| ารล       | งขอมูล<br>ส่ว | -    |               |                      | สถานะ ใหม่                      |              | ขัก่น ,                 |
|           |               |      |               |                      | หน่วยปฏิบัติงาน กองคลัง (เงินทุ | นสำรองจ่าย ง |                         |
|           | สอดบอกช       |      |               |                      |                                 |              |                         |
|           | แบทช          |      |               |                      |                                 | 5            | ายการรับชำระ )          |

3. จะได้หน้าต่าง **แบทซ์การรับชำระ** 

3.1 *หมายเลข 2* : เลือกที่มาแบทซ์ ที่ต้องการ โดยคลิกที่จุดสามจุด 🛄 แล้วเลือกรายการที่ หน้าต่าง **ที่มาแบทซ์รายการรับชำระ** 

| ที่ม | มาแบทซ์การรับซำระ ไปไปไปไปไปไปไปไปไ | $\sim$                  |
|------|-------------------------------------|-------------------------|
|      |                                     |                         |
|      |                                     |                         |
| ด้   | นหา %                               |                         |
|      |                                     |                         |
| ſ    | ชื่อ                                | การสร้างเลขที่แบทซ์ 🛛 🖳 |
|      | กองกลาง(เงินทุนสำรองจ่าย ม.ร.)      | AUTOMATIC               |
|      | กองการเจ้าหน้าที่(เงินทุนสำรองจ่าย  | AUTOMATIC               |
|      | กองกิจการนักศึกษา(เงินทุนสำรองจ่    | AUTOMATIC —             |
|      | กองคลัง(เงินทุนสำรองจ่าย ม.ร.)      | AUTOMATIC               |
|      | กองงานวิทยาเขตบางนา(เงินทุนสำร      | AUTOMATIC               |
|      | กองบริการการศึกษา(เงินทุนสำรองจ่    | AUTOMATIC               |
|      | กองอาคารสถานที่(เงินทุนสำรองจ่าย    | AUTOMATIC               |

3.2 *หมายเลข 3* : ระบุ **วันที่** ทั้ง 3 ช่องต้องตรงกัน (วันที่ในแบทซ์,วันที่ใน GL,วันที่นำฝาก)

3.3 หมายเลข 4 : การควบคุม ช่องจำนวน ใส่เลข 1 ทุกครั้ง จำนวนเงิน ใส่จำนวนเงินรวม ทั้งหมดที่ต้องการบันทึกสำหรับรายการนี้

3.4 *หมายเลข 5* : คลิก เพื่อบันทึกรายการ

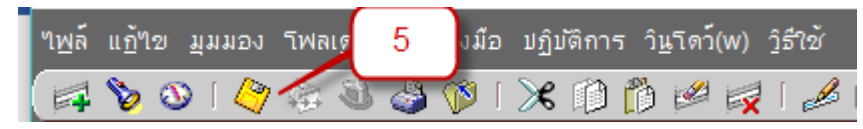

3.5 *หมายเลข 6* : ได้เลขที่แบทซ์ (เลขที่เอกสาร) (อัตโนมัติ)

3.6 *หมายเลข* 7 : คลิก รายการรับชำระ

3.7 *หมายเลข 8* : หน้าต่าง สรุปรายการรับชำระ ตรวจสอบ หน่วยปฏิบัติงาน หน่วยงานที่ใช้งาน ตัวอย่างเป็น กองคลัง (เงินทุนสำรองจ่าย ม.ร.) (อัตโนมัติ)

3.8 *หมายเลข 9* : **ประเภท** เลือกเป็น "มาตรฐาน"

3.9 *หมายเลข 10* : **วันที่รับชำระ** ตรงกับวันที่ในแบทซ์,วันที่ใน GL,วันที่นำฝาก ในหน้าต่าง แบทซ์รายการรับชำระ *(หมายเลข 6)* 

3.10 *หมายเลข 11* : จำนวนเงินรับชำระ ใส่จำนวนเงินที่ต้องการบันทึกสำหรับรายการนี้ (ตรงกับ จำนวนเงินในหน้าต่างแบทซ์รายการรับชำระ *หมายเลข 4*)

| าน่วยปฏิบัติงาน                 | สถานะ   | เลขที่รายการรับข้า | ประเภท    | วันที่รับข้าระ | สกุลเง๊า | จำนวนเงินรับชำระ | จำนวนเงินที่ยังใม |
|---------------------------------|---------|--------------------|-----------|----------------|----------|------------------|-------------------|
| กองคลัง (เงินทุนสำรองจ่าย ม.ร.) |         | 26420102004        | มาตรฐาน 🔽 | 28-02-2021     | THB      | 18425.40         |                   |
|                                 |         |                    |           |                |          |                  |                   |
| 8                               |         |                    | 9         | 10             |          | 11               |                   |
|                                 |         |                    |           |                |          |                  |                   |
|                                 |         |                    | ~         |                |          |                  |                   |
|                                 |         |                    |           |                |          |                  |                   |
|                                 |         |                    |           |                |          |                  |                   |
|                                 |         |                    |           |                |          |                  |                   |
|                                 |         |                    |           |                |          |                  |                   |
|                                 |         |                    |           |                |          |                  |                   |
|                                 |         |                    |           |                |          |                  |                   |
|                                 |         |                    |           |                |          |                  |                   |
|                                 |         |                    |           |                |          |                  |                   |
|                                 |         |                    |           |                |          |                  |                   |
|                                 |         |                    |           |                |          |                  |                   |
|                                 |         |                    |           |                |          |                  |                   |
|                                 |         |                    |           |                |          |                  |                   |
|                                 |         |                    |           |                |          |                  |                   |
| ย้นยัน 1 กลับร                  | ายการ 1 | ค้นหาและใข้        | r i i i   | าข้            |          | เริ่มใหม่        | เปิด              |

### 3.11 *หมายเลข 12* : คลิก **เปิด**

3.12 ได้หน้าต่าง **รายการรับชำระ** ให้ระบุข้อมูลรายการรับชำระให้ถูกต้อง

3.13 หมายเลข 13 : วิธีการรับชำระ เลือกวิธีการรับชำระที่ต้องการบันทึกรายการ โดยคลิก
 (จุดสามจุด) จะปรากฏรายการให้เลือก ตัวอย่างเลือก "G13 เงินรองจ่าย กค" ผูกกับบัญชีธนาคารใน
 หมายเลข 21 เป็น การลงบัญชี เดบิต

| 🧧 รายการรับชำระ (กองคลัง (เงินทุนสำรองจ่าย ม.ร.) : THB) 🥬 (การการการการการการการการการการการการการก | 22222222222222222222222222222222222222        |
|----------------------------------------------------------------------------------------------------|-----------------------------------------------|
| รามการรับข้าระ                                                                                      | รดุดดอน เ                                     |
| วิธีการรับชำระ <mark>G13 เงินรองจ่าย กค</mark> วันที่รับชำระ <mark>28-02-2021</mark>                | ระบุไม่ได้ 0.00                               |
| เลขที่รายการรับขำระ <mark>26420102004</mark> วันที่ใน GL <mark>28-02-2021</mark>                    | ອ້າມັນ ອີນ ອີນ ອີນ ອີນ ອີນ ອີນ ອີນ ອີນ ອີນ ອີ |
| Amt. รับชำระ <mark>THB 18,425.40</mark> วันที่ครบกำหนด <mark>28-02-2021</mark>                      | 15 เป็ามีวิชั                                 |
| ประเภทรายการรับขำระ <mark>มาตรฐาน 🔽 🦾 เมานา</mark> มินส์กุลหลัก 18,425.40                           | การขอต้มเป็นเงินสุด 0.00                      |
| สถานะ หักบัญชีแล้ว 14 ( ) [20]                                                                      | การข้าระเงินล่วงหน้า 0.00                     |
|                                                                                                    |                                               |
| หลัก อื่นๆ                                                                                          |                                               |
| (-รายละเอียด                                                                                        | า (=ธนาคารลูกค้า                              |
| ระบุโดยส่วนลดที่มีสิทธิ์"(ด้รับ 0.00                                                                | ชื่อ                                          |
| เลขที่รายการ ส่วนลดที่หมดสิทธิ์ได้รับ 0.00                                                          |                                               |
| Canér                                                                                               | Drū20                                         |
| ชื่อ บริษัท ที.อาร์.พี โปรดักส์ จำก ต่าธรรมเนียมธนาดาร                                              | PSON                                          |
| เลขที่ 421714                                                                                       | ุ ธนาคารที่สั่งจ่าย                           |
| ที่ตั้ง 316439                                                                                      | ชื่อ ธนาคารทหารไทย                            |
| เลขประจำตัวผู้เสียภาษ์                                                                              | 21 สาขามหาวิทยาลัยรามค่                       |
|                                                                                                    | ) บัญช์  1562227908]                          |
| ้ ้                                                                                                 |                                               |
| ขอมูลอางอง                                                                                          | ที่ ทาวรถหลุญญาวอกรุ่มเพราสามกรรย (ค.ศ. 19    |
| วนทบระทบตรา <u>22</u>                                                                               |                                               |
|                                                                                                    |                                               |
| ยู้หมัน 1 กฏับรายการ 1 ประวัฏิรายการรับขำระ                                                         | ด้นหาและ? 23 🦰 ?ชั                            |

| Ĵ | ธ์ชาระเงิน ได้ตัดดีดีดีดีดี<br>ด้านการห |                                   | *************     | ***********  | >>>>>>>>>>>>>>>>>>>>>>>>>>>>>>>>>>>>>>> |
|---|-----------------------------------------|-----------------------------------|-------------------|--------------|-----------------------------------------|
|   | ศแทบุษพ                                 |                                   |                   |              |                                         |
|   | วิธีรับข่าระ                            | หน่วยปฏิบัติงาน                   | เลขที่บัญชีธนาคาร | ชื่อธนาคาร   | สกุลเงิน2 📥                             |
|   | G01 เงินรองจ่าย นต                      | คณะนิติศาสตร์ (เงินทุนสำรองจ่าย ม | 050310993733      | ธนาคารออมสิน | THB                                     |
|   | G02 เงินรองจ่าย บธ                      | คณะบริหารธุรกิจ (เงินทุนสำรองจ่าย | 050310992248      | ธนาคารออมสิน | THB                                     |
|   | G03 เงินรองจ่าย มษ                      | คณะมนุษยศาสตร์ (เงินทุนสำรองจำ    | 050310992198      | ธนาคารออมสิน | тнв 🗕                                   |
|   | G04 เงินรองจ่าย ศษ                      | คณะศึกษาศาสตร์ (เงินทุนสำรองจ่าย  | 050310992206      | ธนาคารออมสิน | THB                                     |
|   | G05 เงินรองจ่าย วท                      | คณะวิทยาศาสตร์ (เงินทุ่นสำรองจ่าย | 050310992172      | ธนาคารออมสิน | THB                                     |
|   | G06 เงินรองจ่าย รศ                      | คณะรัฐศาสตร์ (เงินทุนสำรองจ่าย ม  | 050310991778      | ธนาคารออมสัน | THB                                     |
|   | G07 เงินรองจ่าย ศศ                      | คณะเศรษฐศาสตร์ (เงินทุนสำรองจ่า   | 050310992131      | ธนาคารออมสิน | THB                                     |

3.14 *หมายเลข 14* : ตรวจสอบ เลขที่รายการรับชำระ , Amt.รับชำระ , ประเภทรายการรับชำระ เป็นแบบ มาตรฐาน

- 3.15 *หมายเลข 15* : ระบุ **วันที่** ทั้ง 3 ช่องต้องตรงกัน (วันที่ในแบทซ์,วันที่ใน GL,วันที่นำฝาก)
- 3.16 *หมายเลข 16* : คลิก เพื่อเปิดหน้าต่าง **ข้อมูลรายการรับชำระ**
- 3.17 หมายเลข 17 : ระบุหน่วยงานผู้นำส่ง (ระบุเป็นหน่วยงานผู้บันทึกรายการ)
- 3.18 *หมายเลข 18* : คลิก **ตกลง**
- 3.19 *หมายเลข 19* : ที่กลุ่มรายการ **ยอดดุล** จำนวนเงินจะปรากฏในช่อง "ยังไม่ใช้"
- 3.20 *หมายเลข 20* : ระบุชื่อลูกค้าที่ชำระเงิน (ที่ต้องดำเนินการคืนให้ในภายหลังเมื่อครบสัญญา)

โดยข้อมูลต้อง **ปรากฏทุกช่อง คือ ชื่อ , เลขที่ , ที่ตั้ง** (ถ้าข้อมูลไม่ครบถ้วนติดต่อผู้ดูแลระบบ)

- 3.21 *หมายเลข 21* : ตรวจสอบข้อมูล ธนาคารสั่งจ่าย (อัตโนมัติ)
- 3.22 *หมายเลข 22* : ความเห็น ให้ระบุคำอธิบายรายการใช้ชัดเจนและสอดคล้องกับการบันทึก

#### รายการ

| – การนำ | ๆปรชั     | ชื่อลูกค้า<br>เลขที่ลูกค้า<br>ที่ดัง<br>จำนวนเงินที่รับชำระ | บริษัท ที.อาร์.พี<br>421714<br>316439<br>THB | ริปรดักส์ จำกัด<br>18,425 | .40 24 เา<br>กำ<br>กำไร/ชาดทุนจา | ยังไม่ใร<br>ด้างบัญ:<br>รซอดินเป็นเงินส<br>เช้าระเงินล่วงหนั<br>กอัตราแลกเปลี่ยเ | ά<br>21<br>1<br>1<br>4 | 0<br>0<br>0<br>0 | ).00<br>).00<br>).00<br>).00 |             | - 2  |
|---------|-----------|-------------------------------------------------------------|----------------------------------------------|---------------------------|----------------------------------|----------------------------------------------------------------------------------|------------------------|------------------|------------------------------|-------------|------|
| ใช้     | บันทึกแ   | ล้ว ใช้กับ                                                  | ผ่อนข้าระเป็น                                | วันที่ใช้                 | จำนวนเงินที่ใช้                  | ส่วนลด                                                                           | ยอดดุลครบกำหนดช่       | สกุลเงิ เ        | ลขที่ลูกค้า                  | วันที่ใน GL | วันเ |
|         |           | ข้าระเงินดื่น                                               |                                              | 28-02-2021                | 18,425.4                         | 0                                                                                |                        | THB              |                              | 28-02-2021  |      |
|         |           |                                                             |                                              |                           |                                  |                                                                                  |                        | $\square$        |                              |             |      |
|         |           |                                                             | 25                                           | 26                        | 2                                | 7                                                                                |                        | ┝─┼              |                              | 28          |      |
|         |           |                                                             | _                                            |                           |                                  | Ŧ                                                                                |                        | ╞──┼             |                              |             |      |
|         |           |                                                             | _                                            |                           |                                  |                                                                                  |                        | ╞──┼             |                              |             |      |
|         |           |                                                             | _                                            |                           |                                  |                                                                                  |                        |                  |                              |             |      |
|         |           |                                                             |                                              |                           |                                  |                                                                                  |                        |                  |                              |             |      |
|         |           |                                                             |                                              |                           |                                  |                                                                                  |                        |                  |                              |             |      |
|         |           |                                                             |                                              |                           |                                  |                                                                                  |                        |                  |                              |             |      |
|         |           |                                                             |                                              |                           |                                  |                                                                                  |                        |                  |                              |             |      |
|         |           |                                                             |                                              |                           |                                  |                                                                                  |                        |                  |                              |             |      |
| แอทา    | ทริบิวการ | ช้าระเงินดื่น                                               | ****                                         |                           |                                  |                                                                                  |                        |                  |                              | (ใช้รายูละเ | อียด |

3.23 หมายเลข 23 : คลิก **ใช้** ได้หน้าต่าง การนำไปใช้

3.24 *หมายเลข 24* : ตรวจสอบ ชื่อลูกค้า เลขที่ลูกค้า ที่ตั้ง จำนวนเงินที่รับชำระ

- 3.25 *หมายเลข 25* : **ใช้กับ** เลือกเป็น "ชำระคืน" เท่านั้น
- 3.26 *หมายเลข 26* : วันที่ใช้ ตรงกับวันที่รับชำระ
- 3.27 *หมายเลข 27* : จำนวนเงินที่ใช้ ตรงกับยอดเงินใบแบทซ์
- 3.28 *หมายเลข 28* : วันที่ใน GL ตรงกับวันที่รับชำระ
- 3.29 เลื่อนสกอบาร์ คลิกในช่อง []

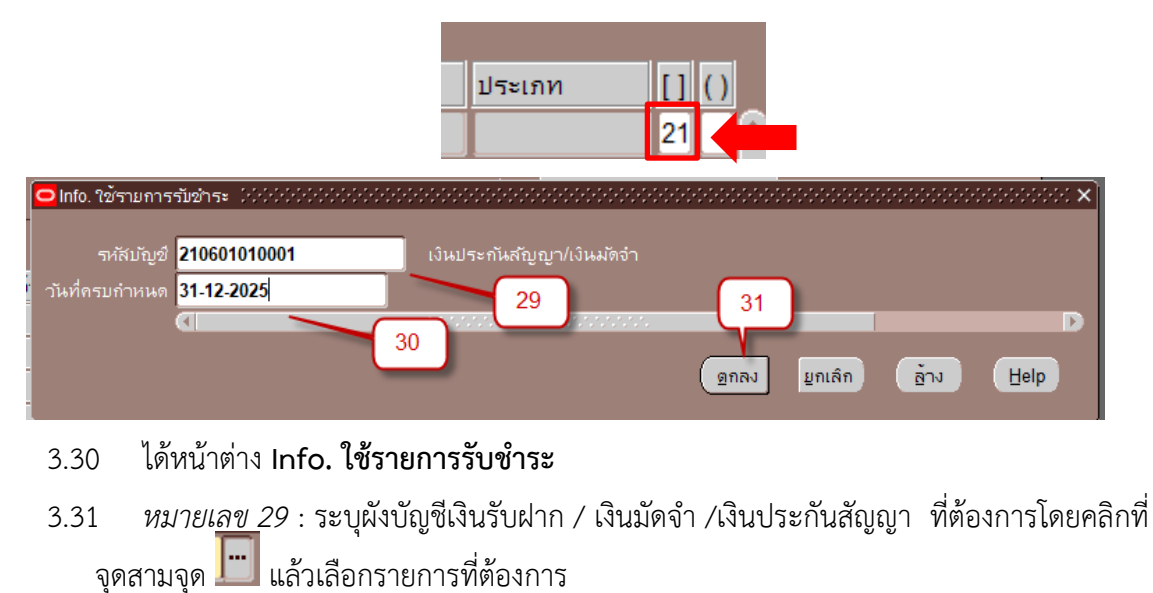

- 3.32 *หมายเลข 30* : วันที่ครบกำหนดตามสัญญา
- 3.33 *หมายเลข 31* : คลิก **ตกลง**
- 3.34 หมายเลข 32 : คลิก Si เพื่อบันทึก

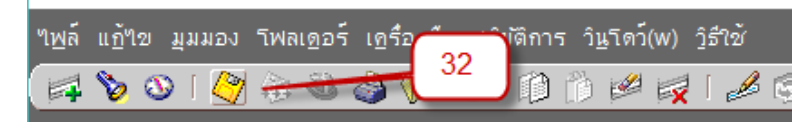

3.35 หน้าต่าง การนำไปใช้ จะมีปุ่ม สถานะการชำระคืน เพิ่มขึ้น

3.36 *หมายเลข 33* : คลิก **สถานะการชำระคืน** ได้หน้าต่าง **ดูรายการใบแจ้งหนี้** เพื่อตรวจสอบ ความถูกต้องของข้อมูล

| 2 | การนาบบาย - 26420 102004              | เกียร์เลอหนี้ อองคลัง (เงินทนส่ | ใวรองอ่วย ม.ร.) Adm          | in) 14141414 |                                      |                        |
|---|---------------------------------------|---------------------------------|------------------------------|--------------|--------------------------------------|------------------------|
|   | ผู้ร่วมค้า                            | บริษัท ที.อาร์.พี โปรดักส์      | จำกัด                        |              | สาขา                                 |                        |
|   | เลขที่ขัพพลายเออร์                    |                                 |                              |              | ни <sup>-</sup> 35 м                 | กองคลัง (เงินทุนสำรองจ |
|   | เลขที่ใบแจ้งหนี้                      | 547492                          | ประเภท                       | คำขอให้ข้า   | ระเงิน วนที่                         | 28-02-2021             |
|   | ชื่อแบทซ์                             | 34                              | สกุลเงิน                     | THB          | จำนวนเงิน                            | 18,425.40              |
|   | ใบสำคัญ                               |                                 |                              |              | ยังใม <sup>่</sup> ข้าระ             | 18,425.40              |
| _ | เลขที่ PO                             |                                 | ร์ล์ส                        |              | ยงีไม่ใช้                            |                        |
| l | เลขที่ใบรับสึนด้า                     |                                 |                              |              | วันที่ครบกำหนดชำระ                   |                        |
|   | ุ่ ← สถานะใบแจ้งหนึ่ ────             |                                 |                              | คำอริ        | บาย                                  |                        |
| ľ | การอนุมัติ                            | "ไมจำเป็น<br>                   | การระงับ                     | ที่มีอยู่    | เหตุผล                               |                        |
| ŀ | สถานะ                                 | ตราจสอบแลว                      |                              |              |                                      | <sup>^</sup>           |
| ŀ | การลงบัญชั                            | ยงใมประมวลผล                    |                              |              | _                                    |                        |
| ŀ | การข่าระเงน                           | ยงขมาระ                         |                              |              |                                      | V                      |
| ŀ | <ul> <li>การข้าระเงินตามกำ</li> </ul> | หนด                             |                              |              | <ul> <li>การข้าระเงินจริง</li> </ul> |                        |
| ľ | สกุลเงิน จำนวเ<br>THB 18.42           | นเงิน คงเหลือ<br>18.425.40      | วันที่ครบกำหนด<br>28-02-2021 | ระงับ        | ข้าระโดย                             | ข้าระเมือ              |
| ī | 1110 10,42                            | 10,423.40                       | 20 02 2021                   |              |                                      | ,                      |
| ľ |                                       |                                 |                              |              |                                      |                        |
| Ī |                                       |                                 |                              |              |                                      |                        |
|   | ดรายการข้าระเงิน                      | ดรายการรับสันด้า                |                              |              | ขัพพลายเออร์ เ                       | วิร์กเบนข์ใบแจ้งหนึ    |
|   | 9=                                    | ψ                               |                              |              |                                      |                        |
|   |                                       |                                 | _                            |              |                                      |                        |
| ( | แอททริบิวการช้าระเงินดืน              | สถานะการชำระเงิ                 | นคืน 🕇 33                    |              |                                      |                        |
|   |                                       |                                 |                              |              |                                      |                        |

3.37 *หมายเลข 34* : แสดงเลขที่ใบแจ้งหนี้ ที่ระบบสร้างขึ้นให้โดยอัตโนมัติ ที่ระบบบัญชีเจ้าหนี้ สามารถดำเนินการจ่ายเงินคืนให้ลูกค้าได้ที่ระบบบัญชีเจ้าหนี้โดยค้นหาข้อมูลในใบแจ้งหนี้นั้นๆในตัวอย่าง จะ ได้ใบแจ้งหนี้เลขที่ 547492

- 3.38 *หมายเลข 35* : คลิกเพื่อปิดหน้าต่าง **ดูรายการใบแจ้งหนี้**
- 3.39 *หมายเลข 36* : ดำเนินการจัดทำบัญชี ที่เมนู เครื่องมือ > จัดทำบัญชี

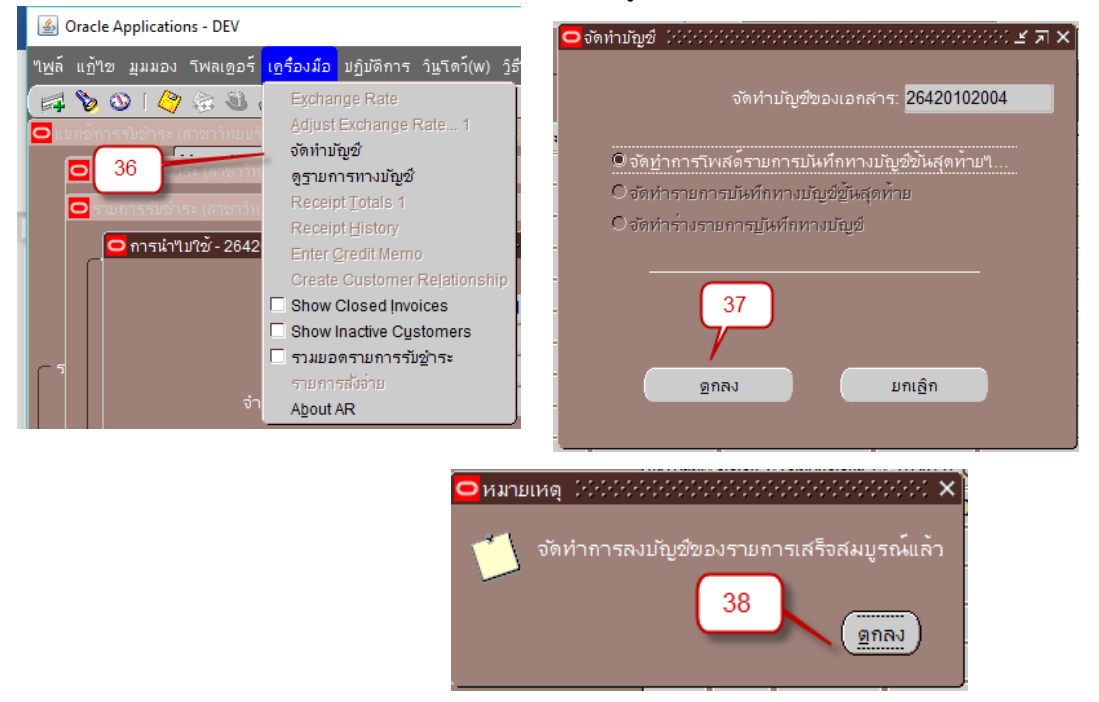

 3.40 หมายเลข 37 : คลิก เลือก "จัดทำการโพสต์รายการบันทึกทางบัญชีขั้นสุดท้าย.."
 แล้วคลิก ตกลง (การจัดทำบัญชีในระบบบัญชีลูกหนี้ จะเลือกรายการ "<u>จัดทำการโพสต์รายการบันทึกทาง</u> บัญชีขั้นสุดท้าย.."ทุกครั้ง

3.41 *หมายเลข 38* : แสดงหน้าต่าง หมายเหตุ คลิก ตกลง

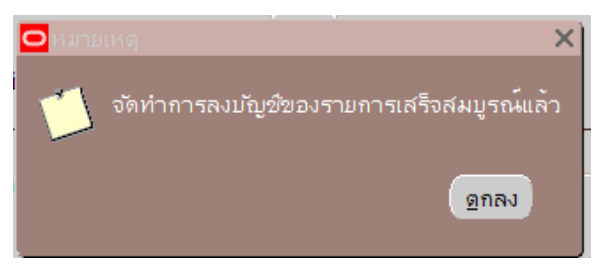

- 4. การส่งคำขอเพื่อเรียกรายงานที่ต้องการ
  - ตัวอย่าง เรียกใช้รายงาน "11\_แบบบันทึกข้อมูลรายวัน เงินรับฝาก/ประกันสัญญา"
  - 4.1 *หมายเลข 39 41* : ที่เมนูมุมมอง > คำขอ > ส่งคำขอใหม่ > **ตกลง**

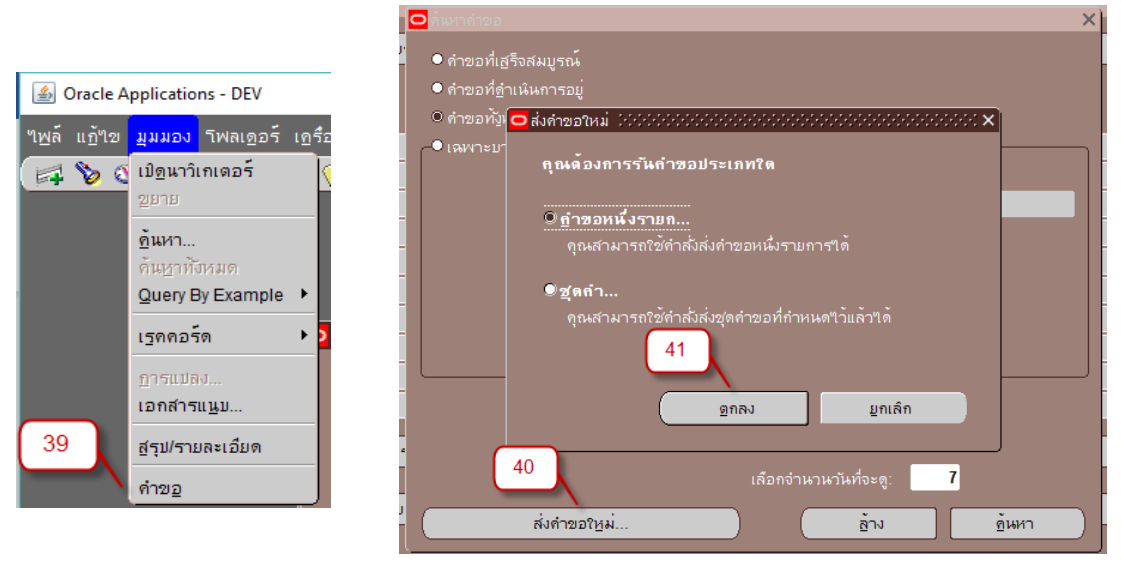

4.2 *หมายเลข 42* : เลือกรายงานที่ต้องการ "11\_แบบบันทึกข้อมูลรายวัน เงินรับฝาก/ประกัน สัญญา"

4.3 *หมายเลข 43* : ระบุพารามิเตอร์ (ข้อมูลที่ต้องการให้แสดงในรายงาน เช่นเลขที่เอกสาร วันที่ โดยช่องข้อมูลสีเหลืองต้องกรอกให้ครบทุกช่อง) ในตัวอย่างรายงาน "11\_แบบบันทึกข้อมูลรายวัน เงินรับ ฝาก/ประกันสัญญา"ระบุ หน่วยงานและเลขที่เอกสาร

- 4.4 *หมายเลข 44* : คลิก **ตกลง**
- 4.5 *หมายเลข 45* : คลิก **ส่ง**
- 4.6 หมายเลข 46 : ที่หน้าต่าง คำขอ ข้อมูลที่แสดง
   เฟส : รอดำเนินการ
  - สถานะ : ปกติ

| ว สังด้าขอ<br>รันด้าขอน้<br>ชื่อ                                                             |                                                                                                    |     | in |
|----------------------------------------------------------------------------------------------|----------------------------------------------------------------------------------------------------|-----|----|
| หนวยปฏบดงาน<br>พารามิเตอร์<br>ภาษา                                                           | 414:26420102004:26420102004 42<br>Thai                                                                                                    |     |    |
| ⊂ พารามิเดอร์ 3000000<br>หน่วยงาน 410<br>เลขที่เอกสารเริ่มดัน 264<br>เลขที่เอกสารสิ้นสุด 264 | 1<br>120102004<br>120102004 | Eel |    |
| หมณ์ขาปที่<br>(                                                                              | noprint (ตัวเดือกการส่งมอบ)<br>สู่ง ยุกเลิก                                                                                                    | J   |    |

4.7 หมายเลข 47 : คลิกเพื่อ เรียกดูข้อมูลล่าสุด

4.8 หมายเลข 48 : เมื่อ คลิก เรียกดูข้อมูลล่าสุด ระบบจะแสดงสถานะของข้อมูลล่าสุดคือ
 เฟส : สมบูรณ์ , สถานะ : ปกติ

| เ <u>ร</u> ียกร | ข้อมูลล่าสุด                    |               | <u>ด</u> ้นหาคำขอ     |                                 |                             | ส่งคำขอใหม่                              |
|-----------------|---------------------------------|---------------|-----------------------|---------------------------------|-----------------------------|------------------------------------------|
| ID คำขอ         | 47                              |               | หลัก                  | 46                              | )                           |                                          |
| <br>4386244     | ขอ<br>11 แบบบันทึกข้อมู         | ลรายวัน เ     |                       | เพล<br><mark>รอดำเน็นการ</mark> | ลถานะ<br><mark>ปกต</mark> ิ | พารามเดอร<br>414, 26420102004, 264201020 |
| 4386242         |                                 | ลรายวัน เ     |                       | สมบูรณ์                         | ปกติ                        | 414, 26420102004, 264201020              |
| 4386241         | การโพสต์: บัญช์แม               | มกประเภท      |                       | สมบูรณ์ 💙                       | 40                          | 2179, 1140, 50548, 427977                |
| 4386240         | การอิมปอร์ตรายก                 | ารบันทึก      |                       | สมบูรณ์                         | 40                          | 421342, -602, N, , , N, N, Y             |
| 4386239         | จัดทำบัญชี                      |               |                       | สมบูรณ์                         | ปกติ                        | 222, , , 2179, , , N, , , , N, D, Y      |
| 4386225         | RU-หนังสืออนุมัติเ              | ມິກເงີน∕ຫັ້ນເ |                       | สมบูรณ์                         | ปกติ                        | 127, 818091, 481484, INV                 |
| 4386223         | RU-หน <sub>ิ</sub> มีสือเสนอเท่ | ้อขอลงนา      |                       | สมบูรณ์                         | ปกติ                        | 414, 818263, 2010200005                  |
| 4386222         | RU-หนังสืออนุมัติเ              | ມິກເงີน∕ຫັ້ນເ |                       | สมบูรณ์                         | ปกติ                        | 414, 898667, 546495, INV                 |
| 4386221         | RU-พิมพ์เช็ดGSB                 | (NO AC F      |                       | สมบูรณ์                         | ปกติ                        | 414, 818263                              |
| 4386214         | การโพสต์: บัญชีแห               | เกประเภท      |                       | สมบูรณ์                         | ปกติ                        | 2179, 1140, 50548, 427976                |
| ระ              | งบัคำขอ                         |               | ดูรายละเ <u>อ</u> ียด |                                 |                             | ดูเอาด์พุด                               |
| ยก              | เล็กคำขอ                        |               | ว์นิจฉับ              |                                 |                             | ดล็อกให่ล้                               |
|                 | _                               |               | -                     |                                 |                             | ÷                                        |

| ระงับคำขอ  | ดูรายละเ <u>อ</u> ียด | ดูเอาด์พุด          |
|------------|-----------------------|---------------------|
|            |                       | 49                  |
| ยกเล็กคำขอ | วินิจฉัย              | ดูล็อ <u>ก</u> ฯพล์ |

# 4.9 *หมายเลข 49* : คลิกเพื่อ **ดูเอาต์พุต**

# 4.10 ได้รายงานจากระบบ ตรวจสอบความถูกต้องและจัดเก็บเอกสาร

|                                                                            |                                                                                                    | บันทึกข้อมูลรายวัน เงินรับฝาก/ประกัน<br>กองคลัง (เงินทุนสำรองจ <sup>่</sup> าย ม.ร.) | วันที่พิมพ์เอก<br>เส้ญญา                     | สาร 16/03/21                   |
|----------------------------------------------------------------------------|----------------------------------------------------------------------------------------------------|--------------------------------------------------------------------------------------|----------------------------------------------|--------------------------------|
| ุกค้า :<br>ในที่รับชำระ<br>วัญชีธนาคา<br>อีการชำระ<br>วัญชี:<br>ใาอธิบาย : | บริษัท ที.อาร์.พี โปรเ<br>ะ : 28/02/21<br>เริ่: ม.รงานพัสดุ กองคล่<br>เงิน : G13 เงินรองจ่าย กค<br>210601010001 เงิ<br>ค้ำประกันสัญญาซื้อค                                                                            | ลักส์ จำกัด<br>ัง<br>เประกันสัญญา∕เงินมัดจำ<br>รุภัณฑ์สำนักงาน 8 รายการ              | GLDOC :<br>เลขที่เอกสาร :<br>เลขที่ไบแจ้งหร่ | 14<br>26420102004<br>Ĭ: 547492 |
|                                                                            | เลขที่บัญชี                                                                                                    | ชื่อบัญชี                                                                            | เตบิต                                        | เครดิด                         |
| สาตับ                                                                      | A/C CODE                                                                                                    | ACCOUNT NAME                                                                         | DEBIT                                        | CREDIT                         |
| 1<br>2                                                                     | 110182010013.2101.000<br>0000000000.000.000.000.0<br>ออมทรัพย์ TMB ม\ร\-งาน<br>มร.ไม่ระบุ.ไม่ระบุ.ไม่ระบุ<br>20000000005.2101.000<br>00000000000.000.000.000.0<br>บัญชีพักลูกหนี้ Refund.เงิน<br>มร.ไม่ระบุ.ไม่ระบุ.ไ | 0.20102.00000.000.000000.000000.000000.<br>0000000                                   | 18,425.40                                    | 18,425.40                      |
|                                                                            |                                                                                                    | รวมเงิน :                                                                            | 18,425.40                                    | 18,425.40                      |
|                                                                            |                                                                                                    |                                                                                      |                                              |                                |

## บทที่ 5

## การบันทึกรายการเงินประกันสัญญาที่ระบบงานบัญชีเจ้าหนึ่

เมื่อบันทึกรายการรับชำระเงินประกันสัญญาที่ระบบบัญชีลูกหนี้แล้ว ระบบจะสร้างใบแจ้งหนี้ที่ระบบ บัญชีเจ้าหนี้ให้อัตโนมัติ แต่ผู้ใช้ต้องมาเปลี่ยนรายการทางบัญชีเอง โดยต้องทำให้เสร็จขั้นตอนภายในวัน เดียวกัน ดังนี้

 ที่ระบบบัญชีเจ้าหนี้ของหน่วยงาน เลือก ใบแจ้งหนี้ > รายการบันทึก > .ใบแจ้งหนี้ แล้วเข้าสู่หน้าจอ การค้นหาใบแจ้งหนี้

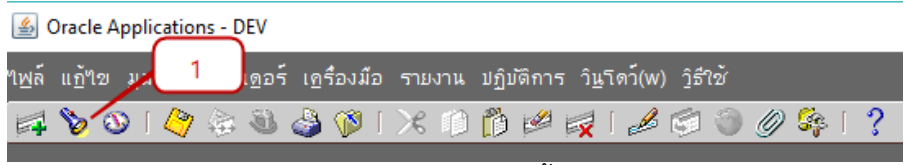

- 1.1. *หมายเลข 1* คลิกเพื่อเปิดหน้าต่างค้นหาใบแจ้งหนี้
- 1.2. หมายเลข 2 ระบุเลขที่ใบแจ้งหนี้ (จาก บทที่ 4 หมายเลข 34)

| ชื่อ              |                 | เลขที่ขัพพลายเออร์       |                    |
|-------------------|-----------------|--------------------------|--------------------|
| จำขาขัพพลายเออร์  |                 | เลขประจำตัวผู้เสียภาษ์   |                    |
| เลขที่ PO         |                 | ุการส่งสันด้าตาม PO: 🔹 👻 |                    |
| ใบแจ้งหนี้        | runnal i        |                          |                    |
| เลขทึ             | 547492          | เงือนใข:                 |                    |
| ประเภท            |                 | กลุ่มการข้าระเงิน:       |                    |
| จำนวนเงิน         |                 | แบทข์ใบแจ้งหนึ่          |                    |
| วันที่            |                 | สกุลเงิน                 |                    |
| สถานะใบแจ้งหนี้ — |                 |                          |                    |
| สถานะ             | <b></b>         | การลงบัญชั               |                    |
| การอนุมัติ        | <b></b>         | การข้าระเงิน             |                    |
| การตรวจสอบใบสำค   | ູ່<br>ພ         | การระงับ                 | 6                  |
| ชนิด              |                 | สถานะ                    |                    |
| ชื่อ              |                 | ชื่อ                     |                    |
| เลขที่            |                 | เหตุผล                   |                    |
|                   |                 |                          | <b>\</b>           |
| คำ <u>น</u> วณยร  | งดคงค้างทั้งหมด | ล้าง เริ่มเ              | ใหม่ <u>ค</u> ้นหา |

1.3. *หมายเลข 3* คลิก ค้นหา

### 2. หน้าต่างเวิร์กเบนซ์ใบแจ้งหนี้

| 🖸 ເວີຣ໌ | กเบนข์ใบแจ้งหนี (ระบา          | บัญช์เจ้าหนี้ กองคลัง (เงินทุนสำรอง | จ่าย ม.ร.) Admin) 🖂                   |             |              |                      |                              |                     |                          | 20000000 ⊻ <b>⊼</b> × |
|---------|--------------------------------|-------------------------------------|---------------------------------------|-------------|--------------|----------------------|------------------------------|---------------------|--------------------------|-----------------------|
|         | ยอดคุมแบทช์                    |                                     |                                       |             |              |                      | เองแบทช <i>์</i>             |                     |                          |                       |
|         |                                |                                     |                                       |             |              |                      |                              | -                   |                          |                       |
|         | ระดับใบแจงหนึ                  |                                     |                                       |             |              |                      |                              |                     |                          |                       |
|         | ประเภท                         | ขัพพลายเออร์                        | วันที่ในใบแจ้งหนึ่                    | วันที่ใน GL | เลขที่ใบแจ้ง | จำนวนเงินในใบแจ้งห   | คำอธิบาย                     | []                  | บัญข์หนี้สัน             | เลขห่                 |
| 12      | ด้าขอให้ข้าระเงิน              | บริษัท ที.อาร์.พี โปรดักส์ จำกัด    | 28-02-2021                            | 28-02-2021  | 547492       | 18,425.40            | ด้ำประกันสัญญาชื้อครุภัณฑ์สำ | านักงาน 8 รายก .201 | 210601010001.2301.0000.2 | 0102.00000.0          |
|         |                                |                                     |                                       |             |              |                      |                              |                     |                          |                       |
|         |                                |                                     |                                       | 8           |              |                      | 5                            |                     | 6                        | 9                     |
|         |                                |                                     |                                       |             |              |                      |                              |                     |                          |                       |
|         |                                |                                     | · · · · · · · · · · · · · · · · · · · |             |              |                      |                              |                     |                          |                       |
|         | 4.5.00.0                       | 0                                   | 2                                     |             |              |                      |                              |                     |                          |                       |
|         | 1 ทางเบ                        | 2 รายการ                            | ่ ⊴ การระง1                           | เ   4_ตูราย | การชาระเงน   | 5 การขาระเงนดา       | เมกาหนด   ๒ ดูการใชรายการข   | กระเงนลวงหนา        |                          |                       |
| _ ন     | รป                             |                                     | <i>(</i> −จำนวนเงินที่ช้              | าระแล้ว     |              | le                   |                              |                     |                          |                       |
|         |                                | 19 425 40                           | THB 0.00                              |             |              | 700                  |                              |                     |                          |                       |
|         | nun<br>Guide                   | 10,425.40                           |                                       |             |              | 01111<br>d=          |                              |                     |                          |                       |
|         |                                | 2                                   |                                       |             |              | rinouti              | 22 IN                        |                     |                          |                       |
| n       | าขาระเงหลางคหาคอ               | 20                                  |                                       |             |              | การอนุง              | งดี "เมจาเบน                 |                     |                          |                       |
|         | หกณ ทจา                        | 9                                   |                                       |             |              | การระ                | JŪ 0                         |                     |                          |                       |
|         | ยอดรวมยอ                       | ย 18,425.40                         |                                       |             | ระงับ        | เการข่าระเงินตามกำหน | <sub>•π</sub> 0              |                     |                          |                       |
|         | ภา                             | ษ                                   |                                       |             |              |                      |                              |                     |                          |                       |
|         | ค่ายนส                         | 6                                   |                                       |             | day          | -                    |                              |                     |                          |                       |
|         | เม็ดเตลี                       | ด                                   |                                       |             | W1 13        | 1                    | * * * * * *                  |                     |                          |                       |
|         | (10                            | 18,425.40                           |                                       |             |              | ด่าประกันสัญ         | ญาช่อครุภัณฑสำนักงาน 8 ราย   | การ                 |                          |                       |
|         |                                |                                     |                                       |             |              |                      |                              |                     |                          |                       |
|         |                                |                                     |                                       |             |              |                      |                              |                     |                          |                       |
|         | วรด้วเนินการ 1                 | ด่วนวณกาษ์ รวย                      | นะเอียดกาษี                           |             | านี้เค่      | in                   | สรปรายการห                   | วับรมด              |                          |                       |
|         | 1 1 <u>0</u> 11 10 10 11 1 1 1 | 1 100 1000 10 3 100                 | ieroswin is                           |             | ânâ          |                      | ירו וומו בעבה                | I SPIRIVI           |                          |                       |
|         |                                |                                     |                                       | 97          |              |                      | 9/ 1                         |                     |                          |                       |

- 2.1. หมายเลข 4 สถานะใบแจ้งหนี้ เป็น ต้องตรวจสอบอีกครั้ง ที่ลงบัญชี : ไม่
- 2.2. *หมายเลข 5* ระบุคำอธิบาย (ระบุคำอธิบายที่ตรงกับการบันทึกเงินรับฝากเงินประกันสัญญาที่ระบบ บัญชีลูกหนี้)
- 2.3. หมายเลข 6-7 ที่เฟลกซ์ฟิลด์อธิบาย [] ระบุข้อมูลเพิ่มเติม มีรายละเอียดดังนี้

| Invoice Distriction interaction interaction | ************************************* | $\sim$                 |
|---------------------------------------------|---------------------------------------|------------------------|
| ประเภทลกหนี้เงินยึม                         | -                                     |                        |
| รหัสหน่วยงาน                                | <mark>20102</mark> กองคลัง            | 7                      |
| ขัพพลายเออร์(กรณ์โอนส์ทธิ์)                 |                                       |                        |
| ธนาดาร(ระบุเฉพาะกรณ์จ่ายตรง)                | 004 ธนาคารกสักร/เทย                   |                        |
| เลขที่บัญชีธนาคาร(กรณ์จ่ายตรง)              | 1932962337                            |                        |
| สถานะใบเสร็จรับเงิน/ใบสำคัญ                 | 1 มีครบ                               |                        |
| จัดซื้อจัดจ้างแทนหน่วยงานอื่น               |                                       |                        |
|                                             | (                                     |                        |
|                                             | (                                     | ดกลง ยุกเลิก ล้าง Help |

- รหัสหน่วยงาน: ระบุรหัสหน่วยงานที่ทำการเบิกจ่าย ตัวอย่าง ระบุกองคลัง
- ธนาคาร : ระบุรหัสธนาคาร
- เลขที่บัญชี : ระบุเลขที่บัญชีธนาคาร
- สถานะใบเสร็จรับเงิน/ใบสำคัญ: สำหรับกรณีตรวจสอบการเบิกจ่าย ในที่นี้ให้ระบุ 1 เท่านั้น
- 2.4. *หมายเลข 8* ในครั้งแรก ระบบจะยังไม่สามารถแก้ไขรหัสบัญชีหนี้สินได้ ต้องทำการแก้ไขวันที่ใน GL และกดปุ่มบันทึก 🌌 ก่อน แล้วจึงแก้ไขวันที่ GL กลับมาเป็นวันที่ต้องการอีกครั้ง

2.5. *หมายเลข 9* แก้ไขบัญชี ให้ถูกต้อง ตัวอย่าง

| - รหัสบัญชี    | 210601010001 | เงินประกันสัญญา/เงินมัดจำ |
|----------------|--------------|---------------------------|
| - แหล่งเงินทุน | 2301         | เงินรับฝาก                |
| - หน่วยงาน     | 20820        | กองคลัง                   |

| RU_AFF_21    | 1_3เงินทุนสำร <sub>้</sub> องง่าย 3000000000000000000000000000000000000 |
|--------------|-------------------------------------------------------------------------|
| ອະລາດທີ      | 240604040004                                                            |
| าทคมนับข     | 210001010001 เงคมระทศสญายิ //งคลต่ง เ                                   |
| แหลงเงินทุน  | <mark>2301</mark> เงิหรับฝาก                                            |
| ป้งบประมาณ   | <mark>0000</mark> ใม่ระบุ                                               |
| หน่วยงาน     | <mark>20102</mark> กองคลัง                                              |
| หน่วยงานย่อย | 00000ใม่ระบุ                                                            |
| กลยุทธ์      | <mark>000 </mark> ให้ระบุ                                               |
| แผนงาน       | <mark>000000 "</mark> ไม่ระบุ                                           |
| ผลผลิต       | <mark>000000 "</mark> ไม่ระบุ                                           |
| กิจกรรม      | 000000 "เม่ระบุ                                                         |
| โครงการ      | <mark>0000000000 </mark> ใม่ระบุ                                        |
| รายการ       | <mark>000</mark> ใม่ระบุ                                                |
| กองทุน       | <mark>0000 </mark> ใม่ระบุ                                              |
| งบประมาณ     | <u>0000000 </u> "ม่ระบุ                                                 |
| หลักสูตร     | <u>00000000 </u>                                                        |
| รายวิชา      | <u>0000000 </u>                                                         |
|              |                                                                         |
| 1            | ิ <u>ดกลง</u> ยูกเล็ก รูห์สัผสัม ล้าง Help                              |

- 2.6. *หมายเลข 10* คลิก **การดำเนินการ...1**
- 2.7. *หมายเลข 11* ตรวจสอบความถูกต้อง
- 2.8. หมายเลข 12 ตกลง

| 🗹 ตรวจสอบความถูกต <sup>้</sup> อง       |                  |        |
|-----------------------------------------|------------------|--------|
| 🗆 ดรวจสอบใบแจ้งหนี้ที่เกี่ย             | เข้อง            |        |
| _ยุกเลิกใบแจ้งหนี้                      |                  |        |
| 🗆 ใช้//ไม่ใช้การชำระเวินล่า             | มหม้า            |        |
| 🗆 อ่ายเดิมจำหวน                         |                  |        |
| 🗆 จัฐทำบัญขึ                            |                  |        |
| 🔿 ຊ່າຍ                                  |                  |        |
| O ขันสุดท้าย                            |                  |        |
| ⊂ โพสต์ครั้งสุดท้าย                     |                  |        |
| 🗆 ปล่อยการระงับ                         | ชื่อการระงับ     |        |
|                                         | ขอการบลอย        | -      |
| <u>⊒พ</u> ิมพ์หน <sub>ิ</sub> ังสึอแจ้ง | เหย์พฯมกษอก      |        |
|                                         | เครื่องพิมพ์     | 1      |
|                                         | ชื่อผู้ส่ง       | Ī      |
|                                         | 12 ดำแหน่งผู้ส่ง | Ī      |
|                                         |                  | -<br>- |
|                                         |                  |        |

- 2.9. คลิก *หมายเลข 10* อีกครั้ง ( การดำเนินการ...1)
- 2.10. *หมายเลข 13* คลิก จัดทำบัญชี
- 2.11. หมายเลข 14 คลิก ตกลง ระบบจะแจ้งว่า จัดทำการลงบัญชีของรายการเสร็จสมบูรณ์แล้ว คลิก ตกลง ที่ใบแจ้งหนี้ หมายเลข 4 สถานะจะเปลี่ยนเป็นตรวจสอบแล้ว และ ที่ลงบัญชีเป็น ใช่

| 🗢 การดำเนินการกับใบแจ้งหนึ่ 🕬                                                                                                    |                                                                                                    |
|----------------------------------------------------------------------------------------------------|----------------------------------------------------------------------------------------------------|
| <b>D</b>                                                                                                    |                                                                                                    |
| แต่ราจสอบฏาาผถูกตอง                                                                                                    |                                                                                                    |
| ดราวจสอบใบแจงหนุทเกยาของ                                                                                                    |                                                                                                    |
| ยกเลกใบแจงหน                                                                                                    |                                                                                                    |
| ่ ∐ ใข้/'เมไข่การข่าระเงหลวงหหา.                                                                                                    | **                                                                                                    |
| 💷 ฐายเติมจำนวน                                                                                                    |                                                                                                    |
| ⊠จัฏทำบัญชิ                                                                                                    | 13                                                                                                    |
| Ogna                                                                                                    |                                                                                                    |
| O ขันสุดทาย                                                                                                    |                                                                                                    |
| ©โพสตครังสุด <u>ท</u> าย                                                                                                    |                                                                                                    |
|                                                                                                    |                                                                                                    |
|                                                                                                    |                                                                                                    |
|                                                                                                    | ชื่อการระงับ                                                                                                    |
| 🗆 ปลอยการระงับ                                                                                                    | ชื่อการปล่อย                                                                                                    |
|                                                                                                    | เหตุผลที่ปล่อย                                                                                                    |
| พิมพ์หนังสือแจ้ง                                                                                                    |                                                                                                    |
|                                                                                                    | เครื่องพิมพ์                                                                                                    |
| _                                                                                                    | ชื่อผู้ส่ง                                                                                                    |
| 14                                                                                                    | ตำแหน่งผู้ส่ง                                                                                                    |
|                                                                                                    |                                                                                                    |
| 1                                                                                                    |                                                                                                    |
|                                                                                                    |                                                                                                    |
| ្រា                                                                                                    | <u>ล</u> ง ย <u>ก</u> เลิก                                                                                                    |
|                                                                                                    | <u>ลง</u> ยฏเล็ก                                                                                                    |
| ( <u> </u>                                                                                                    | <u>ลง</u> มมา<br>ม <u>ก</u> เล็ก                                                                                                    |
| ดา<br>🖸 หมายเหตุ                                                                                                    | <u>ສູງ</u> ມ <u>ກ</u> ເລັກ                                                                                                    |
| ุ                                                                                                    | <u>ล</u> ูง ยฏเล็ก<br>X                                                                                                    |
| ุตร<br>ที่<br>พมายเหตุ<br>จัดทำการลงม                                                                                                    | <u>อง ยฏเล็ก</u><br>X<br>มัญชีของรายการเสร็จสมบูรณ์แล้ว                                                                                                    |
| ุดก<br>หมายเหตุ<br>บ้ จัดทำการลงม                                                                                                    | <u>อง ยุฏเล็ก</u><br>X<br>มัญชีของรายการเสร็จสมบูรณ์แล้ว                                                                                                    |
| ดา<br>                                                                                                    | <u>ลง ยุฏเล็ก</u><br>X<br>มัญชีของรายการเสร็จส <sub>ั</sub> มบูรณ <sub>์</sub> แล้ว                                                                                                    |
| ดา<br>                                                                                                    | <u>ลง ยุฏเล็ก</u><br>X<br>มัญชีของรายการเสร็จสมบูรณ <sub>์</sub> แล้ว<br><u>ดูกลง</u>                                                                                                    |
| ดก<br>หมายเหตุ<br>ขัดทำการลงบ                                                                                                    | <u>อง ยฏเล็ก</u><br>X<br>มัญชีของรายการเสร็จส์ผมูรณ <sub>์</sub> แล้ว<br><u>ดูก</u> ลง                                                                                                    |
| ดก<br>พมายเหตุ<br>ขัดทำการลงม                                                                                                    | <u>อง ยฏเล็ก</u><br>มัญชีของรายการเสร็จส <sub>ั</sub> งมูรณ์แล้ว<br><u>ด</u> ูกลง                                                                                                    |
| ุดก<br>หมายเหตุ<br>ขัดทำการลงบ                                                                                                    | <u>อง ยุฏเล็ก</u><br>มัญชีของรายการเสร็จสมบูรณ์แล้ว<br>ดูกลง                                                                                                    |
| ดก<br>พมายหลุ<br>จัดทำการลงม                                                                                                    | <u>อง ยุฏเล็ก</u><br>มัญชีของรายการเสร็จสมบูรณ์แล้ว<br><u>ดูก</u> ลง                                                                                                    |
| ดก                                                                                                    | <u>ลง ยุฏเล็ก</u><br>มัญชีของรายการเสร็จส <sub>ั</sub> มบูรณ์แล้ว<br><u>ดูก</u> ลง                                                                                                    |
| ดก                                                                                                    | <u>ลง ยุฏเล็ก</u><br>มัญชีของรายการเสร็จสมบูรณ์แล้ว<br><u>ดูกลง</u><br>สถานะ ดรวจสอบแล้ว                                                                                                    |
| ดก                                                                                                    | <ul> <li>อง ยฏเล็ก</li> <li>มัญชีของรายการเสร็จสัมบูรณ์แล้ว</li> <li>ดูกลง</li> <li>ดูกลง</li> <li>สถานะ ดราจสอบแล้ว</li> <li>เล่งบัญชี ใช่</li> </ul>                                                                                                    |
| คร<br>ชุมายเหตุ<br>จัดทำการลงม<br>สถานะ                                                                                                    | <ul> <li>ฐง ยฏเล็ก</li> <li>มัญชีของรายการเสร็จสมบูรณ์แล้ว</li> <li>ฐกลง</li> <li>ฐกลง</li> <li>สถานะ ตรวจสอบแล้ว</li> <li>ส่งบัญชี ใช่</li> <li>กรรณมได้ ใม่จำเป็น</li> </ul>                                                                                      |
| ุ ศมายหรุ<br>จัดทำการลงบ<br>ศถานะ<br>ที่<br>กา                                                                                                    | อง ยฏเล็ก มัญชีของรายการเสร็จสมบูรณ์แล้ว ดูกลง สถานะ ดรวจสอบแล้ว ไลงบัญชี ใช่ กรอนุมติ ใม่จำเป็น                                                                                                    |
| ดก<br>หมายหรุ<br>จัดทำการลงม<br>กัก<br>การการ<br>การการ<br>การการ<br>การการ<br>การการการ<br>การการ<br>การการการ<br>การการ<br>การการการ<br>การการการ<br>การการการ<br>การการการ<br>การการการ<br>การการการ<br>การการการ<br>การการการ<br>การการการ<br>การการการ<br>การการการ<br>การการการ<br>การการ<br>การการ<br>การการ<br>การการ<br>การการ<br>การการ<br>การการ<br>การการ<br>การการ<br>การการ<br>การการ<br>การการ<br>การการ<br>การการ<br>การการ<br>การการ<br>การการ<br>การการ<br>การการ<br>การการ<br>การการ<br>การการ<br>การการ<br>การ | ฐง ยุฏเล็ก มัญชีของรายการเสร็จสมบูรณ์แล้ว ดูกลง ดูกลง เล่านะ ดราจสอบแล้ว เล่งบัญชี ใช่ กรอนุมัติ ให่จำเป็น กรระงับ 0                                                                                                    |
| คร                                                                                                    | อง ยฏเล็ก   มัญชีของรายการเสร็จสัมบูรณ์แล้ว   ดูกลง   ดูกลง   ดางขั้ว   ดางขั้ว   ดางขั้ว   ดางขั้ว   ดางขั้ว   ดางขั้ว   ดางขั้ว   ดางขั้ว   ดางขั้ว   ดางขั้ว   ดางขั้ว   ดางขั้ว   ดางขั้ว   ดางขั้ว   ดางขั้ว   ดางขั้ว   ดางขั้ว   กระบับ   ดางทำหนด   ดางขั้ว |

- 3. ส่งคำขอเพื่อเรียกรายงานที่ต้องการ (RU-หนังสืออนุมัติเบิกเงิน/ตั้งเจ้าหนี้)
  - 3.1. *หมายเลข 15* เมนูมุมมอง > คำขอ
  - 3.2. *หมายเลข 16* ส่งคำขอใหม่

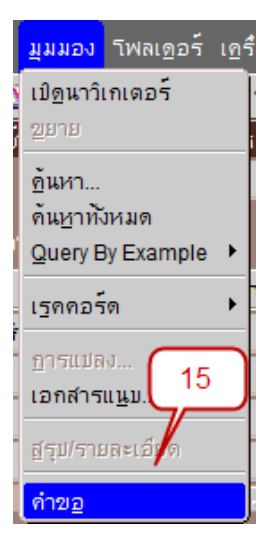

3.3. *หมายเลข 17* คลิก ตกลง

| <mark>©</mark> กันหาคำขอ                                        | ×              |
|-----------------------------------------------------------------|----------------|
| ● คำขอที่เชร็จสมบูรณ์                                           |                |
| ● คำขอที่ <u>ด</u> ำเนินการอยู่                                 |                |
| ดาขอทั้น 🔁 ส่งคำขอใหม่ 000000000000000000000000000000000000     |                |
| <ul> <li>●เฉพาะบา<br/>คุณด้องการรันดำชอประเภทใด</li> </ul>      |                |
| <ul> <li>∩ <u>ต</u>ำขอหนึ่งรายถ</li> </ul>                      |                |
| คุณ <sub>ิ</sub> สามารถไข่ดาสังสังดาขอหน <sub>ั</sub> งรายการใด |                |
|                                                                 |                |
| <u>ด</u> กลง ยุกเล็ก<br>16                                      |                |
| เลือกจำนวนวันที่จะดู: 7                                         |                |
| ส่งคำขอใหม่ อ้าง อ้น                                            | <sub>มหา</sub> |

- 3.4. *หมายเลข 18* เลือกรายงานที่ต้องการ "RU-หนังสืออนุมัติเบิกเงิน/ตั้งเจ้าหนี้"
- 3.5. *หมายเลข 19* ระบุพารามิเตอร์
- 3.6. *หมายเลข 20* คลิก **ตกลง**
- 3.7. *หมายเลข 21* คลิก **ส่ง**
- 3.8. หมายเลข 22 คลิก **เรียกข้อมูลล่าสุดจนกระทั่ง** 
  - เฟส : สมบูรณ์

สถานะ : เป็นปกติ

**3.9.** หมายเลข 22 คลิก **ดูเอาต์พุต** 

| 🖸 ส่งคำขอ                                                  |                                           |            |                           | ×   ×                                   |
|------------------------------------------------------------|-------------------------------------------|------------|---------------------------|-----------------------------------------|
| ่ ∽ รันคำขอน้                                              | 18                                        |            |                           | איעשאפש איינעראיי                       |
| ขื่อ <mark>RU-หนังส</mark> ือ                              | งอนุมัติเบิกเงิน/ตั้งเจ <sup>้</sup> าหนึ |            |                           | จำนวน                                   |
| หน่วยปฏิบัติงาน                                            |                                           |            |                           |                                         |
| พารามิเตอร์ <mark>414:5474</mark> 9                        | 4                                         |            |                           |                                         |
| ภาษา <mark>Thai</mark>                                     |                                           |            |                           |                                         |
| 🗢 พารามิเตอร์ ได้สี่ต่อสี่ต่อสี่ต่อสี่ได้                  |                                           | 0000000000 |                           | 6666666 ×                               |
|                                                            |                                           | 19         |                           |                                         |
| หน่วยปฏิบัติการ <mark>414 -</mark> กร                      | องคลัง (เงินทุนสำรองจ่าย ม.ร.)            | /          |                           |                                         |
| เลขที่ใบแจ้งหน้ <mark>547494</mark>                        |                                           | ้ ค้ำป     | ระกันสัญญา                |                                         |
|                                                            |                                           |            |                           |                                         |
|                                                            | 20                                        | ตกลง       | ยกเลิก ล้าง               | Help                                    |
|                                                            |                                           |            |                           |                                         |
| โครงร่าง                                                   |                                           |            |                           |                                         |
| แจ้ง เ                                                     |                                           |            |                           |                                         |
| พิมพ์ไปที่ <mark>noprint</mark>                            |                                           |            | ( ตาเลอกการลง <u>ม</u> อบ |                                         |
|                                                            |                                           |            |                           | 'P 💳                                    |
| า (วุริเข้                                                 | 21                                        | สั่ง       | ຼ                         |                                         |
|                                                            |                                           |            |                           | แส้ญญา                                  |
| <mark>ว</mark> ดำขอ (ก่าวก่าวก่าวก่าวก่าวก่าวก่าวก่าวก่าวก |                                           |            |                           | - : : : : : : : : : : : : : : : : : : : |
|                                                            |                                           |            |                           |                                         |
| เ <u>ร</u> ียกขอมูลลาสุด                                   | <u>ด</u> นหาดำขอ                          |            | สงูคำขอใหม                |                                         |
| ID ด่าขอ —                                                 | หลัก                                      |            |                           |                                         |
| ข้อ 22                                                     | เฟส                                       | สถานะ      | พารามิเตอร์               |                                         |
| 4 <u>386313</u> RU-หนังสืออนุมัติเบิ                       | กเงิน/ตั้งเ สมบูรณ์                       | ปกติ       | 414, 898672, 547494,      | INV                                     |

|            | <sub>ชื่อ</sub> <b>22</b>                     | หลก                   | เฟส     | สถานะ | พารามิเตอร์                                  |
|------------|-----------------------------------------------|-----------------------|---------|-------|----------------------------------------------|
| 4386313    | RU-หน <sub>ุ</sub> ้งสืออนุมัติเบิกเงิน/ดั้งเ |                       | สมบูรณ์ | ปกติ  | 414, 898672, 547494, INV                     |
| 4386311    | RU-หน <sub>ุ</sub> ้งสืออนุมัติเบิกเงิน/ตั้งเ |                       | สมบูรณ์ | ปกติ  | 414, 898672, 547494, INV                     |
| 4386310    | การโพสต์: บัญชีแยกประเภท                      |                       | สมบูรณ์ | ปกติ  | 2179, 1140, 50548, 427986                    |
| 4386309    | การอิมปอร์ตรายการบันทึก                       |                       | สมบูรณ์ | ปกติ  | 421351, -602, N, , , N, N, Y                 |
| 4386308    | RU-หนังสือเสนอเพื่อขอลงนา                     |                       | สมบูรณ์ | ปกติ  | 414, 818266, 2010200006                      |
| 4386307    | จัดทำบัญชี                                    |                       | สมบูรณ์ | ปกติ  | 200, , , 2179, , , N, , , , N, D, Y          |
| 4386306    | บันทึกสถานะการพิมพ์                           |                       | สมบูรณ์ | ปกติ  | 104709, 8520, , , FALSE, , , ,               |
| 4386305    | กำหนดรูปแบบคำสั่งในการชำ                      |                       | สมบูรณ์ | ปกติ  | 104709, N, , , , , , , , , , , , , , , , , , |
| 4386304    | การโพสต์: บัญชีแยกประเภท                      |                       | สมบูรณ์ | ปกติ  | 2179, 1140, 50548, 427985                    |
| 4386303    | การอิมปอร์ตรายการบันทึก                       |                       | สมบูรณ์ | ปกติ  | 421350, -602, N, , , N, N, Y 👳               |
| ระมั       | บด้าขอ                                        | ดูรายละเ <u>อ</u> ียด | 23      |       | ดูเอาต์พุด                                   |
| ยกเล็กคำขอ |                                               | ว์นิจฉัย              |         |       | ดูลีอ <u>ก</u> ไฟล์                          |
|            |                                               |                       |         |       |                                              |

4. ตรวจสอบความถูกต้องในรายงานและจัดเก็บเอกสาร

### https://fis.ru.ac.th

| เลขที่เอกสารสงออกของหน่วยงาน กองคลัง (เงินทุนสำรองจ่าย ม.ร.) เลขที่เอกสารของ กค.                                     |                                |                             |                           |  |  |  |
|----------------------------------------------------------------------------------------------------|--------------------------------|-----------------------------|---------------------------|--|--|--|
| Я/                                                                                                    |                                |                             |                           |  |  |  |
| ลงวันที มหา                                                                                                    | าวิทยาลัยรามคำแหง              |                             |                           |  |  |  |
| Ramk                                                                                                    |                                |                             |                           |  |  |  |
| หนังสืออ                                                                                                    | หนุมัติเบิกเงิน / ดังเจาหนี    |                             |                           |  |  |  |
| เลขประจำตั                                                                                                    | าผูเสียภาษี 0994000193483      |                             |                           |  |  |  |
| สมุดรายวัน สมุดรายวันทั่วไป GL DOC : 22, 333577                                                                      | ประเภทลูกหนี้                  |                             |                           |  |  |  |
| จ่ายแก่ บริษัท ที.อาร์.พี โปรตักส์ จำกัด                                                                             | หน่วยงาน                       | กองคลัง                     |                           |  |  |  |
| เอกสาร/เซ็ค 547494 (AR : 26420102005)                                                                                | จัดชื้อ/จ้างแทนหน่วยง          | งานอื่น                     |                           |  |  |  |
| ชื่อบัญชี บริษัท ที.อาร์.พี โปรดักส์ จำกัด                                                                           |                                |                             |                           |  |  |  |
| ธนาคาร ธนาคารกลิกรไทย                                                                                                | เลขที่บัญชีธนาคาร              | 1932962337                  | 7                         |  |  |  |
| คำอธิบาย ค้ำประกันสัญญา                                                                                              | -                              |                             |                           |  |  |  |
| สถานะใบเสร็จรับเงิน / ใบสำคัญ : มีครบ                                                                                |                                |                             |                           |  |  |  |
| - w                                                                                                    |                                |                             | วันที่ 28 กุมภาพันธ์ 2564 |  |  |  |
| เลขที่บัญชี ซื่อบัญชี                                                                                                |                                | เดบิต                       | เครดิต                    |  |  |  |
| 920000000005 บัญชีพักลูกหนี้ Refund                                                                                  |                                | 1,500.00                    |                           |  |  |  |
| 2101. 0000. 20102. 00000. 000. 000000. 000000. 000000. 00                                                            | 00000000. 000.                 |                             |                           |  |  |  |
| 0000. 0000000. 00000000. 0000000                                                                                     |                                |                             |                           |  |  |  |
| เงินรายได้-มร. ไม่ระบู. กองคลัง, ไม่ระบู. ไม่ระบู. ไม่ระบู. ไม่ระบู. ไม่ร                                            | ะบุ. ไม่ระบุ. ไม่ระบุ.         |                             |                           |  |  |  |
| ไม่ระบู. ไม่ระบู. ไม่ระบู                                                                                            |                                |                             |                           |  |  |  |
|                                                                                                    |                                |                             |                           |  |  |  |
| 210601010001 เงินประกันสัญญา/เงินมัดจำ                                                                               |                                |                             | 1,500.00                  |  |  |  |
| 2001                                                                                                    |                                | 1,500.00                    | 1,500.00                  |  |  |  |
| ขอรับรองว่าการเบิกเงินตามหนังสืออนุมัติเบิกเงิน / ตั้งเจ้าหนี้ ได้ปรู<br>และมีหนี้ผูกพันที่ถึงกำหนดที่จะต้องจ่ายเงิน | ๅบัติตามระเบียบหรือมติของทางรา | เซการถูกต้องแล้ว            |                           |  |  |  |
| <b>ม</b> ู้บันทึกตั้งหนี้ ผ <sup>ู้</sup> เสข                                                                        | เอขออนมัติ                     | ผ้อนมัติ                    |                           |  |  |  |
|                                                                                                    |                                | <b>u</b> - 4 <sup>-11</sup> |                           |  |  |  |
|                                                                                                    | งาน/ผู้ไค้รับมอบหมาย รธก<br>/  | 1./คณบดี/ผอ./หน.หน่วย<br>// | งาน/ผู้ได้รับมอบหมาย<br>/ |  |  |  |

# บทที่ 6

# การจ่ายคืนเงินประกันสัญญาที่ระบบงานบัญชีเจ้าหนึ่

เมื่อครบกำหนดตามสัญญาการรับเงินค้ำประกันสัญญาต้องจ่ายคืนให้กับผู้ค้าต้องดำเนินการจ่ายชำระ ที่ระบบบัญชีเจ้าหนี้ดังตัวอย่างต่อไปนี้

- ที่ระบบบัญชีเจ้าหนี้ของหน่วยงาน เลือก ใบแจ้งหนี้ > รายการบันทึก > .ใบแจ้งหนี้ แล้วเข้าสู่หน้าจอ การค้นหาใบแจ้งหนี้ ดังนี้
  - 1.1. *หมายเลข 1* คลิกเพื่อเปิดหน้าต่างค้นหาใบแจ้งหนี้

|                            |        | IS-DLV         |                     |            |            |                               |                |        |
|----------------------------|--------|----------------|---------------------|------------|------------|-------------------------------|----------------|--------|
| "เ <u>พ</u> ล์ แ <u>ก้</u> | 121 31 | เ <u>ด</u> อร์ | เ <u>ค</u> รื่องมือ | รายงาน     | ປฏິນັຫິการ | ว <u>ิน</u> ฺโดว <b>์</b> (w) | วิธีใช้        |        |
| 科 🏷                        | 🔊   🍣  | \$ 3           | 崎 🖗                 | $\times 0$ | Ď 🖄 🖡      | 👮 l 🎿 🤅                       | 9 ) <i>(</i> ) | Se [ ? |

- 1.2. *หมายเลข 2* ระบุเลขที่ใบแจ้งหนี้
- 1.3. หมายเลข 3 คลิก **ค้นหา**

| ß  | ⊇ ด้นหาใบแจ้งหน้ 🗇 🖯 | $\times$ R $\succeq$ . Second construction of the construction of the constr |
|----|----------------------|----------------------------------------------------------------------------------------------------|
|    | ~ ผู้ร่วมด้า         |                                                                                                    |
|    | ชื่อ                 | เลขที่ขังพงลายเออร์                                                                                                    |
| ł  | สาขาขัพพลายเออร์     | เลขประจำตัวผู้เสียภาษ์                                                                                                    |
| ł  | เลขที่ PO            | การส่งสินค้าตาม PO:                                                                                                    |
| ł  | < ใบแจ้งหนี้         |                                                                                                    |
|    | เลขที่               | 547492 เงื่อนไข:                                                                                                    |
|    | ประเภท               | 2 กลุ่มการข้าระเงิน:                                                                                                    |
|    | จำนวนเงิน            | . แบทย์ใบแจ้งหนี้                                                                                                    |
| •  | วันที่               | - สกุลเงิน                                                                                                    |
| 5  | – สถานะใบแจ้งหนี้ —  |                                                                                                    |
| 1  | สถานะ                | การลงมัญชี                                                                                                    |
| i  | การอนุมัติ           | การข้าระเงิน                                                                                                    |
| i  | – การตรวจสอบใบสำคั   | บการระงับ                                                                                                    |
| 5  | 2/นิด                | สถานะ                                                                                                    |
| İ. | ชื่อ                 |                                                                                                    |
| i. | เลขที่               | ямрин                                                                                                    |
|    |                      |                                                                                                    |
| 5  | คำ <u>น</u> วณยอ     | ดดงด้างทั้งหมด ต้นหา ต้นหา                                                                                                    |
| 1  |                      |                                                                                                    |
| ٦. |                      |                                                                                                    |

- 1.4. หมายเลข 4 ตรวจสอบความถูกต้อง ของรายการข้อมูล
- 1.5. *หมายเลข 5 ที่ แท็บ การชำระเงินตามกำหนด* จะปรากฎเลขที่รายการรับชำระจากระบบ บัญชีลูกหนี้ ให้ผู้ใช้ตรวจสอบเลขรายการที่ถูกต้อง
- 1.6. *หมายเลข คลิก* ดำเนินการ 1...
- 1.7. หมายเลข 7 คลิก เลือก **จ่ายเต็มจำนวน.**
- 1.8. หมายเลข 8 คลิก **ตกลง**

### https://fis.ru.ac.th

| เวิรักเบนข์ใบแจ้งหนี (ระบบ<br>ยอดคุมแบทซ์                                                                  | บัญช์เจ้าหนี้ กองตลัง เ                                                                                                    | (เงินทุนสำรองจ่าย ม.ร.) Admin) 🤌                                                                                                    | ************                                                                                                    | **********                                                             | ะ:-:-:-:-:-:-:-:-:-:<br>ยอดรามจริ                        | <ol> <li>เมืองแบทช์</li> </ol>                           | 000000000000000000000000000000000000000      | 0000000000000      | 0000000000 | 0000000000 🕑        |
|----------------------------------------------------------------------------------------------------|----------------------------------------------------------------------------------------------------|----------------------------------------------------------------------------------------------------|----------------------------------------------------------------------------------------------------|------------------------------------------------------------------------|----------------------------------------------------------|----------------------------------------------------------|----------------------------------------------|--------------------|------------|---------------------|
| 💈 ระดับใบแจ้งหนึ่                                                                                          |                                                                                                    |                                                                                                    |                                                                                                    |                                                                        |                                                          |                                                          |                                              |                    |            |                     |
| หน่วยปฏิบัติงาน                                                                                            | ประเภท                                                                                                    | ข้พพลายเออร์                                                                                                    | วันที่ในใบแจ้งหนึ่                                                                                                    | าันที่ใน GL                                                            | ເສຍທີ່ໃນແຈ້ນ                                             | จำนวนเงินในใบแจ้งห                                       | ค่าอธิบาย                                    |                    | [] บัญช์ห  | นี้สิน              |
| กองคลัง (เงินทุนสำรอ                                                                                       | คำขอให้ข่าระเงิน                                                                                                    | บริษัท ที.อาร์.พี โปรดักส์ จำกัด                                                                                                    | 28-02-2021                                                                                                    | 28-02-2021                                                             | 547492                                                   | 18,425.40                                                | ด้ำประกันสัญญาชื่อครุภัณ                     | กท์สำนักงาน 8 รายก | 201 21060  | 1010001.2301.0000.3 |
|                                                                                                    |                                                                                                    |                                                                                                    |                                                                                                    | 1                                                                      |                                                          |                                                          |                                              |                    |            |                     |
|                                                                                                    |                                                                                                    |                                                                                                    |                                                                                                    |                                                                        |                                                          |                                                          |                                              |                    |            |                     |
|                                                                                                    |                                                                                                    |                                                                                                    |                                                                                                    |                                                                        |                                                          |                                                          |                                              |                    |            |                     |
| (d)                                                                                                    |                                                                                                    | _                                                                                                    |                                                                                                    | _                                                                      |                                                          | _                                                        |                                              |                    |            | ×                   |
| <u>1</u> ทั่วๆป                                                                                            | 2 รายก                                                                                                    | การ 3 การระงไ                                                                                                    | ม 4ูดูรา                                                                                                    | ายการชำระเงิน                                                          | 5 การชำระเงินเ                                           | ลามกำหนด 🛭 🧕 ดูการ                                       | ?ข้รายการขำระเงินล่างหน้า                    |                    |            |                     |
| เหตุผลที่ระงับ<br>ระงับ ของระบบ<br>- การประเงิน-<br>- กำหนดการประเงิน-<br>จำ<br>จำ<br>จำ<br>การฐำเห็นการ 1 | <ul> <li>วัมที่ตรบกำหน</li> <li>28-02-2021</li> <li>28-02-2021</li> <li>หานงโหลงเหลือ [1]</li> <li>ห่านมจิหลงเหลือ [1]</li> <li>ห่านจะสุดกมหลือ [1]</li> <li>ทำนวณอาษ์</li> </ul> | <ul> <li>คารชำระเงิน</li> <li>ก ข่ามวมฝังหัน สถุดเงิห่า</li> <li>18.425.40 THB</li> <li>3.425.40</li> <li>3.425.40</li> <li>60</li> <li>18.425.40</li> <li>18.425.40</li> <li>18.425.40</li> <li>18.425.40</li> <li>18.425.40</li> <li>5.00</li> <li>19.13.425.40</li> <li>19.14.14.14.15.60</li> <li>19.14.14.14.15.60</li> <li>19.14.14.14.15.60</li> <li>19.14.14.14.15.60</li> <li>19.14.14.14.15.60</li> <li>19.14.14.14.15.60</li> <li>19.14.14.14.15.60</li> <li>19.14.14.14.14.15.14.14.15.14.15.14.14.15.14.15.14.15.14.15.14.15.14.15.14.15.14.15.14.15.14.15.14.15.14.15.14.15.14.15.14.15.14.15.14.15.14.15.14.15.14.15.14.15.14.15.14.15.14.15.14.15.14.15.15.14.15.14.15.15</li></ul> | กับการมศาสญ วิธี<br>99 เช็ล<br>- 100 จิหานี้<br>- 100 จิหานี้<br>- 10 | 2) 19:13th<br>20<br>20<br>20<br>20<br>20<br>20<br>20<br>20<br>20<br>20 | าาามการก็จำบ<br>22010204<br>จำหามงใน<br>มอดเจ้<br>มอดเจ้ | 1 5 ามการสั<br>สินรับแจ้งหนี THB 1<br>หรามขับเด้ม 18,425 | จับ 2 ตั้ง<br>8,425.40<br>40<br>รักระเงิน. 1 |                    |            |                     |
|                                                                                                    |                                                                                                    | ☐ปูล่อยการระงับ                                                                                                    |                                                                                                    | ชื่อการระงับ<br>ชื่อการปล่อย<br>เหตุผลที่ปล่อย                         |                                                          |                                                          |                                              |                    |            |                     |
|                                                                                                    |                                                                                                    |                                                                                                    | 8                                                                                                    | เครื่องพิมพ์<br>ชื่อผู้ส่ง<br>าแหน่งผู้ส่ง                             |                                                          |                                                          |                                              |                    |            |                     |
| 1.9. หมาย                                                                                                  | แลข 9 ได้                                                                                                    | า้หน้าต่าง การช                                                                                                    | ชำระเงิน                                                                                                    | ส่วนของ                                                                | <sup>มฏเลก</sup><br>เการจ่าย                             | ยชำระ ให้                                                | ์<br>กรอกข้อมูล                              | ดังนี้             |            |                     |

| 🖸 การชำระเงิน (ระบบบัญชีใง้าหมี กองคลัง (เงินหุนสำรองง่าย ม.ร.) Admin) - ง่าบเล็มจำนาน 🛃 ที่ X |                    |                     |                           |                      |                         |                             |               |  |  |  |  |
|------------------------------------------------------------------------------------------------|--------------------|---------------------|---------------------------|----------------------|-------------------------|-----------------------------|---------------|--|--|--|--|
| 🛃 การจายชำระ                                                                                   |                    |                     |                           |                      |                         |                             |               |  |  |  |  |
| ประเภท หน่ายปฏิบัติงาน ชพพลายเออร์ เลข                                                         | วันที่ชำระเงิน     | สาขา บัญชีธนาคาร    | เอกสารการชำระเงิน         | เลขที่เอกสาร         | คำอธิบาย                | [] โปรไฟล์กระบวนการชำระเงิน | วิธีข้าระเงิน |  |  |  |  |
| 🗾 📴 🚥 ถองคลัง (เงินทุนสำรอ บริษัท ที.อาร์.พี่ โปรดักส์ จำกัด                                   | 15-03-2021         | ม.รงานพัสดุ กองคลัง | ChqRepair                 | 2010200006           | ด้ำประกันสัญญาชื้อครุภั | 20 RU                       | เช็ด 🦳        |  |  |  |  |
|                                                                                                |                    |                     |                           |                      |                         |                             |               |  |  |  |  |
|                                                                                                | 13                 | 14                  | 15                        | 16                   | ) 17                    | 18 19                       | 20            |  |  |  |  |
|                                                                                                |                    |                     |                           |                      |                         |                             |               |  |  |  |  |
| (4)                                                                                            |                    |                     |                           |                      |                         |                             | Ð             |  |  |  |  |
| เลขที่ วันที่                                                                                  |                    |                     |                           | จำนวนเงิน<br>ที่ชำระ | [] -                    |                             |               |  |  |  |  |
|                                                                                                |                    |                     |                           |                      |                         |                             |               |  |  |  |  |
|                                                                                                |                    |                     |                           |                      |                         |                             |               |  |  |  |  |
|                                                                                                |                    |                     |                           | ĺ                    |                         |                             |               |  |  |  |  |
|                                                                                                |                    |                     |                           |                      |                         |                             |               |  |  |  |  |
|                                                                                                |                    |                     |                           |                      |                         |                             |               |  |  |  |  |
|                                                                                                |                    |                     |                           |                      |                         |                             |               |  |  |  |  |
| <br>คำอธิบา                                                                                    | u                  |                     |                           |                      |                         |                             |               |  |  |  |  |
| 21                                                                                             |                    |                     | 95                        | ายการใบแจ้งหนึ่      |                         |                             |               |  |  |  |  |
| · · · · · · · · · · · · · · · · · · ·                                                          |                    |                     | การลงบัญชี <mark>เ</mark> | ยังใม่ประมาลผล       |                         |                             |               |  |  |  |  |
| การ <u>ต</u> ำเห็นการ 1                                                                        | ป้อหข้อมูล/ปรับปรุ | รูงใบแจ้งหนึ่       | ดูฐามกา                   | เรช้าระเงิน          |                         |                             |               |  |  |  |  |

- 1.10. หมายเลข 10 ประเภท : เลือกเป็น ย่อ
- 1.11. *หมายเลข 11* หน่วยปฏิบัติงาน : จะปรากฏเป็นหน่วยปฏิบัติงานที่เราเลือกใช้งานอยู่ ให้ ตรวจสอบความถูกต้อง จากตัวอย่าง "กองคลัง (เงินทุนสำรองจ่าย ม.ร.)"
- 1.12. หมายเลข 12 ซัพพลายเออร์ : จะปรากฏเป็นชื่อที่ตรงกับใบแจ้งหนี้ที่เราเลือกในหมายเลข 2
   ให้ตรวจสอบความถูกต้อง
- 1.13. หมายเลข 13 วันที่ชำระเงิน : ระบุวันที่ต้องการ
- 1.14. *หมายเลข 14* บัญชีธนาคาร : ระบุบัญชีธนาคารที่ต้องการจ่ายเงินออก

| บัญชีธนาคาร                                                                                                    | เอกสารการข่าระเงิน | เลขที่เอกสาร | ด่าอธิบาย             |                    |        | โปร่ใฟล์กระบว   | นการชำระเงิน   | วิธีข้าระเงิน |
|----------------------------------------------------------------------------------------------------|--------------------|--------------|-----------------------|--------------------|--------|-----------------|----------------|---------------|
| ม.รงานพัสดุ กองคลัง                                                                                            |                    |              |                       |                    |        |                 |                | เช็ค          |
| มัญชีธนาคาร (ประวัติประวัติประวัติประวัติประวัติประวัติประวัติประวัติประวัติประวัติประวัติประวัติประวัติประวัต |                    |              | -                     |                    | 00000  |                 |                | 56666 ×       |
|                                                                                                    |                    |              |                       |                    |        |                 |                |               |
| ด้นหา ม.รงานพัสดุ กองคลัง%                                                                                     |                    |              |                       |                    |        |                 |                |               |
| (                                                                                                    |                    |              |                       |                    | *      |                 | A /            |               |
| ขอมพูขอนาศาร                                                                                                   | 1562227009         | สมัตเวน      | N9.เกิดมีขเว <i>ท</i> | เหยาระตายยอตตูแยาต | 20541  | ศาร<br>รมหวรใหม | ສວດເວ ແຜວວິນແ  | າວັນຮວ        |
|                                                                                                    | 1302221300         | THD          | IN                    | N                  | DRIVIT | 100111102       | 8 12 IAPI 111D | 10.0 1 1      |
|                                                                                                    |                    |              |                       |                    |        |                 |                |               |
|                                                                                                    |                    |              |                       |                    |        |                 |                |               |
|                                                                                                    |                    |              |                       |                    |        |                 |                |               |
|                                                                                                    |                    |              |                       |                    |        |                 |                |               |
|                                                                                                    |                    |              |                       |                    |        |                 |                |               |
|                                                                                                    |                    |              |                       |                    |        |                 |                |               |
|                                                                                                    |                    |              |                       |                    |        |                 |                |               |
|                                                                                                    |                    |              |                       |                    |        |                 |                |               |
|                                                                                                    |                    |              |                       |                    |        |                 |                |               |
|                                                                                                    |                    |              |                       |                    |        |                 |                |               |
|                                                                                                    |                    |              |                       |                    |        |                 |                |               |
|                                                                                                    |                    |              |                       |                    |        |                 |                |               |
| L                                                                                                    |                    |              |                       |                    |        |                 |                |               |
|                                                                                                    |                    | ด้านสอ       |                       | า แอเลือ           |        |                 |                |               |
|                                                                                                    |                    | ( VIBNII     | Carrier Carrier       |                    |        |                 |                |               |

1.15. หมายเลข 15 เอกสารการชำระเงิน : เลือกเล่มเช็คที่ต้องการ ในตัวอย่างเลือกเป็น

Chq Repair

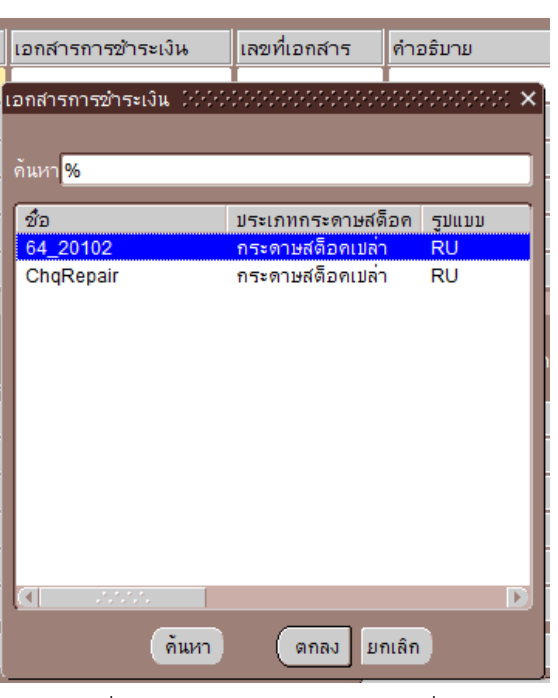

- 1.16. *หมายเลข 16* เลขที่เอกสาร : ระบบจะสร้างเลขที่เอกสารให้อัตโนมัติ
- 1.17. หมายเลข 17 คำอธิบาย : ระบุคำอธิบาย

1.18. หมายเลข 18 เฟลกซ์ฟิลด์ []: ระบุ เลขที่เช็ค ผู้จัดทำ และประเภทการชำระเงิน

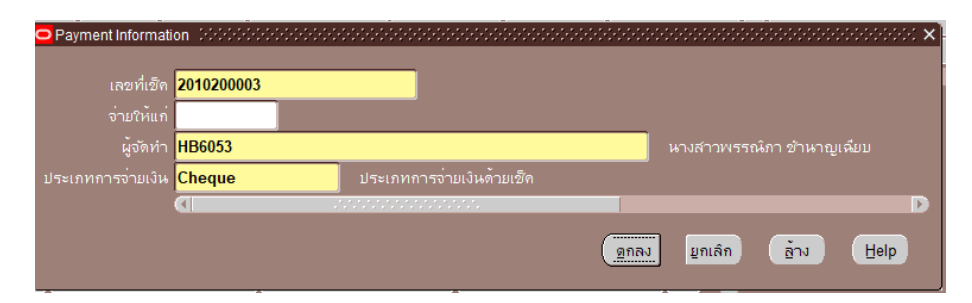

- 1.19. หมายเลข 19 โปรไฟล์กระบวนการชำระเงิน : เลือก RU
- 1.20. หมายเลข 20 วิธีการชำระเงิน : **เซ็ค**
- 1.21. คลิก 🤷 เพื่อบันทึก ระบบจะเรียกรายการที่ตรงกันมาแสดงรายละเอียดดัง หมายเลข 22 ประกอบด้วย เลขที่ใบแจ้งหนี้ วันที่ จำนวนเงิน วันที่ใน GL
- 1.22. หมายเลข 21 การดำเนินการ...1
- 1.23. หมายเลข 23 คลิก **เลือกจัดทำบัญชี**
- 1.24. *หมายเลข 24* คลิก **ตกลง** เสร็จสิ้นกระบวนการจ่ายคืนเงินค้ำประกันสัญญา

| 0 |                         |                      |                                  | 😑 การดำเนินการชำระเงิน 😳 😳 ปี ปี ปี ปี ปี ปี ปี ปี ปี ปี ปี ปี ปี |                  |                    |                     |                                |   |
|---|-------------------------|----------------------|----------------------------------|-------------------------------------------------------------------|------------------|--------------------|---------------------|--------------------------------|---|
|   | การจ่าย                 | เช้าระ               |                                  |                                                                   |                  |                    |                     | Tradestard on                  |   |
|   | ประเภท                  | หน่วยปฏิบัติงาน      | ข้พพลายเออร์                     | ເລຍາ                                                              | วันที่ชำระเงิน   | สาขา               | บัญชีธนาคาร         |                                | W |
|   | ม่อ                     | กองคลัง (เงินทุนสำรอ | บริษัท ที.อาร์.พี โปรดักส์ จำกัด |                                                                   | 15-03-2021       |                    | ม.รงานพลัดุ กองคลัง | c                              |   |
|   |                         |                      |                                  |                                                                   |                  |                    |                     | Ogna                           |   |
|   |                         |                      |                                  |                                                                   |                  |                    |                     | C ขันสุดท้าย                   |   |
|   |                         |                      |                                  |                                                                   |                  |                    |                     | โพสต์ครั้งสุฏท้าย              |   |
|   |                         |                      |                                  |                                                                   |                  |                    |                     |                                |   |
|   |                         |                      |                                  |                                                                   |                  |                    |                     | ่พิมพฺ่ฏ่าแนะนำประกอบการสงิจาย |   |
|   | 4                       |                      |                                  |                                                                   |                  |                    |                     | โปรแกรม                        |   |
| _ |                         |                      |                                  | _                                                                 |                  |                    |                     | ออกเอกสารอีกครั้ง              |   |
|   |                         |                      |                                  | จำนวนเงิน_วันที่ใน GL                                             |                  |                    | แว้นที่ในGL         | วันที่ข้าระเงิน                |   |
|   | 547492                  |                      | 28-02-2021                       |                                                                   | 1                | 8,425.4            | 0 15-03-2021        | อ <b>ัตราที่ใช</b> ้ช้าระ      |   |
| 4 |                         |                      |                                  |                                                                   |                  |                    |                     | เลขที่เอกสารใหม่               |   |
|   |                         |                      |                                  |                                                                   |                  |                    |                     | เลขที่ใบสำคัญ                  |   |
|   |                         |                      |                                  |                                                                   |                  |                    |                     | สั่งระงับ                      |   |
|   |                         |                      |                                  |                                                                   |                  |                    |                     | วันที่                         |   |
|   |                         |                      |                                  |                                                                   |                  |                    |                     |                                |   |
|   |                         |                      |                                  | _ยกเฐก าันที่                                                     |                  |                    |                     |                                |   |
|   |                         |                      |                                  | การดำเนินการกับใบแจ้งหนี้ <mark>ไม่ดำเนินการ v</mark>             |                  |                    |                     |                                |   |
| C | การ <u>ด</u> ำเห็นการ 1 |                      |                                  |                                                                   | ป้อนข้อมูล/ปรับเ | ງຂໍາເມແ <u>ຮ</u> ່ | มหลี                | ฏกลงยุกเล็ก                    |   |

1.25. *หมายเลข 25* ระบบจะแจ้งว่า จัดทำการลงบัญชีของรายการเสร็จสมบูรณ์แล้ว

2. ส่งคำขอเพื่อเรียกรายงานที่ต้องการ (RU-หนังสือเสนอเพื่อขอลงนามในเช็ค)

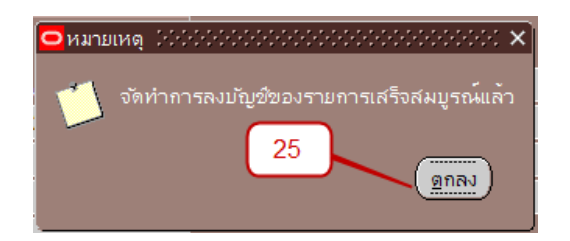

2.1. *หมายเลข 26 เลือก* เมนู มุมมอง > คำขอ

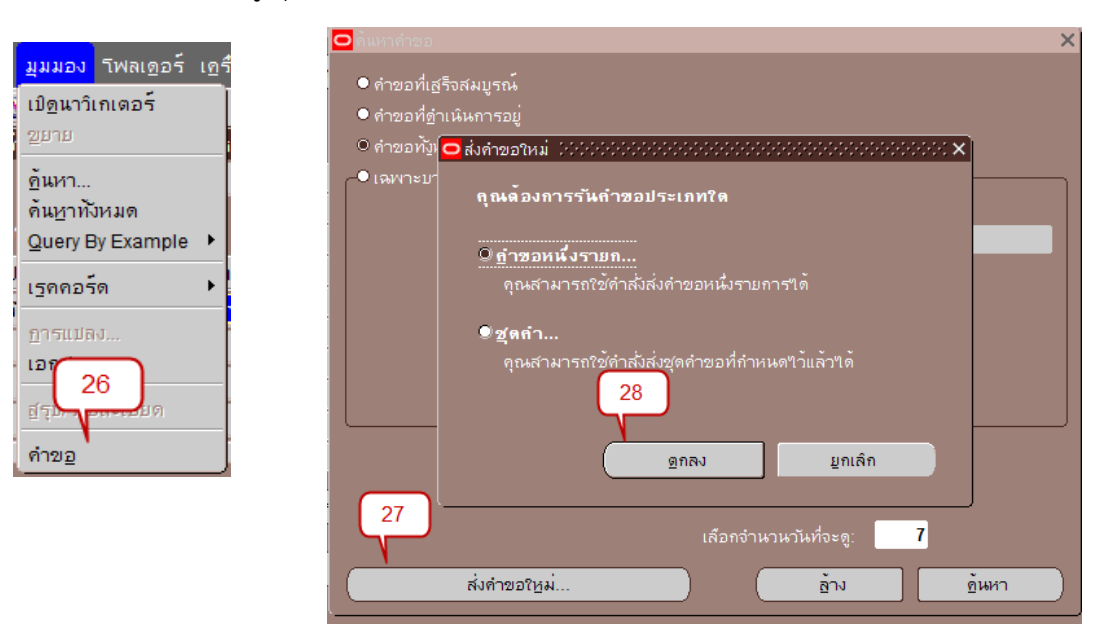

- *2.2. หมายเลข 27 ส*่งคำขอใหม่
- 2.3. หมายเลข 28 คลิกตกลง
- 2.4. หมายเลข 29 เลือกรายงานที่ต้องการ (RU-หนังสือเสนอเพื่อขอลงนามในเช็ค)

| <ul> <li>ดังคำขอ</li> </ul>                                                                                                    | (×1×)                                              |
|----------------------------------------------------------------------------------------------------|----------------------------------------------------|
| รันคำขอนี้                                                                                                    |                                                    |
| ชื่อ RU-หนังสือเสนอเพื่อขอลงนามในเช็ค                                                                                              | วันที่?                                            |
| รามายปลับดีเวาน<br>⊂พารามิเตอร์ ได้มีมีประมันได้มีมีมีมีเรียงได้มีมีมีมีเรียงได้มีมีมีมีเรียงได้มีมีมีมีมีมีมีมีมีมีมีมีมีมีมีมีมี | 0000000000000000000000000000 ×                     |
| หน่วยปฏิบัติการ <mark>414</mark> กองคล <sub>ิ</sub> งั (เงินทุนสำรองจ่าย ม.ร.)                                                     | 30                                                 |
| เลขที่เช็ค <mark>2010200008</mark> คึนเงินค้ำประกันสัญญา                                                                           |                                                    |
|                                                                                                    | D                                                  |
|                                                                                                    | ยุกเลิก ล้าง Help                                  |
| า เมื่อเสร็จสมบูรณ์                                                                                                    | Це Цэ                                              |
| 🕤 🗹 บันทึกใฟล์เอาต์พุดทั้งหมด 🛛 ส่งชุดเอาต์หุด                                                                                     | บูชี ยัง                                           |
| - โครงร่าง                                                                                                    | <u>ต</u> ัวเลือก ) ม <sub>ัติ</sub> <sup>ๆ</sup> ง |
| แจ้ง                                                                                                    |                                                    |
| - พิมพ์ไปที่ noprint                                                                                                    | ตัวเลือกการส่งมอบ แด                               |
| 32                                                                                                    | / / <u>                                   </u>     |
| (วิรีซ์ )ส่ง                                                                                                    | ຍຼກເລົກ )                                          |
|                                                                                                    |                                                    |

- 2.5. หมายเลข 30 ระบุพารามิเตอร์
- 2.6. หมายเลข 31 คลิก ตกลง
- 2.7. หมายเลข 32 คลิก ส่ง

# 2.8. คลิก ดูเอาต์พุต

| เลขประจำตัวผู้                                                                                                    | เสียภาษี 099400019                                                                                                    | 3483                                                                                                    |                                                                                | กองคลัง (เงินทุนสำรองจาย ม.ร.)                            |              |                       |  |  |
|----------------------------------------------------------------------------------------------------|----------------------------------------------------------------------------------------------------|----------------------------------------------------------------------------------------------------|--------------------------------------------------------------------------------|-----------------------------------------------------------|--------------|-----------------------|--|--|
|                                                                                                    |                                                                                                    | 1                                                                                                    | มหาวิทยาลัยรามคำ                                                               | II W4                                                     |              |                       |  |  |
|                                                                                                    |                                                                                                    | Ran                                                                                                    | nkhamhaeng Un                                                                  | iversity                                                  |              |                       |  |  |
|                                                                                                    |                                                                                                    | หนังสื                                                                                                    | ้อเสนอเพื่อขอลงน                                                               | ามในเช็ค                                                  |              |                       |  |  |
|                                                                                                    |                                                                                                    |                                                                                                    |                                                                                |                                                           |              | วันที่ 15 มีนาคม 2564 |  |  |
| จายแก่                                                                                                    | บริษัท ที.อาร์.พี โปร                                                                                                    | ตักส์ จำกัด (การจายตรง)                                                                                                    |                                                                                |                                                           |              |                       |  |  |
| ชื่อบัญชี                                                                                                    | บริษัท ที.อาร์.พี โปร                                                                                                    | ตักส์ จำกัด                                                                                                    |                                                                                |                                                           |              |                       |  |  |
| สมุตรายวัน                                                                                                    | สมุตรายวันจ่ายเงิน                                                                                                    |                                                                                                    |                                                                                | แบบ ภ.4.ด.                                                | ແບບ ກ.ຈ.ສ.   |                       |  |  |
| เอกสาร/เช็ค                                                                                                    | 2010200008                                                                                                    |                                                                                                    |                                                                                | (System-ID                                                | ) 2010200008 | 3                     |  |  |
| เลขที่บัญชี                                                                                                    | 1562227908                                                                                                    |                                                                                                    |                                                                                | (GL-DOC)                                                  | 23           |                       |  |  |
| คำอธิบาย                                                                                                    | ดื่นเงินด้ำประกันสัญ                                                                                                    | ญา                                                                                                    |                                                                                |                                                           |              |                       |  |  |
| เลขที่บัญร์                                                                                                    | ł                                                                                                    | ชื่อบัญชี                                                                                                    | เตบิต                                                                          |                                                           | เครติด       |                       |  |  |
| A/C COD                                                                                                    | E                                                                                                    | ACCOUNT N                                                                                                    | DEBIT                                                                          |                                                           | CREDIT       |                       |  |  |
| 2301.0000.20<br>0000000.0000<br>สินรับฝาก. ไม่ระบุ.<br>ไม่ระบุ. ไม่ระบุ.<br>210101010000<br>2101.0000.20<br>0000000.0000<br>สินรายได้-มร. ไ<br>ไม่ระบุ. ไม่ระบุ. | 102.00000.000.000<br>2000<br>อะบุ. กองคลัง. ไม่ระบุ<br>. ไม่ระบุ<br>2 เจ้าหนี้ เข้คระ<br>102.00000.000.000<br>2000<br>ม่ระบุ. กองคลัง. ไม่ร<br>. ไม่ระบุ | 000.000000.000000.00000<br>. ไม่ระบุ. ไม่ระบุ. ไม่ระบุ. ไม่ระ<br>อการจ่าย<br>000.000000.000000.00000<br>ะบุ. ไม่ระบุ. ไม่ระบุ. ไม่ระบุ. ไม่ | 000000.000.0000<br>eų. laiseų. laiseų<br>000000.000.000<br>aiseų. laiseų. lais | .0000000.0<br>!. ไม่ระบุ.<br>.00000000.0<br>ะบุ. ไม่ระบุ. |              | 1,500.00              |  |  |
|                                                                                                    |                                                                                                    | 2.371                                                                                                    |                                                                                |                                                           | 1,500.00     | 1,500.00              |  |  |
|                                                                                                    | เป็นทึกจ่าย                                                                                                    | ผู้ตรวจจ่าย                                                                                                    |                                                                                | ผู้พิมท์เซ็ค                                              |              | ผู้ตรวจ               |  |  |
| 15                                                                                                    | 5 มี.ค. 2564                                                                                                    | 15 มี.ค. 2564                                                                                                    |                                                                                | 15 มี.ค. 2564                                             | 15           | มี.ค. 2564            |  |  |
| ผู้เสนอ                                                                                                    | อลงนาม                                                                                                    | ลงนามแล้ว                                                                                                    | ผู้รับเงิน                                                                     | ผู้จ่ายเงิน                                               | ų            | ปรับสถานะเช็ค         |  |  |
| พะ<br>15 มี.ค                                                                                                    | ).กศ.<br>1. 2564                                                                                                    | อธก. / รธก.ค.<br>15 มี.ค. 2564                                                                                                    |                                                                                |                                                           |              |                       |  |  |

หมายเหตุ : 547494–1,500.00

รวม : 1 รายการ เป็นเงิน 1,500.00 บาท

ตรวจสอบความถูกต้องและจัดเก็บเอกสาร

# บทที่ 7

## การบันทึกรายการใหม่

กรณีบันทึกเอกสารรายการรับชำระที่ระบบบัญชีลูกหนี้เรียบร้อยแล้วต้องการบันทึกรายการใหม่ ต้อง สร้างเป็นแบทซ์รายการรับชำระใหม่ทุกครั้ง (1 แบทซ์ / 1 รายการรับชำระ) โดยเมื่อปิดเอกสารที่ทำงานจน กลับมาที่หน้าต่าง **แบทซ์การรับชำระ** ให้คลิก *ที่หมายเลข : 1* เพื่อสร้างแบทซ์ใหม่

| 🕌 Oracle Applications - DEV                                                    |                                                                                     |           |                              |               |                          |  |  |  |  |  |
|--------------------------------------------------------------------------------|-------------------------------------------------------------------------------------|-----------|------------------------------|---------------|--------------------------|--|--|--|--|--|
| ไฟล์ แก้ไข มุมมอง โพลเดอร์ เกรื่องมือ บฏิบัติการ วินูโดว์(w) วูิธ์ไช้          |                                                                                     |           |                              |               |                          |  |  |  |  |  |
|                                                                                | 🕹 🍓 🚳 I 🔀 I                                                                         | 0 ሰ 🖻 🙀   | 🖉 🗐 🏐 🖉 🎼   📍                |               |                          |  |  |  |  |  |
| 🚳 มาวิเกเดอ 🤳 ญ                                                                | 🚳 นาวิเกเดอ 🦾 ญช์ลูกหนี้ สาขาวิทยบริการจังหวัดเชียงราย (เงินทุนสำรองจาย ม.ร.) 🛛 🖆 🗙 |           |                              |               |                          |  |  |  |  |  |
| 🖸 แบทซ์การรับชำระ (สาขาวิทยบริการา จ.เชียงราย (เงินทุนสำรองจ่าย ม.ร.)) 🌼 🍀 🏹 🗙 |                                                                                     |           |                              |               |                          |  |  |  |  |  |
| ประเภทแบทช์ Man                                                                | ual-Regular                                                                         |           | ที่มาแบทช์                   | วก.จ.เชียงร   | ราย(เงินทุนสำรองจ่าย ม.ร |  |  |  |  |  |
| เลขที่แบทช์ <mark>2642</mark>                                                  | 0820008                                                                             |           |                              | THB           |                          |  |  |  |  |  |
| วันที่ในแบทข์                                                                  | 17-12-2020                                                                          |           |                              |               |                          |  |  |  |  |  |
| วันที่ใน GL                                                                    | 17-12-2020                                                                          |           | วิธีข้าระ                    |               |                          |  |  |  |  |  |
| วันที่นำฝาก                                                                    | 17-12-2020                                                                          |           |                              |               |                          |  |  |  |  |  |
| ความเห็น                                                                       |                                                                                     |           | เลขที่บัญชีธนาคาร            |               |                          |  |  |  |  |  |
|                                                                                |                                                                                     |           |                              |               |                          |  |  |  |  |  |
| - NIC - NIC                                                                    | จำนวน                                                                               | จำนวนเงิน |                              | จำนวน         | จำนวนเงิน                |  |  |  |  |  |
| การควบคุม                                                                      | 1                                                                                   | 10,000.00 | ?ช้                          | 0             | 0.00                     |  |  |  |  |  |
| - ตามจริง                                                                      | 1                                                                                   | 10,000.00 | ยังๆม่ใช้                    | 0             | 0.00                     |  |  |  |  |  |
| + กลับรายการแล้ว                                                               | 1                                                                                   | 10,000.00 |                              | 0             | 0.00                     |  |  |  |  |  |
| ส่วนต่าง                                                                       | 1                                                                                   | 10,000.00 | การขอคืนเป็นเงินสด           | 0             | 0.00                     |  |  |  |  |  |
|                                                                                |                                                                                     |           | การชำระเงินล่วงหน้า          | 0             | 0.00                     |  |  |  |  |  |
|                                                                                |                                                                                     |           |                              | 0             | 0.00                     |  |  |  |  |  |
|                                                                                |                                                                                     |           | เบ็ดเตล็ด                    | 0             | 0.00                     |  |  |  |  |  |
|                                                                                |                                                                                     |           |                              | 0             | 0.00                     |  |  |  |  |  |
| _ การส่งข้อมูล                                                                 |                                                                                     |           |                              |               | • •                      |  |  |  |  |  |
| ชื่อ                                                                           |                                                                                     |           | สถานะ เปิด                   |               | เงขอมูลบางส่วน ]         |  |  |  |  |  |
| ล็อคบอกซ์                                                                      |                                                                                     |           | หนวยปฏิบัติงาน สาขาวิทยบริกา | เรา จ.เชียงรา | าย (เงนทุนสาร่อง         |  |  |  |  |  |
| แบทซ์                                                                          |                                                                                     |           |                              |               | รายการรับชำระ            |  |  |  |  |  |

จะได้หน้าต่างแบทซ์ใหม่ พร้อมสำหรับการบันทึกรายการ ต่อไป

| 🚳 Oracle Applications - DEV                                              |                         |                   |                           |                 |            |                           |  |  |  |  |
|--------------------------------------------------------------------------|-------------------------|-------------------|---------------------------|-----------------|------------|---------------------------|--|--|--|--|
| ๆพูล์ แฏ้"เข มูมมอง โพลเดูอร์ เดรื่องมือ บฏิบัติการ วินูโตว์(พ) วิธีใช้  |                         |                   |                           |                 |            |                           |  |  |  |  |
| [≠ <b>b</b> 0   <b>b</b> 6 8 <b>6</b> 0   X 10 16 Ø 🙀   ∠ 🗇 0 Ø \$\$   ? |                         |                   |                           |                 |            |                           |  |  |  |  |
| 💿 🔯 นาวิเกเดอร์ - ระบบบัญ                                                | ช์ลูกหนี้ สาขาวิทยบริกา | รจังหวัดเชียงราย  | (เงินทุนสำรองจ่าย ม       | .s.)            | ⊥× ×       |                           |  |  |  |  |
| 🖸 แบทช์การรับข่าระ (สาขา                                                 | าวิทยบริการฯ จ.เชียงราม | ย (เงินทุนสำรองจ่ | าย ม.ร.)) ได้ได้ได้ได้ได้ | *********       |            | 000000000000 ≝ <b>⊼</b> × |  |  |  |  |
| ประเภทแบทข์ <mark>Man</mark> i                                           | ual-Regular             | -                 |                           | ที่มาแบทช์      |            |                           |  |  |  |  |
| เลขที่แบทข์                                                              |                         |                   |                           |                 | THB        |                           |  |  |  |  |
| วันที่ในแบทช์                                                            | 22-12-2020              |                   |                           | ในการรับข้าระ   |            |                           |  |  |  |  |
| วันที่ใน GL                                                              | 22-12-2020              |                   |                           | วิธีข้าระ       |            |                           |  |  |  |  |
| วันที่นำฝาก                                                              | 22-12-2020              |                   |                           |                 |            |                           |  |  |  |  |
| ความเห็น                                                                 |                         |                   |                           | าี่บัญชีธนาคาร  |            |                           |  |  |  |  |
|                                                                          |                         |                   |                           |                 |            |                           |  |  |  |  |
| אנז                                                                      | จำนวน                   | จำนวนเงิน         |                           |                 | จำนวเ      | น จำนวนเงิน               |  |  |  |  |
| การควบคุม                                                                |                         |                   |                           | เช้             |            |                           |  |  |  |  |
| - ตามจริง                                                                |                         |                   |                           | ยังใม่ใช้       |            |                           |  |  |  |  |
| + กลับรายการแล้ว                                                         |                         |                   |                           | ด้างบัญชี       |            |                           |  |  |  |  |
| ส่วนต่าง                                                                 |                         |                   |                           | อดื่นเป็นเงินสด |            |                           |  |  |  |  |
|                                                                          |                         |                   | การข้า                    |                 |            |                           |  |  |  |  |
|                                                                          |                         |                   |                           | ระบุใม่ใด้      |            |                           |  |  |  |  |
|                                                                          |                         |                   |                           | ເນົດເດລົດ       |            |                           |  |  |  |  |
|                                                                          |                         |                   |                           |                 |            |                           |  |  |  |  |
| - การส่งข้อมูล                                                           |                         |                   |                           |                 |            |                           |  |  |  |  |
| ชื่อ                                                                     |                         |                   |                           | ใหม             |            | ลางขอมูลบางส่วน]          |  |  |  |  |
| ล็อคบอกข์                                                                |                         |                   | หน่วยปฏิบัติงาน           | สาขาวิทยบริกา   | ารฯ จ.เชีย | งราย (เงินทุนสำรอง        |  |  |  |  |
| แบทซ์                                                                    |                         |                   |                           |                 |            | รายการรับขำระ             |  |  |  |  |

บทที่ 8

## การกลับรายการ

การยกเลิกเอกสารที่ไม่ใช้งานในระบบบัญชีลูกหนี้จะใช้วิธีการกลับรายการทางบัญชีเท่านั้น จะไม่มี การลบรายการบันทึกการรับชำระ

ตัวอย่าง การกลับรายการรับชำระที่บันทึกแล้ว

- เมื่อเข้าสู่ระบบ และอยู่ที่หน้าต่างการทำงาน นาวิเกเตอร์ คลิก รายการรับชำระ > สรุปรายการรับชำระ
  - 1.1 หมายเลข 1 : ดับเบิ้ลคลิกที่ สรุปรายการรับชำระ

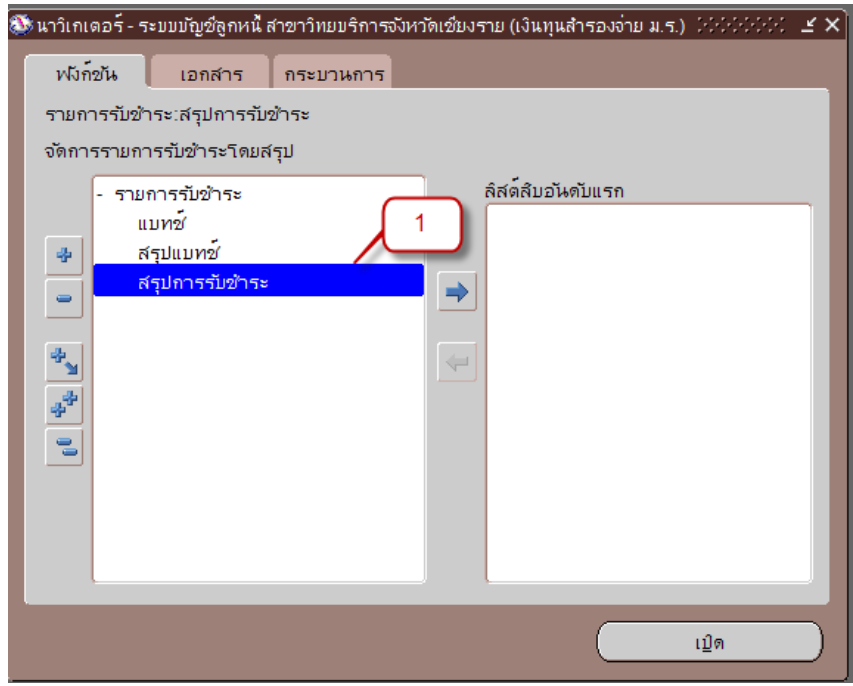

1.2 *หมายเลข 2* : คลิกเพื่อเปิดหน้าต่าง **ค้นหารายการชำระ** 

| ▲ Oracle Applications - DEV                                                          |  |  |  |  |  |  |  |  |  |
|--------------------------------------------------------------------------------------|--|--|--|--|--|--|--|--|--|
| จ์ แ <u>ก้</u> ไข มุมมอง โพลเดอร์ เครื่องมือ ปฏิบัติการ ว <u>ิน</u> ุโดว์(w) วิธีใช้ |  |  |  |  |  |  |  |  |  |
| ) 🥖 🍫                                                                                |  |  |  |  |  |  |  |  |  |
| 🧧 สรุปการรับสำ                                                                       |  |  |  |  |  |  |  |  |  |
|                                                                                      |  |  |  |  |  |  |  |  |  |
|                                                                                      |  |  |  |  |  |  |  |  |  |
| รรับช้า ประเ                                                                         |  |  |  |  |  |  |  |  |  |
| มาต                                                                                  |  |  |  |  |  |  |  |  |  |
|                                                                                      |  |  |  |  |  |  |  |  |  |

1.3 *หมายเลข 3* : ค้นหาเลขที่รายการรับชำระที่ต้องการกลับรายการโดยระบุเลขที่รายการรับ ชำระที่ต้องการค้นหา

#### 1.4 *หมายเลข 4* : คลิก

| พายงบฏิบัติการ         |             |   |             |   | _              |            |   |
|------------------------|-------------|---|-------------|---|----------------|------------|---|
| เลขที่รายการรับขำระ    | 26420820008 | - | 26420820008 |   |                |            |   |
| วันที่รับข้าระ         |             | - |             |   |                |            |   |
|                        |             | - |             |   | การสั่งจำม     |            |   |
|                        |             | - |             |   |                |            |   |
|                        |             | - |             |   | สาขา           |            |   |
| เลขที่เอกสาร           |             | - |             |   | บัญชี          |            |   |
|                        |             | - |             |   |                |            |   |
| สกุลเงิน               |             |   |             |   |                |            |   |
|                        |             |   | _           | L |                |            |   |
|                        |             |   |             | ſ | ลูกค้า         |            |   |
| แบทซ์การรับชำระ        |             |   |             |   |                | <i>d</i> o |   |
| ว <i>ิธีช</i> ้าระเงิน |             |   |             |   |                | 17012      |   |
|                        |             |   | -           |   |                | .4.55      |   |
|                        |             |   | -           |   |                | PINJ       |   |
|                        |             |   |             |   | เลขบระจาตามูเก |            |   |
|                        |             |   |             |   | ขอผูเร.        | שחוחש      | 4 |
|                        | -           |   |             |   |                |            |   |
|                        |             |   |             |   |                |            |   |

1.5 *หมายเลข 5* : คลิก **กลับรายการ..1** 

| รายการรับชำระ (สาขาวิทยบริการ |                  |                 |                                         |                                           |                |                  |             | শ স স         |
|-------------------------------|------------------|-----------------|-----------------------------------------|-------------------------------------------|----------------|------------------|-------------|---------------|
| _รายการรับข้าระ               |                  |                 |                                         |                                           |                | เอดดล            |             |               |
|                               |                  |                 |                                         |                                           |                | ระบุใง           | ม่ 1 ดั     | 0.00          |
| วิธีการรับชำระ                | G45 เงินรองจำ    | ายขร            | วันที่รับชำร                            | = <u>17-12-2020</u>                       |                |                  | าข้         | 10,000.00     |
| เลขที่รายการรับชำระ           | 26420820008      |                 | วันที่ใน G                              | L 17-12-2020                              |                | ด้างบ่           | ักเขี       | 0.00          |
| Amt. รับข้าระ                 | тнв              | 10,000.00       | วันที่ครบกำหน                           | ด 17-12-2020                              |                | រស៊ា។រ           | ม่?จั       | 0.00          |
| ประเภทรายการรับ 🗖 กล้         | มีรายการ ได้ได้ไ |                 | 6 6 6 6 6 6 6 6 6 6 6 6 6 6 6 6 6 6 6 6 |                                           |                | × hore concerned | เสด         | 0.00          |
| ត 🦰                           |                  |                 |                                         |                                           |                |                  | เน้า        | 0.00          |
| 7                             | าันที่           | 17-12-2020      |                                         |                                           | นที่ใน GI      | 7-12-2020        |             |               |
| หลัก อื่นๆ                    | 2(120            | กลับรายการชำระ  | ะเงิน กลับร                             | ายการข้าระเงิน                            |                |                  |             |               |
| - รวมละเวิ่มด                 | INOUS            | เหตุผลอื่นนอกเห | น้ออาอุที่ระบุข้างส์ เหตุผ              | เอ็ก ( ) อี ( ) จะเอล<br>เอิ้นนออเหนืออาอ | เที่ระบข้างต้น |                  |             |               |
| ระบุโดย                       | เกล็พเล          | พดสวนควรคลไ     | นธระแควร                                | Dreve Difference of the                   | in red provid  |                  |             | ]             |
| เลขที่รายก                    | YE J TONLY TO    | INABBITTINA     |                                         |                                           |                |                  | ชื่อ        |               |
|                               |                  |                 |                                         |                                           |                |                  | บชิ         |               |
| ลูกค่า 🦳                      | ם רוזשררע אוז ⊑. | ul <u>m</u> ana |                                         |                                           | а., I          |                  | ом 🗌        |               |
|                               | ประเภท           |                 |                                         | 8 189                                     | ทเอกสาร        |                  |             |               |
| เล:                           | บัญชั            |                 |                                         |                                           |                |                  | *           |               |
| ที่                           |                  |                 |                                         |                                           |                |                  | 212) D16111 | עוז בו אוזיבו |
| เลขประจำตัวผู้เสียภ           |                  |                 |                                         | <u>า</u> ลับรายการ                        |                | ยกเล็ก           | ขา ลาขา     | ถนนพหลายธน-เช |
|                               |                  |                 |                                         |                                           |                |                  | บช 4622     | 108241        |
|                               |                  |                 |                                         |                                           | ดาวมเห็น [     |                  |             |               |
| ขอมูลอางอิง                   |                  |                 |                                         | ,                                         | 1.3.10411100   | เหมระกหลญญา      |             |               |
| วันที่ประทับตรา               |                  | 5               |                                         |                                           |                |                  |             |               |
|                               |                  |                 |                                         |                                           |                |                  |             |               |
| ยู้นยัน 1                     | กลับราย          | การ 1           | ประวัติรายการรับข้า                     | ) (3                                      | ค้นเ           | าและใช้          |             | าข้ )         |
|                               |                  |                 |                                         |                                           |                |                  |             |               |

1.6 หมายเลข 6 : วันที่ ระบุ วันที่และวันที่ใน GL ให้ตรงกับรายการที่บันทึกไว้

1.7 หมายเลข 7 : ชนิด ระบุ กลับรายการชำระเงิน เหตุผล เลือกเหตุผลที่ต้องการกลับรายการ ,
 ความเห็น ระบุคำอธิบายอื่นที่สอดคล้องกับการทำงาน เช่น กลับรายการเพราะบันทึกผังบัญชีผิด เป็นต้น

1.8 *หมายเลข 8* : คลิกเพื่อ **กลับรายการ** 

1.9 *หมายเลข 9* : ทุกครั้งที่ทำการกลับรายการ ต้องดำเนินการจัดทำบัญชีด้วย โดยคลิก

เครื่องมือ > จัดทำบัญชี

1.10 หมายเลข 10 : คลิก เลือก จัดทำการโพสต์รายการบันทึกทางบัญชีขั้นสุดท้าย..

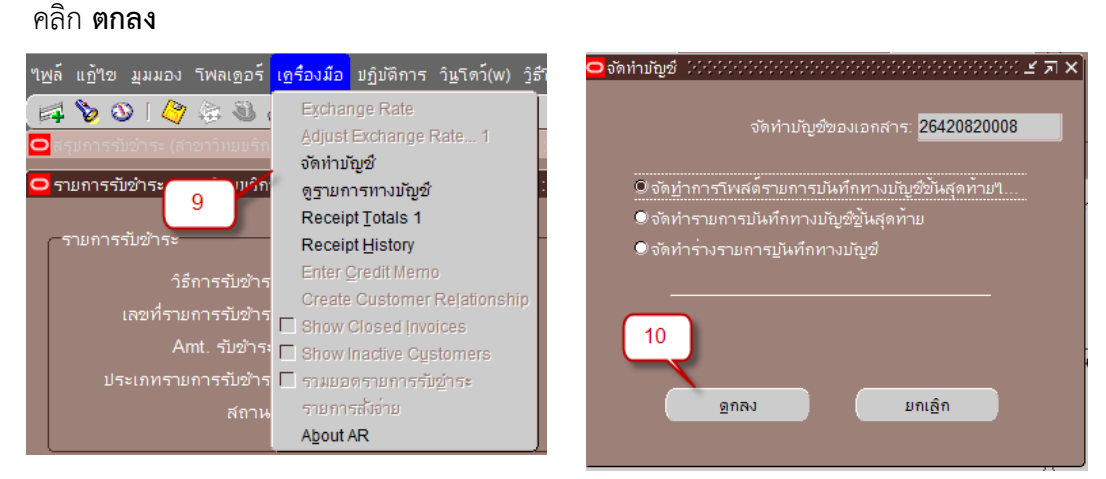

1.11 หมายเลข 11 : จะได้หน้าต่างหมายเหตุ คลิก ตกลง

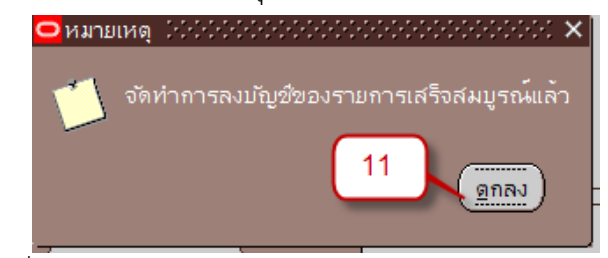

1.12 *หมายเลข 12* : เมื่อเปิดหน้าต่าง **คำขอ** จะแสดงข้อมูลสถานะการจัดทำบัญชี

มีสถานะ เฟส : รอดำเนินการ และ สถานะ : เตรียมพร้อม เมื่อคลิก เรียกข้อมูลล่าสุด จะได้

| 0 | คำขอ ไปปปปป                | 0.000.000.000.000000     |                       |          |             |                      | >>>>>>>>>>>>>>>>>>>>>>>>>>>>>>>>>>>>> |
|---|----------------------------|--------------------------|-----------------------|----------|-------------|----------------------|---------------------------------------|
|   | เ <u>ร</u> ียกข้อมูลล่าสุด |                          | <u>ด</u> ้นหาดำขอ     |          |             | ส <u>่ง</u> คำขอใหม่ |                                       |
|   | ID คำขอ                    | 12                       |                       | หลัก<br> |             |                      |                                       |
|   |                            |                          |                       |          | เฟส         | สถานะ                | พารามเตอร                             |
| ļ | <u>4079697</u>             | จัดทำบัญชั               |                       |          | รอดำเน็นการ | เตรียมพรอม           | 222, , , 2179, , , N, , , , N, D, )   |
|   | 4079325                    | 11_แบบบันทึกข้อมูเ       | ลรายวัน เ             |          | สมบูรณ์     | ปกติ                 | 462, 26420820008, 264208200           |
|   | 4079092                    | การโพสต์: บัญชีแยกประเภท |                       |          | สมบูรณ์     | ปกติ                 | 2179, 1140, 50548, 393155             |
|   | 4079091                    | การอิมปอร์ตรายการบันทึก  |                       |          | สมบูรณ์     | ปกติ                 | 387741, -602, N, , , N, N, Y          |
|   | 4079090                    | จัดทำบัญช์               |                       |          | สมบูรณ์     | ปกติ                 | 222, , , 2179, , , N, , , , N, D, 1   |
|   |                            |                          |                       |          |             |                      |                                       |
|   |                            |                          |                       |          |             |                      |                                       |
| ļ |                            |                          |                       |          |             |                      |                                       |
|   |                            |                          |                       |          |             |                      |                                       |
|   |                            |                          |                       |          |             |                      |                                       |
|   | ระง <u>ับ</u> คำขอ         |                          | ภูรายละเ <u>อ</u> ียด |          |             | ดูเอาต์พุด           |                                       |
|   |                            |                          |                       |          |             |                      |                                       |
|   | ยกเลื                      | กคำขอ                    |                       | ว์น์จฉัย |             |                      | ดูลีอฏฯเฟล์                           |
|   |                            |                          |                       |          |             |                      |                                       |

#### https://fis.ru.ac.th

| <mark>O</mark> คำขอ ได้ได้ได้ได้ | *********************      |          |                   |         |    | *********            | × ⊑ ≥ 5555555555555555555555555555555555 |  |  |
|----------------------------------|----------------------------|----------|-------------------|---------|----|----------------------|------------------------------------------|--|--|
| เ <u>รี</u> ยกข้อมูลล่าสุด       |                            |          | <u>ด</u> ้นหาคำขอ |         |    | ส่งคำขอใหม่          |                                          |  |  |
| ID คำขอ                          |                            |          | หลัก              |         |    |                      |                                          |  |  |
|                                  | ชื่อ                       |          |                   | เฟส     |    | งถานะ                | พารามิเตอร์                              |  |  |
| 4079699                          | การโพสต์: บัญชีแย          | เกประเภท |                   | สมบูรณ์ | IJ | โกติ                 | 2179, 1140, 50548, 393222                |  |  |
| 4079698                          | การอิมปอร์ตรายการบันทึก    |          |                   | สมบูรณ์ |    | โกติ                 | 387814, -602, N, , , N, N, Y             |  |  |
| 4079697                          | จัดทำบัญชี                 |          |                   | สมบูรณ์ | IJ | โกติ                 | 222, , , 2179, , , N, , , , N, D, Y      |  |  |
| 4079325                          | 11_แบบบันทึกข้อมูลรายวัน เ |          |                   | สมบูรณ์ | IJ | Iกต์                 | 462, 26420820008, 264208200              |  |  |
| 4079092                          | การโพสต์: บัญชีแยกประเภท   |          |                   | สมบูรณ์ | IJ | Iกต์                 | 2179, 1140, 50548, 393155                |  |  |
| 4079091                          | การอิมปอร์ตรายการบันทึก    |          |                   | สมบูรณ์ | IJ | Iกต์                 | 387741, -602, N, , , N, N, Y             |  |  |
| 4079090                          | จัดทำบัญชื                 |          |                   | สมบูรณ์ | IJ | Iกต์                 | 222, , , 2179, , , N, , , , N, D, Y      |  |  |
|                                  |                            |          |                   |         |    |                      |                                          |  |  |
|                                  |                            |          |                   |         |    |                      |                                          |  |  |
|                                  |                            |          |                   |         |    |                      |                                          |  |  |
| ระงับคำขอ                        |                            | (        | ดูรายละเอียด      |         |    | ดูเอาต์พุด           |                                          |  |  |
| ยกเล็กด้าขอ                      |                            |          | วินิจฉัย          |         |    | ดูล็อ <u>ก</u> ุขพล์ |                                          |  |  |
|                                  |                            |          |                   |         |    |                      |                                          |  |  |

2. เมื่อค้นหารายการรับชำระอีกครั้ง *(หมายเลข 2-4)* จะได้รายการรับชำระ มีสถานะเป็น "ข้อผิดพลาด ของ Reversal-User" หมายถึงรายการนี้ถูก–กลับรายการทางบัญชีเสร็จเรียบร้อยแล้ว

| 🗖 สรุบการรบัชาระ (สาขาวิทยบริการา จ.เชียงราย (เงินทุนสำรองจาย ม.ร.) : THB) - 26420820008 🔅 🔅 🖓 🗙 |                                     |                      |                    |           |                |         |                   |                       |     |  |
|--------------------------------------------------------------------------------------------------|-------------------------------------|----------------------|--------------------|-----------|----------------|---------|-------------------|-----------------------|-----|--|
|                                                                                                  |                                     |                      |                    |           |                |         |                   |                       |     |  |
| 2                                                                                                |                                     |                      |                    |           |                |         |                   |                       |     |  |
|                                                                                                  | หน่วยปฏิบัติงาน                     | สถานะ                | เลขที่รายการรับข้า | ประเภท    | วันที่รับข้าระ | สกุลเง๊ | จำนวนเงินรับข้าระ | จำนวนเงินที่ยังไม่ใช้ | i i |  |
|                                                                                                  | สาขาวิทยบริการฯ จ.เชียงราย (เงินทุเ | ข้อผิดพลาดของ Revers | 26420820008        | มาตรฐาน 🔻 | 17-12-2020     | THB     | 10,000.00         | 0                     | ie. |  |